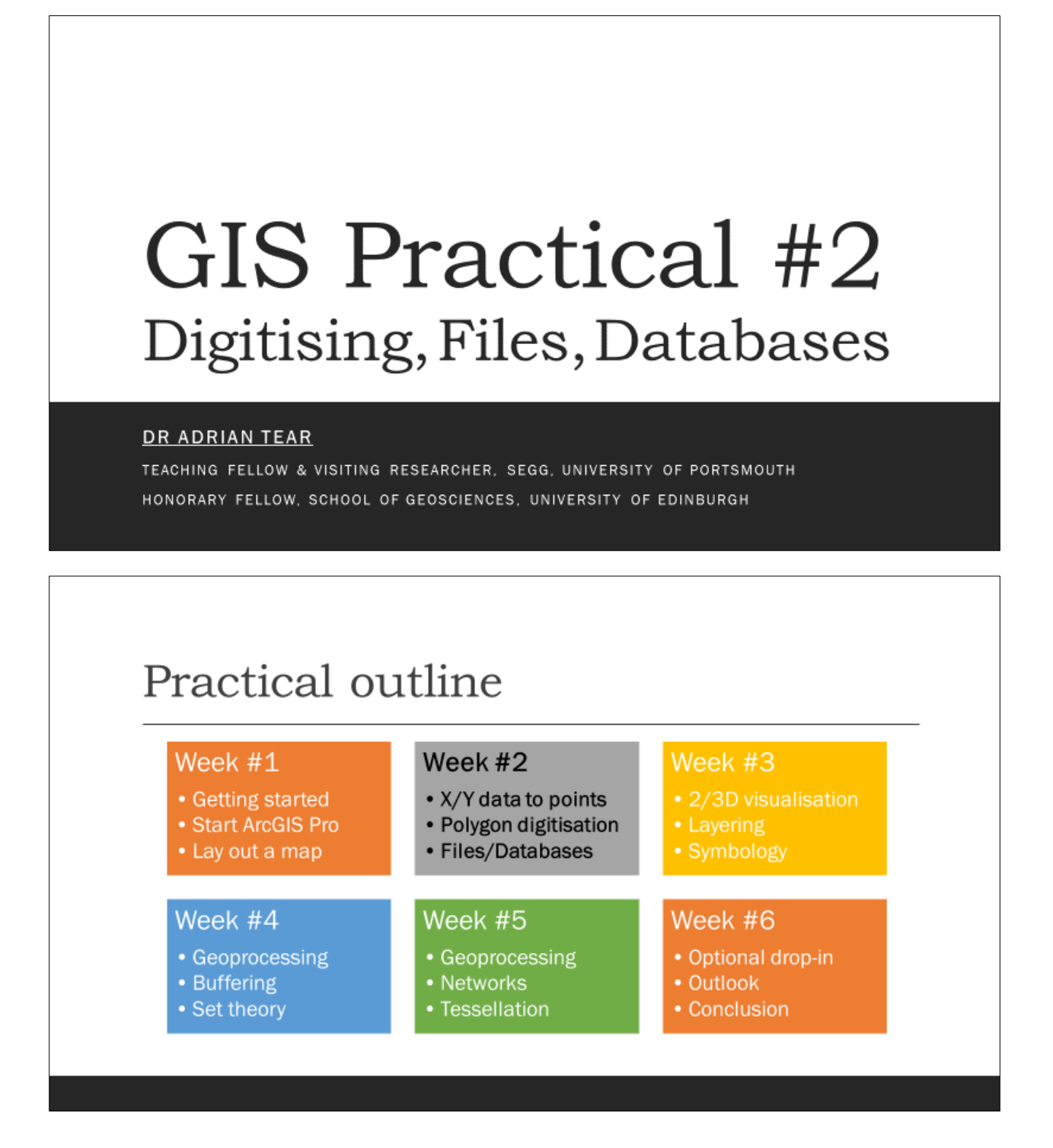

# Create a New Project for Practical #2

| Arc <b>GIS</b> ° Pro                                               | ArcGIS Pro                                                                                                    | 5                                       | ? − □ ×<br>Adrian<br>University of Portsmouth |
|--------------------------------------------------------------------|----------------------------------------------------------------------------------------------------|-----------------------------------------|-----------------------------------------------|
| Open                                                               | New                                                                                                    |                                         | Https://www.arcgis.com/<br>Sign_out           |
| Recent Projects                                                    | Blank Templates                                                                                                    | Recent Templates                        |                                               |
| Fundamentals of GIS<br>D:\ArcGIS\Projects\Fundamentals of GIS\Fund | Мар                                                                                                    | Your recent templates will appear here. |                                               |
| GIS_WK_01<br>D:\ArcGIS\Projects\GIS_WK_01\GIS_WK_01.aprx           | Create a New Project Name GiS_WK_02 Location D:\ArcGiS\Projects  Create a new folder for this project  (you can save it later) | OK Cancel                               |                                               |
| Open another project                                               |                                                                                                    | Select another project template         |                                               |
| 🖗 Settings                                                         |                                                                                                    | Cellin abduc occurry project tempores   |                                               |

- Save your project to:
  - Documents\ArcGIS\Projects
- My save location is different as I save projects to the D:\ drive on my laptop
- You can save your projects on a USB stick etc. if you prefer; just remember where you've saved them!!!!

### Set up your environment

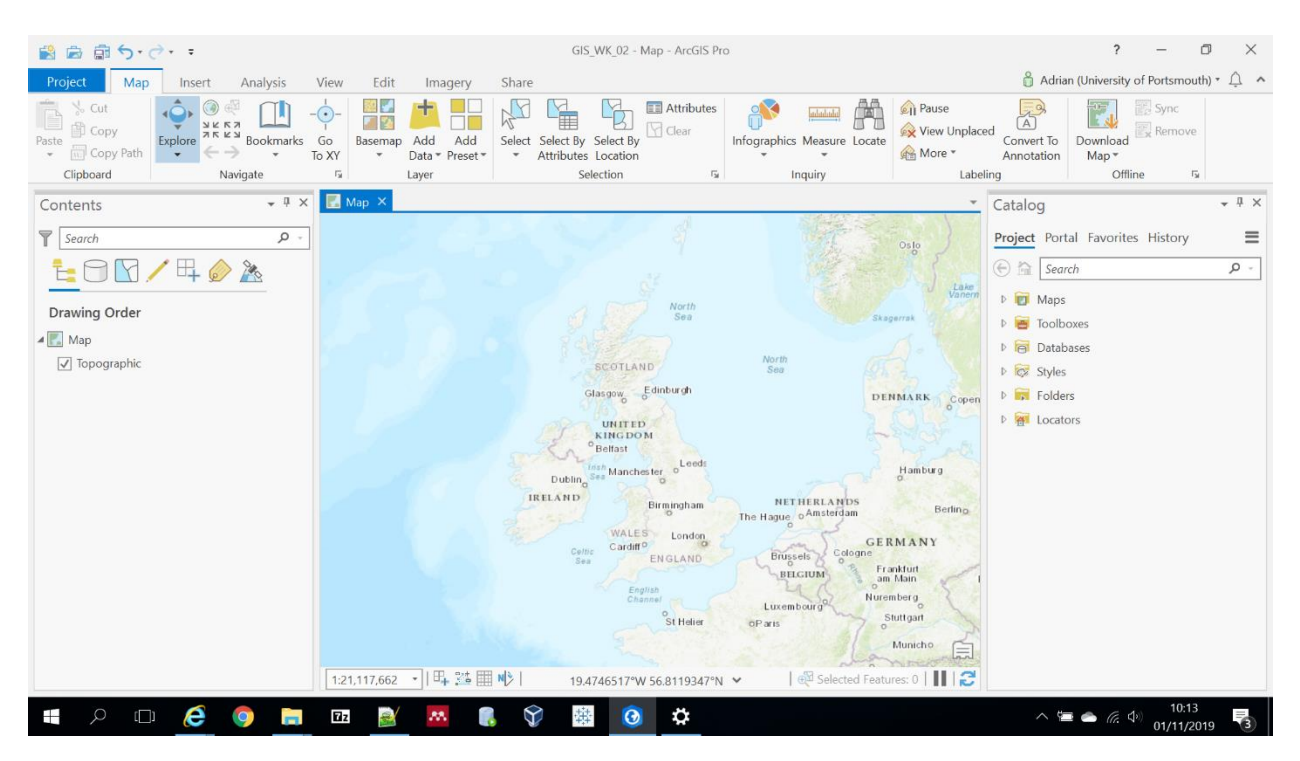

- ArcGIS Pro saves settings of which tools you had open in previous sessions. For ease set it up as right:
  - Map ribbon is selected
  - Catalog is shown in RHS pane
  - Contents (Drawing Order) shown in LHS pane
- If these settings get perturbed for some reason (e.g., it's quite easy to 'float' a pane and then have difficulty 'docking' it again) click the View ribbon and hit Reset Panes to get things back to normal

Expand Databases in the Catalog

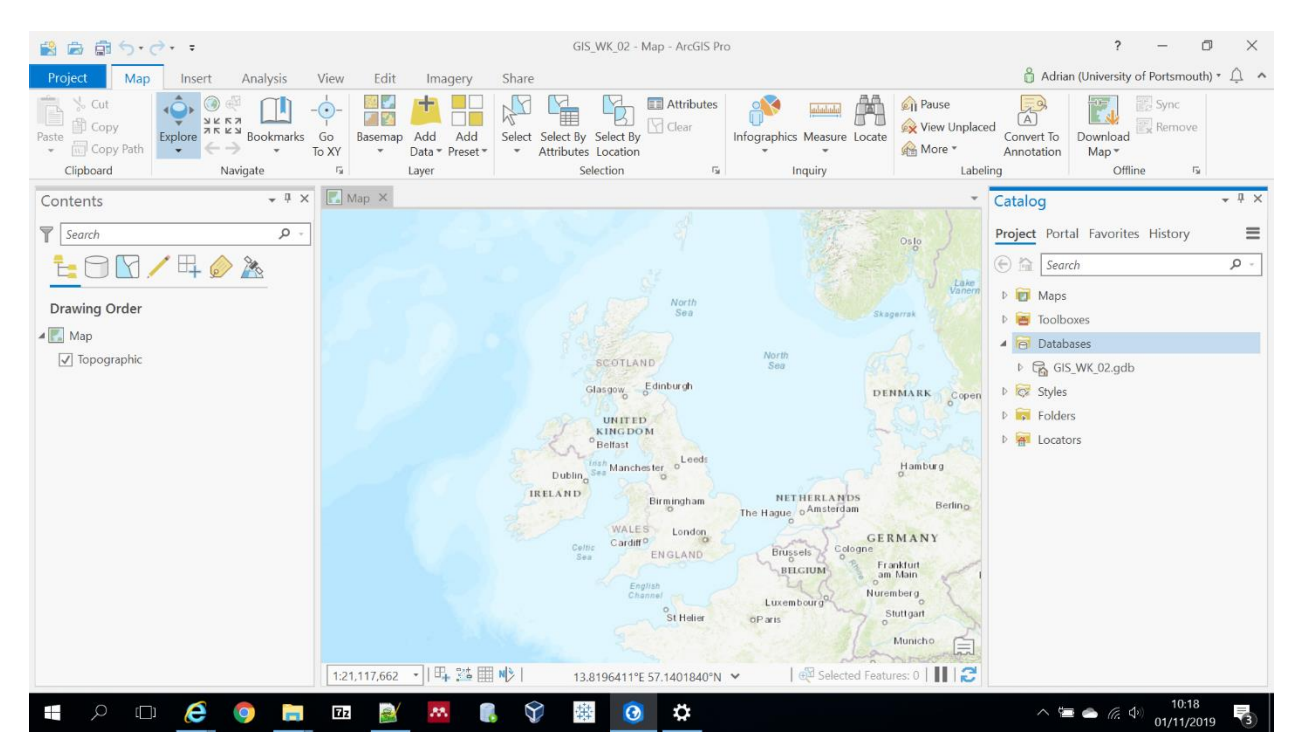

- Click the little arrow next to Databases in the Catalog pane (RHS) of ArcGIS Pro:
  - You will see the **GIS\_WK\_02** Geodatabase created automatically when we created this project a few moments ago
- ArcGIS <u>Geodatabases</u> enable you to save multiple map layers in one **.gdb** file (which is actually a directory consisting of many files, see later...)

| 😫 📾 📾 Srðr F            |                                                            | GIS_WK_02 - Ma                                 | p - ArcGIS Pro   |                         |            | ? – O ×                                                |
|-------------------------|------------------------------------------------------------|------------------------------------------------|------------------|-------------------------|------------|--------------------------------------------------------|
| Project Map Inser       | 📕   🛃 📜 🖛   GIS_WK_01                                      |                                                |                  | - 0                     | ×          | 🖞 Adrian (University of Portsmouth) * 🚊 🔺              |
| 🚖 🏷 Cut 💦 🏠             | File Home Share                                            | View                                           |                  |                         | ~ ?        | 👧 📰 🐼 Sync                                             |
| Paste Copy              | $\leftarrow \rightarrow \cdot \uparrow   \rightarrow$ This | PC > Data (D:) > ArcGIS > Projects > GIS_WK_01 | v v              | Search GIS_WK_01        | Q,         | aced (A) (Remove Convert To Download (Remove           |
| Copy Path     Clipboard | 👵 Videos 🔷                                                 | Name                                           | Date modified    | Туре                    | Size       | Annotation Map ▼<br>beling Offline 5                   |
| Contents                | 🧢 This PC                                                  | GIS_WK_01.gdb                                  | 25/10/2019 10:39 | File folder             |            | ▼ Catalog → 및 ×                                        |
|                         | hesktop                                                    | ImportLog                                      | 23/10/2019 14:26 | File folder             |            |                                                        |
| Y Search                | 🗎 Documents                                                | Index                                          | 23/10/2019 14:26 | File folder             |            | Project Portal Favorites History                       |
|                         | 🔈 Downloads                                                | GIS_WK_01                                      | 25/10/2019 10:38 | ArcGIS Project File     |            | 🔄 🖳 Search 🔎 -                                         |
|                         | 🚺 Music                                                    |                                                | 23/10/2013 14:20 | TDX File                |            | Maps                                                   |
| Drawing Order           | Notures 📔                                                  |                                                |                  |                         |            |                                                        |
| 🔺 🌄 Map                 | 🔚 Videos                                                   |                                                |                  |                         |            | Databases                                              |
| ✓ Topographic           | 👟 Local Disk (C:)                                          |                                                |                  |                         |            | E GIS WK 02 adb                                        |
|                         | 🧹 Data (D:)                                                |                                                |                  |                         |            | b Styles                                               |
|                         | 🥪 Google Drive File                                        |                                                |                  |                         |            | Eddor                                                  |
|                         | 🐂 Libraries                                                |                                                |                  |                         |            | <ul> <li>Policies</li> <li>Destars</li> </ul>          |
|                         | Documents                                                  |                                                |                  |                         |            |                                                        |
|                         | a Dropbox                                                  |                                                |                  |                         |            |                                                        |
|                         | 📣 Music                                                    |                                                |                  |                         |            |                                                        |
|                         | S Pictures                                                 |                                                |                  |                         |            |                                                        |
|                         | Videos                                                     |                                                |                  |                         |            |                                                        |
|                         | Alabuark                                                   |                                                |                  |                         |            | 1                                                      |
|                         | - Network                                                  |                                                |                  |                         |            |                                                        |
|                         | 5 10 10 10 10 10 10 10 10 10 10 10 10 10                   | <                                              |                  |                         |            |                                                        |
|                         | 5 items i item selected                                    |                                                | and the second   | - MO                    |            |                                                        |
|                         | 1.21.11                                                    | 7.662 TE TE TE TE TE TE TE TE TE TE TE TE TE   | 0.0427024%N      | Selected Features       | 0        2 | S                                                      |
|                         | 1.21,11                                                    | 1,002 1                                        | 0.742/724 N *    | I of selected reatures. |            |                                                        |
|                         | 🧿 🖬 🖬                                                      | 🖹 🔤 🚯 🚺                                        | \$               |                         |            | ^ <sup>10:24</sup><br>→ <sup>10:24</sup><br>01/11/2019 |

# Examine the Geodatabase file from Practical #1

- Use Windows File Explorer to navigate to the location you saved last week's project, e.g.:
  - Documents\ArcGIS\Projects\GIS\_WK\_01
- Within that directory you should see GIS\_WK\_01.gdb
- Double click to open it...

# Lots of files

| 😫 📾 🗟 S·ở· ፣            |                       | GIS_WK_02 - M                              | Map - ArcGIS Pro |                        | ? – Ø ×                                    |
|-------------------------|-----------------------|--------------------------------------------|------------------|------------------------|--------------------------------------------|
| Project Map Inser       | 📕   🛃 📕 🤿   GIS_WK_01 | gdb                                        |                  | - 0                    | X Adrian (University of Portsmouth) * 🗘 🔺  |
| 🚔 🏷 Cut 🔥 🤇             | File Home Share       | View                                       |                  |                        | 🗸 📀 😥 📰 Sync                               |
| Paste Copy              | ← → × ↑ 🖡 « Ard       | GIS > Projects > GIS_WK_01 > GIS_WK_01.gdb | ٽ v              | Search GIS_WK_01.gdb   | A Remove                                   |
| Copy Path     Clipboard | 🥉 Videos 🔷 🔨          | Name                                       | Date modified    | Туре                   | Size Annotation Map -<br>beling Offline 12 |
| Contents                | 🤙 This PC             | a0000000a.freelist                         | 23/10/2019 17:45 | FREELIST File          | Catalog + 4 X                              |
| contents                | a Desktop             | a0000000a.gdbindexes                       | 23/10/2019 17:17 | GDBINDEXES File        |                                            |
| Y Search                | P Documents           | a0000000a.gdbtable                         | 23/10/2019 17:45 | GDBTABLE File          | Project Portal Favorites History           |
| PAR/H                   | Downloads             | a0000000a.gdbtablx                         | 23/10/2019 17:45 | GDBTABLX File          | Search D -                                 |
|                         | Music                 | a0000000b.gdbindexes                       | 23/10/2019 17:17 | GDBINDEXES File        | Jeuren                                     |
| Denvine Orden           | - Music               | a000000b.gdbtable                          | 23/10/2019 17:45 | GDBTABLE File          | " 🕨 💼 Maps                                 |
| Drawing Order           | E Pictures            | a000000b.gdbtablx                          | 23/10/2019 17:45 | GDBTABLX File          | 🕨 🗃 Toolboxes                              |
| 🔺 🂽 Map                 | I Videos              | a000000c.gdbindexes                        | 23/10/2019 17:17 | <b>GDBINDEXES</b> File | Databases                                  |
| Topographic             | Local Disk (C:)       | a000000c.gdbtable                          | 23/10/2019 17:45 | GDBTABLE File          | B GIS WK 02 adb                            |
|                         | 🔪 Data (D:)           | a000000c.gdbtablx                          | 23/10/2019 17:45 | GDBTABLX File          | h 🖂 Gules                                  |
|                         | 🥪 Google Drive File   | a0000000d.GDB_8_Name.atx                   | 23/10/2019 17:45 | ATX File               | an V Ca Styles                             |
|                         | the starter           | a0000000d.gdbindexes                       | 23/10/2019 17:17 | GDBINDEXES File        | P Folders                                  |
|                         | Libraries             | a000000d.gdbtable                          | 23/10/2019 17:45 | GDBTABLE File          | Locators                                   |
|                         | Documents             | a000000d.gdbtablx                          | 23/10/2019 17:45 | GDBTABLX File          |                                            |
|                         | Dropbox               | a0000000e.GDB_10_InstanceID.atx            | 23/10/2019 17:45 | ATX File               |                                            |
|                         | 👃 Music               | a0000000e.GDB_10_LevelID.atx               | 23/10/2019 17:45 | ATX File               |                                            |
|                         | E Pictures            | a0000000e.gdbindexes                       | 23/10/2019 17:45 | GDBINDEXES File        |                                            |
|                         | JUDICOS               | a0000000e.gdbtable                         | 23/10/2019 17:45 | GDBTABLE File          |                                            |
|                         |                       | a000000e.gdbtablx                          | 23/10/2019 17:45 | GDBTABLX File          | 1                                          |
|                         | Network               | a000000f.freelist                          | 23/10/2019 18:14 | FREELIST File          | ~                                          |
|                         | ~                     | < 🗇                                        |                  |                        | >                                          |
|                         | 116 items             |                                            |                  |                        |                                            |
|                         |                       |                                            |                  | han                    |                                            |
|                         | 1:21,11               | 17,662 🔹   串 🎬 🌵   15.3588748°W            | 48.9437924°N 🛩   | Selected Features: 0   |                                            |
| 📲 🔎 🗆 🬔                 | 🧿 🔚 🛛                 | 🖹 🐱 🖡 🕅 🐺 🧕                                | *                |                        | ∧ 🔄 🌰 🦟 🖓 10.28<br>01/11/2019 📑            |

- ArcGIS Pro manages the files in the Geodatabase directory and <u>you should not edit or rename any</u> <u>files yourself</u>; things would go wrong!
- However, the key thing to note is that Geodatabases are reusable...

## Back in ArcGIS Pro...

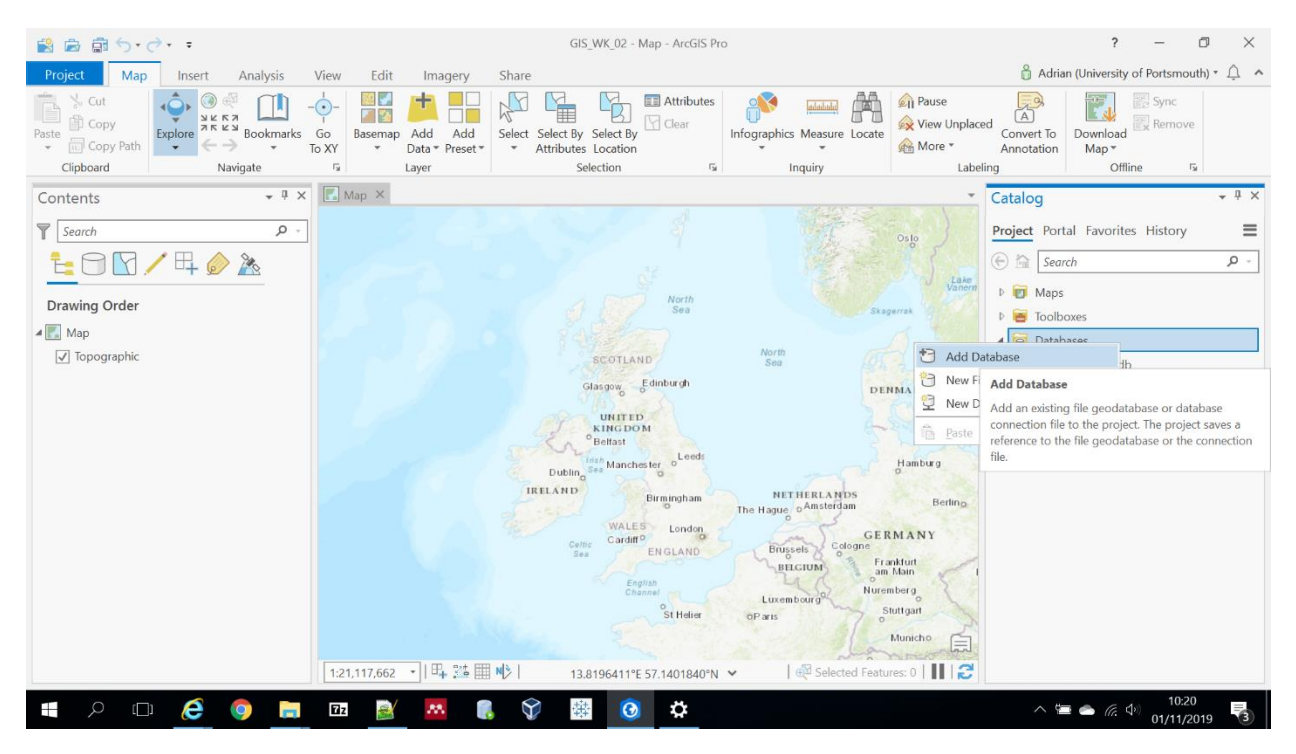

- Right click on Databases in the Catalog pane and hit...
- Add Database...

| 📸 📾 🛱 🗇·♂· ፣                                                         | GIS_WK_02 - Map - ArcGIS Pro                                                                                                    | ? – 🗇 🗙                                                                                                    |
|----------------------------------------------------------------------|----------------------------------------------------------------------------------------------------|----------------------------------------------------------------------------------------------------|
| Project Map Insert Analysis View                                     | Edit Imagery Share                                                                                                    | 🛱 Adrian (University of Portsmouth) * 🗘 🔺                                                                                                    |
| Scut     Copy       Paste     Copy Path       Clipboard     Navigate | Basemap Add Add Select Select By Select By Clear Infographics Measure Locate Data Preset - Attributes Location                                                                                                    | A Pause<br>View Unplaced<br>More * Annotation<br>X Labeling<br>Offline 5                                                                                                    |
| Contents • 9 × 💽                                                     | (A) (A) (A) (A) (A) (A) (A) (A) (A) (A)                                                                                                    | · Catalog · · · · ·                                                                                                    |
|                                                                      |                                                                                                    | 1 III Preiest Partial Enumiter Mistory                                                                                                    |
| y Search y + y →<br>Comparing Order<br>Map<br>V Topographic          | Image: Second Second | Vitike     Project     Portal ravontes history     =       23/10/2     Vitike     Earch     P -       25/10/2     P I Maps     P I Toolboxes     I Toolboxes       P I Databases     P I Git Styles     P I Folders       P I Folders     P I Folders     P I Folders |
|                                                                      | Name GIS_WK_01.gdb Databases<br>OK OK<br>St Heler OP ars<br>11.117.662 IE IS Steered Feature                                                                                                    | ing<br>ancel<br>Thain<br>Berg<br>Suttgan<br>Muncho                                                                                                    |
| E 🖓 🖾 🥭 📮 🖬                                                          |                                                                                                    | ^ ≌                                                                                                    |

# Find last week's Geodatabase

- Navigate to the location where you stored last week's project
- This should probably be, e.g.:
  - Documents\ArcGIS\Projects\GIS\_WK\_01
- Select GIS\_WK\_01.gdb and open it...

Expand the GIS\_WK\_01 Geodatabase

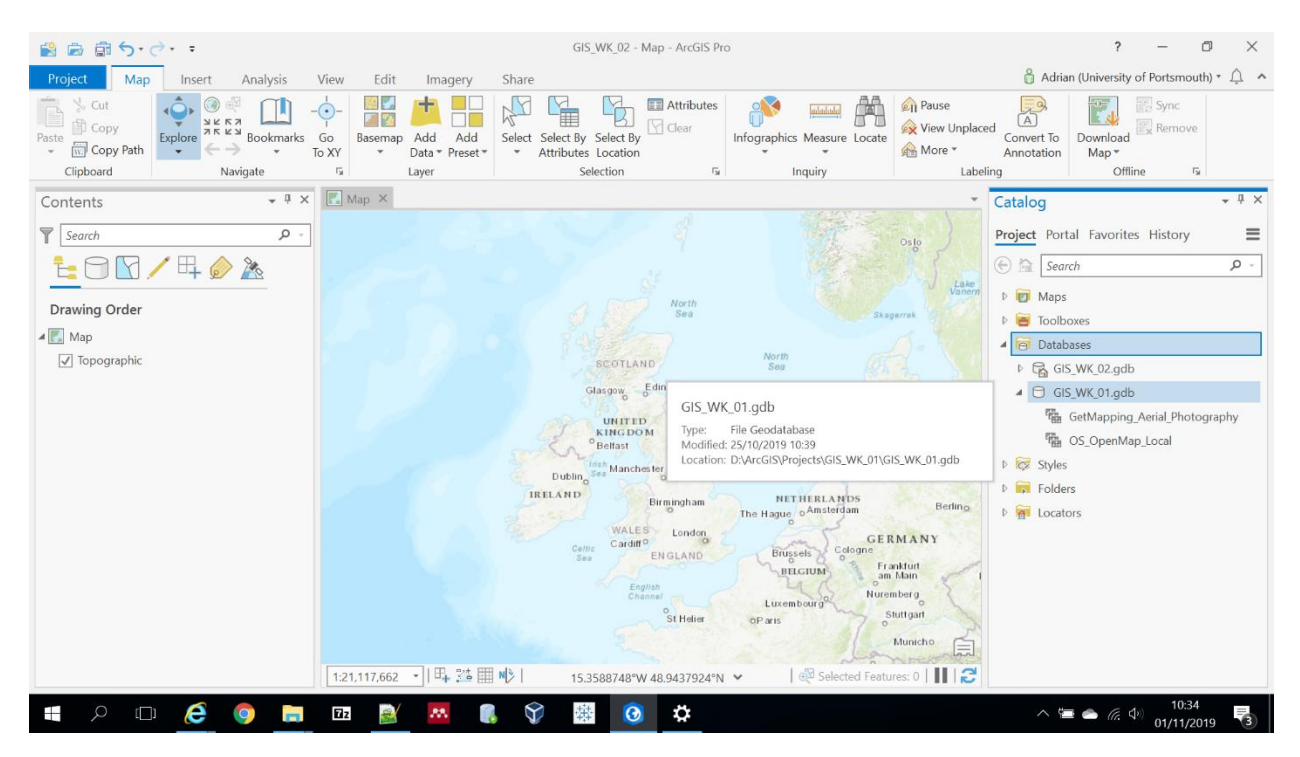

- In the Catalog pane expand the GIS\_WK\_01 Geodatabase by clicking the little arrows...
- Your ArcGIS Pro screen should appear as right...
- Your map layers from last week are still there!
- Phew... No need to waste time recreating them...

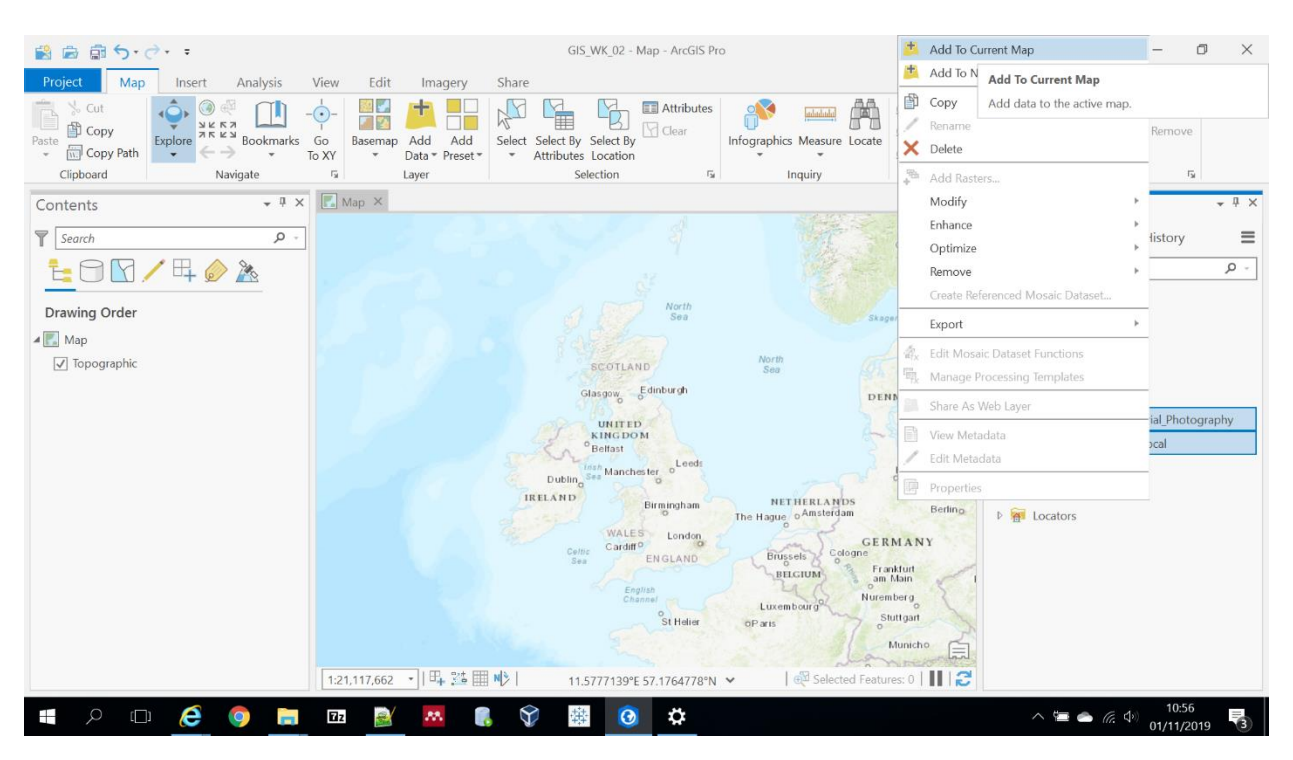

#### Add the two map layers from last week

- Left click to select the first map layer and hold down the Shift key while selecting the second; they
  should both be selected...
- Right click and hit Add to Current Map (then wait patiently) to add the two layers to your map...

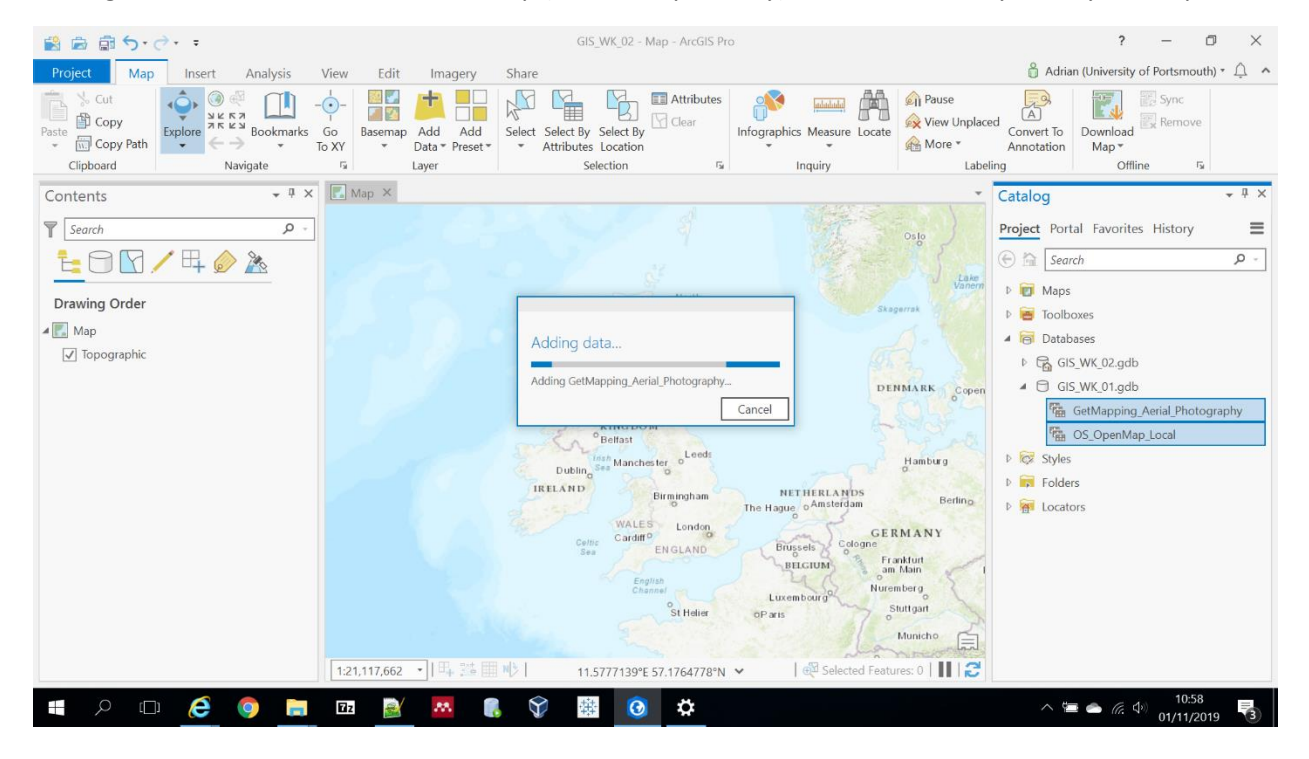

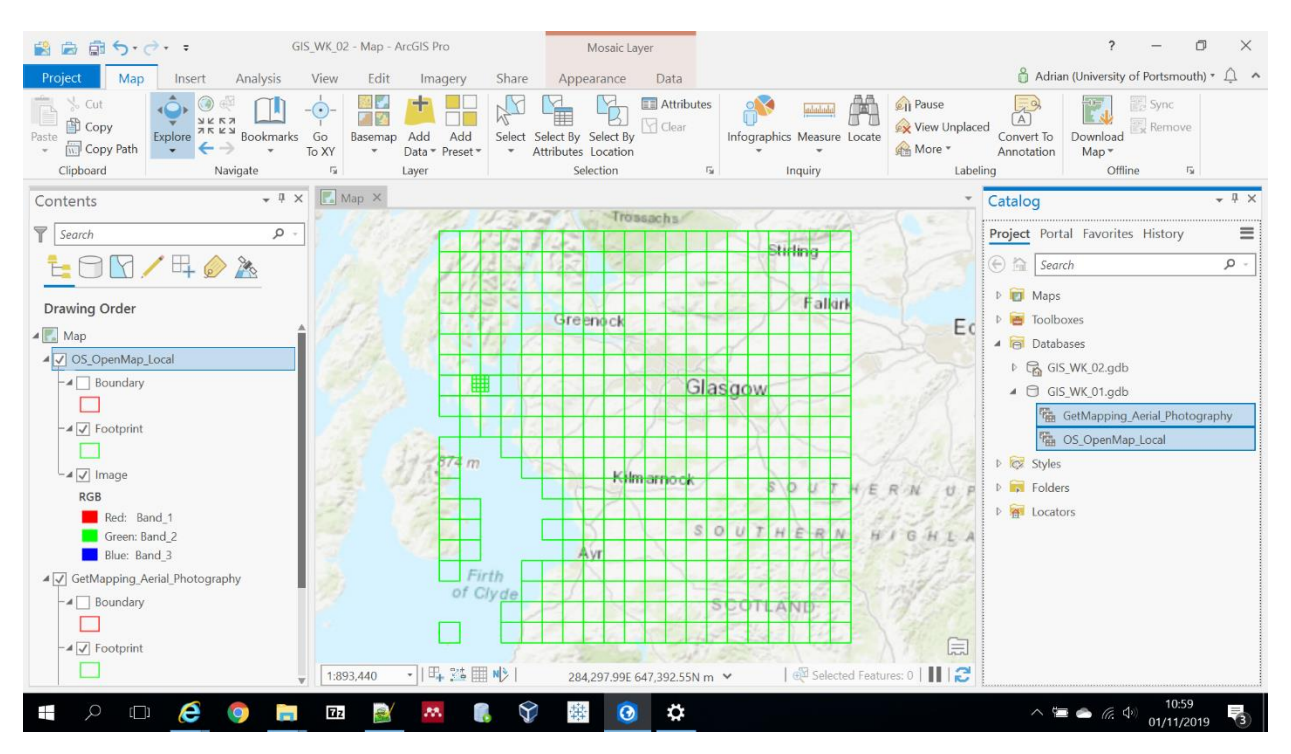

#### Raster maps are loaded and footprints are displayed...

- Your two raster data sets from last week are now in the map view...
- NOTE: the footprints (green boxes) for both the OS OpenMap Local (larger) and the GetMapping aerial photography (smaller) raster layers

# Zoom in...

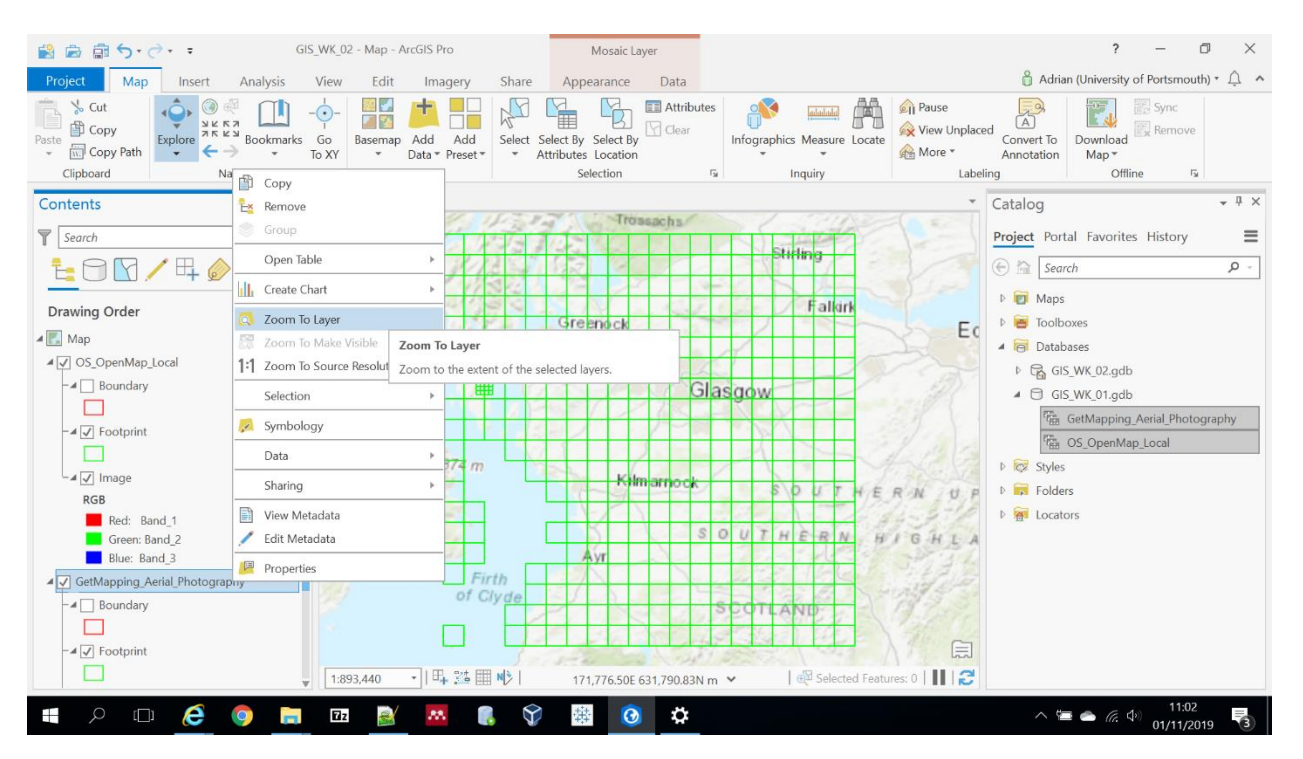

Right click on the GetMapping layer and click Zoom to layer...

#### Alter layers...

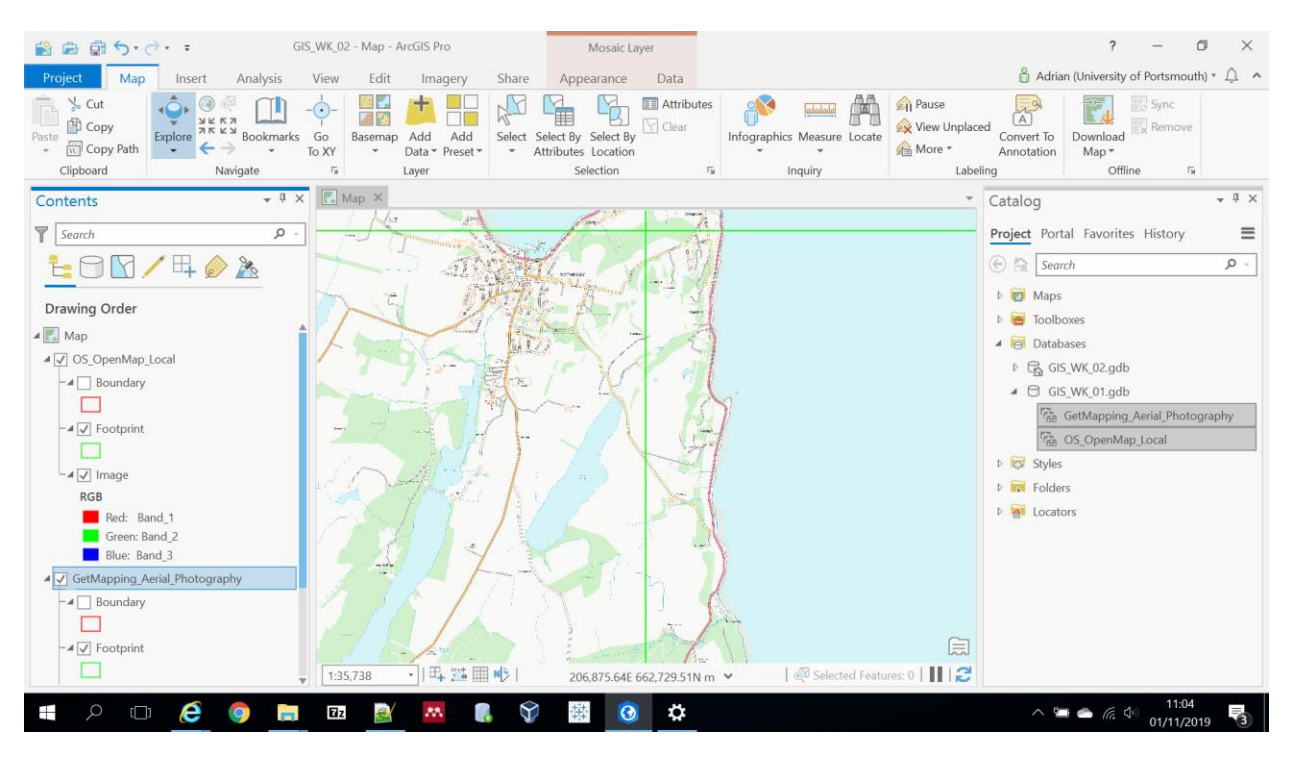

- In the Drawing Order pane (LHS) you can see the GetMapping layer is beneath the OS OpenMap Local layer
- Hence you cannot see it...
- Left click the GetMapping layer and, while holding the mouse button down, drag it up over the OS OpenMap Local layer

# Layering altered...

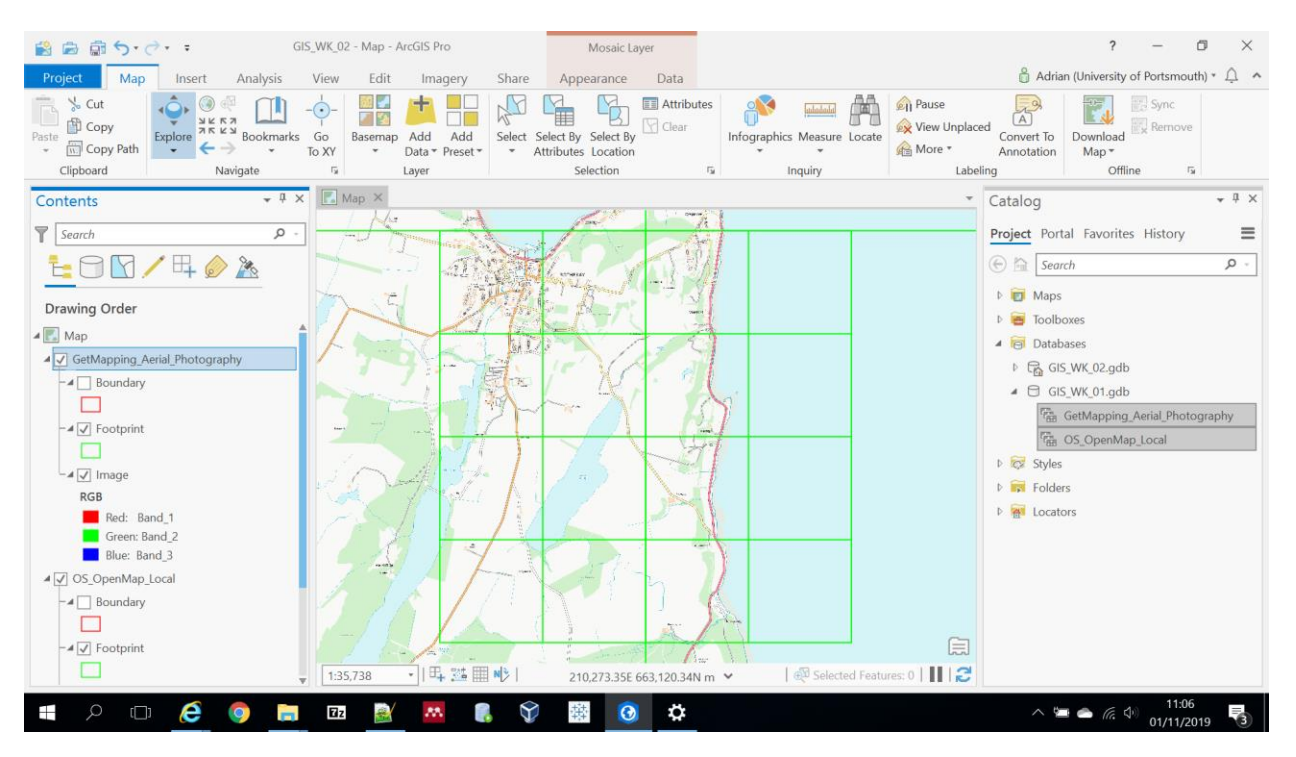

• The smaller footprints of the GetMapping raster tile outlines are shown, but not the aerial photography data itself...

# Search for PA20 9LL

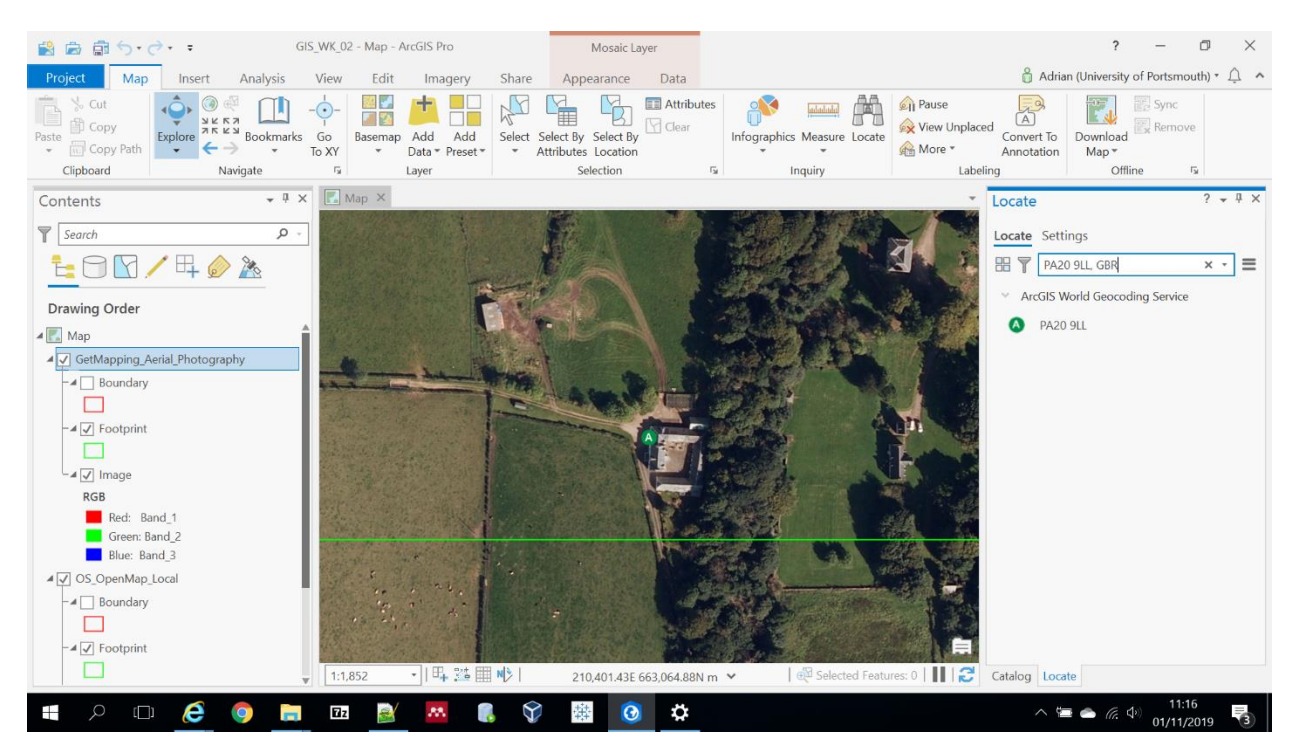

This is the postcode for Ascog Farm on the Isle of Bute...

Use Locate to find it...

Here we are back at the farm again...

## Save your project!

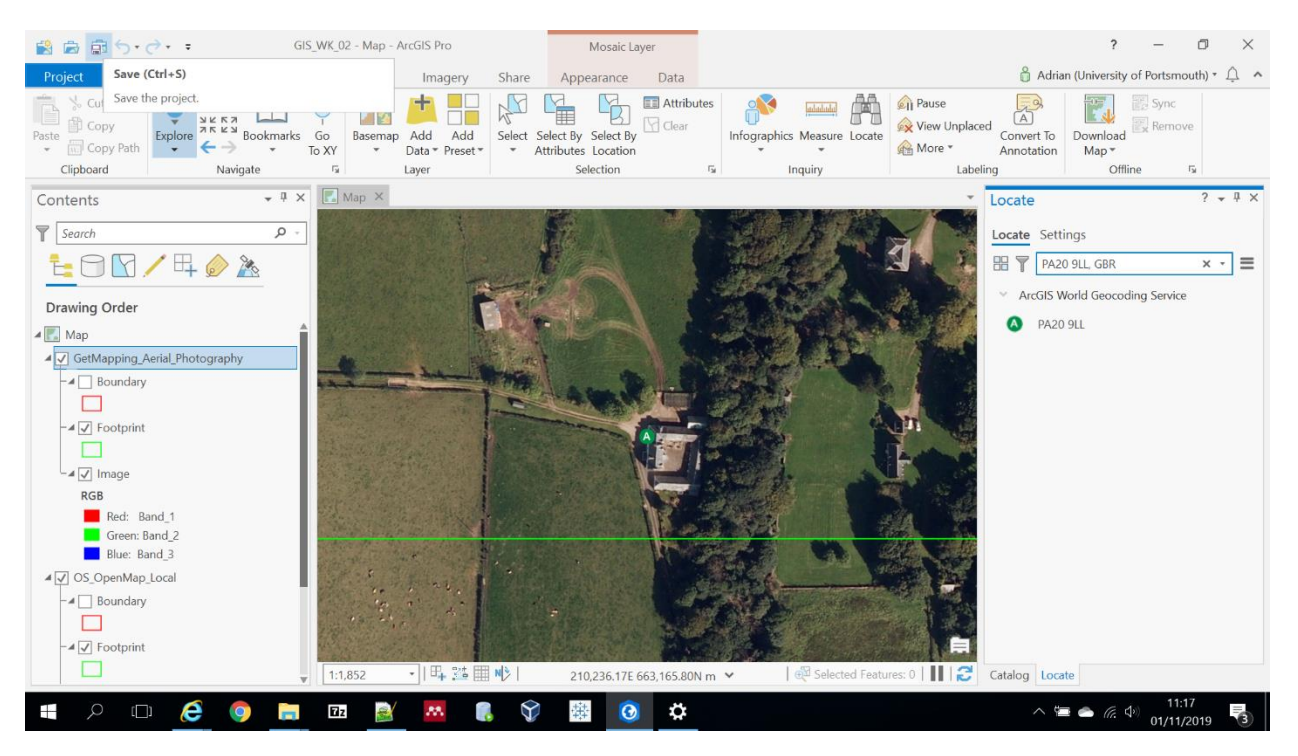

- Just like MS Office applications it's a good idea to save your project every so often...
- If you don't and the software or computer crashes you would lose your work...
- Hit Save button top LHS...

#### What have we learnt so far?

- You can have multiple projects...
- By default, each time you create a new project from the home screen a new Geodatabase will be created within the project directory...
- Within the Geodatabase ArcGIS Pro organises multiple raster and vector map layers you have added and creates <u>spatial indexes</u> etc...
- A project can reference multiple Geodatabases and individual map files:
  - As you progress, organise your Project and Geodatabase files so you know where they are...
  - If files or Geodatabases move or get deleted you will have to redo all the steps that led to their creation!

#### Now let's digitise...

- So far we have used ArcGIS Pro to draw maps either using standard base maps or the two basemaps (OS OpenMap Local and GetMapping Aerial Photography) that we have set up ourselves...
- We now want to 'digitise' several features in and around Ascog Farm:
  - o The pole locations and line of the 11kV electrical transmission that crosses the fields
  - The outline of the farm itself
  - Houses that are near to the farm
- All of these geographical entities were relevant to the planning application for wind turbines!

# Old school?

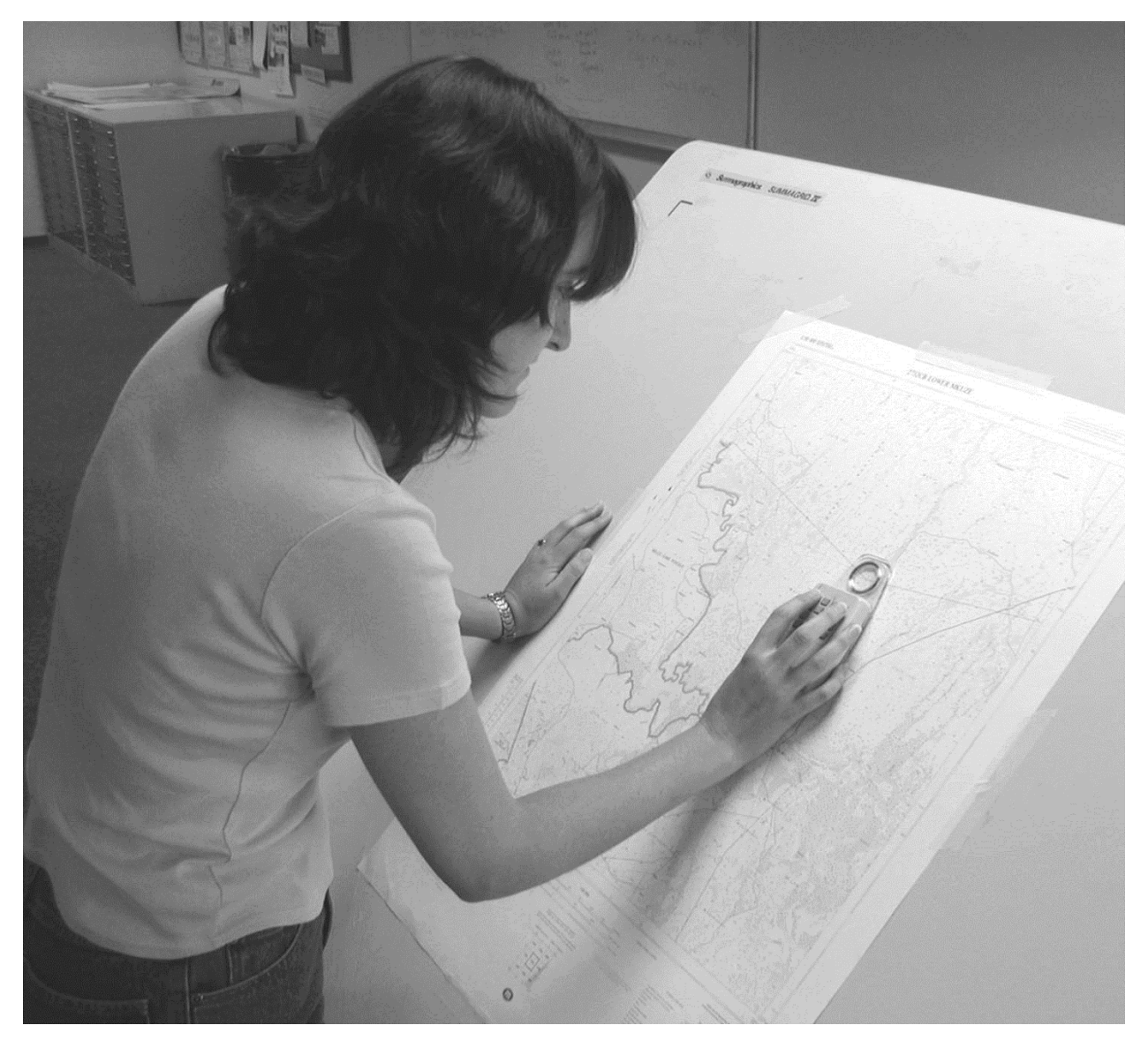

This sort of work used to be achieved by digitizing using <u>an electronic tablet</u> tracing over a map...

The department used to have several large digitizing tablets and ArcGIS Pro still supports this functionality...

However, we will use a mixture of data entry and 'heads-up' digitization which has largely replaced this 'old school' way of digitizing maps...

You've received an email...

It reads:

- We've driven over the ground following the line of the pylons at Ascog Farm.
- A scan of the coords is attached. Note the coords are in degrees and digital minutes not traditional degrees, minutes, seconds as I understand it <u>so you might need to make some</u> <u>conversions</u> to get things appearing in the right place.

You've received another email...

A8 55°49.436 -5°02.209 A9 Alo 55 49.509 -5 02.235 All 55 49.554/-5 02.246 Alz 55 49.619 -5 02.265 A13 55 49.661 -5 02.275

- The farmer has been out again, scrambling through the bracken, to get the location of a few more poles...
- A9 was too inaccessible so there are no coordinates for it...

We can use these coordinates to map the electricity pole locations!

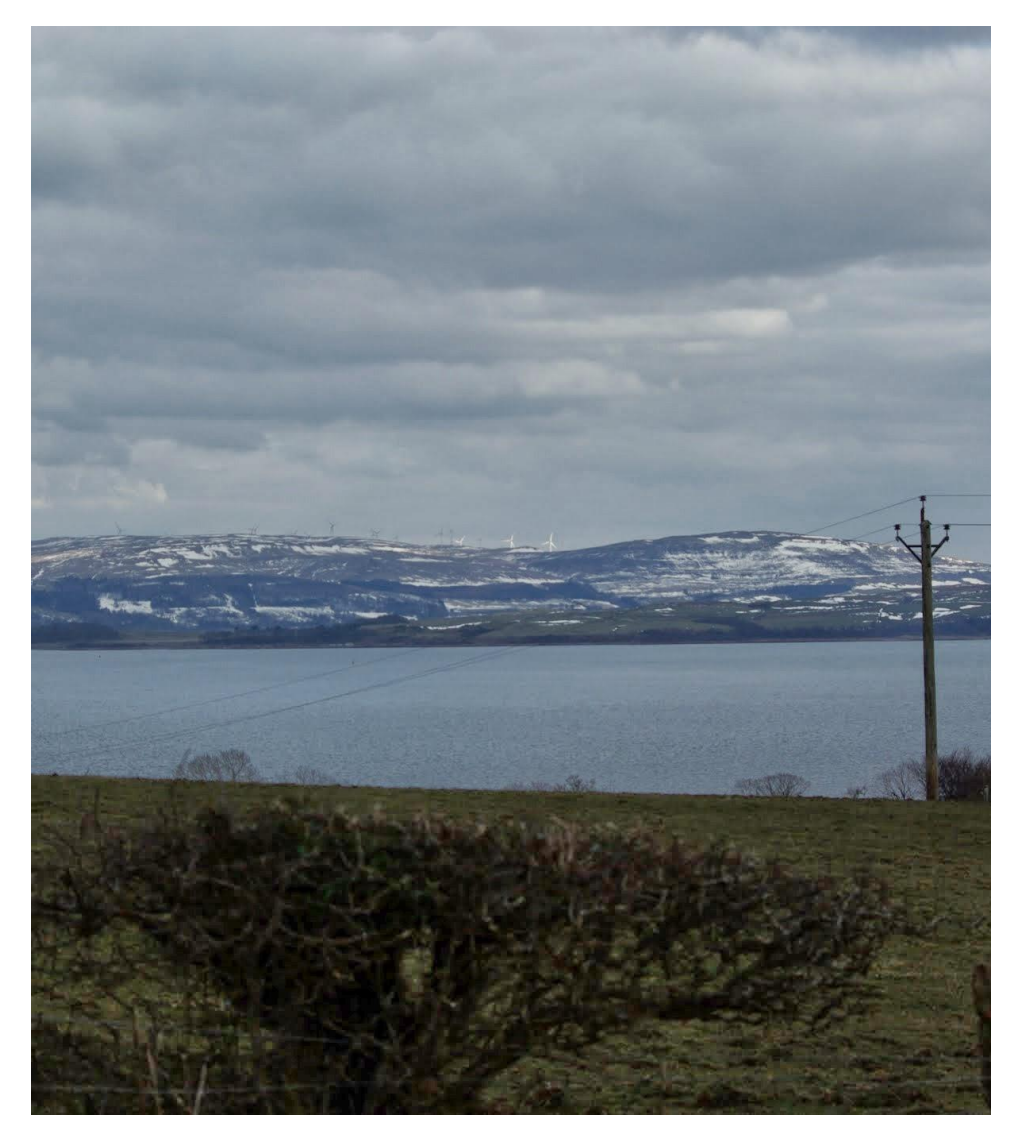

ArcGIS Pro likes to work in <u>Decimal Degrees (DD)</u> for Latitude and Longitude coordinates, e.g.:

55.82193, -5.02905

As mentioned in the email, the coordinates captured by the Garmin GPS are in Degrees Decimal Minutes (DDM), e.g.:

55 49.316, -5 1.743

There are various converters to move from one Lat/Lon coordinate layout to another...

This can also be achieved using Excel...

| PoleNo | DegreesLat | DecimalMinutesLat | DecimalLat | DegreesLon | Decimal Minutes Lon | DecimalLon |
|--------|------------|-------------------|------------|------------|---------------------|------------|
| A1     | 55         | 49.316            |            | -5         | 1.743               |            |
| A2     | 55         | 49.319            |            | -5         | 1.826               |            |
| A3     | 55         | 49.372            |            | -5         | 1.845               |            |
| A4     | 55         | 49.379            |            | -5         | 1.962               |            |
| A5     | 55         | 49.385            |            | -5         | 2.058               |            |
| A6     | 55         | 49.388            |            | -5         | 2.133               |            |
| A7     | 55         | 49.392            |            | -5         | 2.199               |            |
| A8     | 55         | 49.436            |            | -5         | 2.209               |            |
| A10    | 55         | 49.509            |            | -5         | 2.235               |            |
| A11    | 55         | 49.554            |            | -5         | 2.246               |            |
| A12    | 55         | 49.619            |            | -5         | 2.265               |            |
| A13    | 55         | 49.661            |            | -5         | 2.275               |            |

#### Capture coordinate data in Excel...

- Create a new blank Excel spreadsheet
- Add column headings as above and **copy the coordinate data** above that was contained in these two emails into Excel...
- NOTE: that the DecimalMinutesLat and DecimalMinutesLon are in their own columns
- NOTE: ignore Pole A9 for which we have no coordinates!
- NOTE: be sure to include minus signs for the DegreesLon values if you key the data in yourself!

#### To calculate decimal Lat & Lon...

To move from DDM 55 49.316, -5 1.743 (as recorded) to DD 55.82193, -5.02905 (as required) we can use this equation:

Degrees Minutes.m to Decimal Degrees

.d = M.m / 60

Decimal Degrees = Degrees + .d

So:

55 + (49.316/60) = 55.82193

-5 + -(1.743/60) = -5.02905

Notice that we have Longitude -5 added to -(1.743/60) as Ascog is West of the Prime Meridian

#### Instructions

In the first (blank) row of your DecimalLat column (Cell D2) type the following and hit enter:

=B2+(C2/60)

In the first (blank) row of your DecimalLon column (Cell G2) type the following and hit enter:

=E2+-(F2/60)

Don't forget the minus sign ahead of the opening bracket in this second equation!

You should see values of 55.8219333 for DecimalLat and -5.02905 for DecimalLon

| AutoSave      | orr F           | а 9              | <ul><li>⊂</li></ul> |                                                                                     | Book1               | I - Excel  |         | R             | Search  |         |         |        |             |                                      |               |          |                                       |                   | Adrian Tea | r 🗛 🖻              | - 0                | ×       |
|---------------|-----------------|------------------|---------------------|-------------------------------------------------------------------------------------|---------------------|------------|---------|---------------|---------|---------|---------|--------|-------------|--------------------------------------|---------------|----------|---------------------------------------|-------------------|------------|--------------------|--------------------|---------|
| File          | Home in         | sert Page        | Layout F            | Formulas I                                                                          | Data Re             | eview      | View H  | elp Acr       | obat    |         |         |        |             |                                      |               |          |                                       |                   |            | 년 Share            | Comm               | ients   |
| Paste<br>V    | X<br>D ~        | Calibri          | I U                 | <ul> <li>✓ 11</li> <li>✓</li> <li>✓</li> <li>✓</li> <li>✓</li> <li>Front</li> </ul> | Aî aĭ<br>& <u>A</u> | ÷          |         | =<br>=<br>* % | eb<br>~ | General | %       | ,<br>, | E Condition | nal Formatting ~<br>s Table ~<br>s ~ | - 8<br>8<br>[ | Delete × | 2                                     | ∑ ×<br>↓ ×<br>♦ × | 2⊽~<br>,0~ | 44<br>Ideas        |                    |         |
| D2            | - :             | ×Z               | fv =B2+(            | (50)                                                                                |                     |            |         | gunen         |         |         | vanioe. |        |             | jies                                 |               | 691.5    |                                       | barong            |            | TOPPE .            |                    | ~       |
| 4             | В               |                  | D                   | E 2/00/                                                                             | F                   | 6          | н       |               | 1.1     | K       | 1.1     | N      | I N         | 0                                    | P             | 0        | P                                     | s                 | т          | 1 11               | v                  |         |
| 1 PoleNc      | Degrees         | at Decimal M     | 1i DecimalLat       | 1Degreesl or F                                                                      | )ecimalMi F         | Decimall o | n       |               |         |         |         |        |             | U                                    |               | 4        | ĸ                                     |                   |            | 0                  |                    |         |
| 2 A1          | , pegicos       | 55 49.316        | 55.82193            | -5                                                                                  | 1.743               | /ecimates  | 1       |               |         |         |         |        |             |                                      |               |          |                                       |                   |            |                    |                    |         |
| 3 A2          |                 | 55 49.319        | 9                   | -5                                                                                  | 1.826               |            |         |               |         |         |         |        |             |                                      |               |          |                                       |                   |            |                    |                    | $\pm 1$ |
| 4 A3          |                 | 55 49.372        | 2                   | -5                                                                                  | 1.845               |            |         |               |         |         |         |        |             |                                      |               |          |                                       |                   |            |                    |                    |         |
| 5 A4          |                 | 55 49.379        | e                   | -5                                                                                  | 1.962               |            |         |               |         |         |         |        |             |                                      |               |          |                                       |                   |            |                    |                    |         |
| 6 A5          |                 | 55 49.385        | 5                   | -5                                                                                  | 2.058               |            |         |               |         |         |         |        |             |                                      |               |          |                                       |                   |            |                    |                    |         |
| 7 A6          |                 | 55 49.388        | 8                   | -5                                                                                  | 2.133               |            |         |               |         |         |         |        |             |                                      |               |          |                                       |                   |            |                    |                    |         |
| 8 A7          |                 | 55 49.392        | 2                   | -5                                                                                  | 2.199               |            |         |               |         |         |         |        |             |                                      |               |          |                                       |                   |            |                    |                    |         |
| 9 A8          |                 | 55 49.436        | 5                   | -5                                                                                  | 2.209               |            |         |               |         |         |         |        |             |                                      |               |          |                                       |                   |            |                    |                    |         |
| 10 A10        |                 | 55 49.509        | э                   | -5                                                                                  | 2.235               |            |         |               |         |         |         |        |             |                                      |               |          |                                       |                   |            |                    |                    |         |
| 11 A11        |                 | 55 49.554        | 1                   | -5                                                                                  | 2.246               |            |         |               |         |         |         |        |             |                                      |               |          |                                       |                   |            |                    |                    |         |
| 12 A12        |                 | 55 49.619        | 9                   | -5                                                                                  | 2.265               |            |         |               |         |         |         |        |             |                                      |               |          |                                       |                   |            |                    |                    |         |
| 13 A13        |                 | 55 49.661        | 1                   | -5                                                                                  | 2.275               |            |         |               |         |         |         |        |             |                                      |               |          |                                       |                   |            |                    |                    |         |
| 14            |                 |                  |                     |                                                                                     |                     |            | Ctrl) • |               |         |         |         |        |             |                                      |               |          |                                       |                   |            |                    |                    |         |
| 15            |                 |                  |                     |                                                                                     |                     |            |         |               |         |         |         |        |             |                                      |               |          |                                       |                   |            |                    |                    |         |
| 16            |                 |                  |                     |                                                                                     |                     |            |         |               |         |         |         |        |             |                                      |               |          |                                       |                   |            |                    |                    |         |
| 17            |                 |                  |                     |                                                                                     |                     |            |         |               |         |         |         |        |             |                                      |               |          |                                       |                   |            |                    |                    |         |
| 18            |                 |                  |                     |                                                                                     |                     |            |         |               |         |         |         |        |             |                                      |               |          |                                       |                   |            |                    |                    |         |
| 19            |                 |                  |                     |                                                                                     |                     |            |         |               |         |         |         |        |             |                                      |               |          |                                       |                   |            |                    |                    |         |
| 20            |                 |                  |                     |                                                                                     |                     |            |         |               |         |         |         |        |             |                                      |               |          |                                       |                   |            |                    |                    |         |
| 21            |                 |                  |                     |                                                                                     |                     |            |         |               |         |         |         |        |             |                                      |               |          |                                       |                   |            |                    |                    |         |
| 22            |                 |                  |                     |                                                                                     |                     |            |         |               |         |         |         |        |             |                                      |               |          |                                       |                   |            |                    |                    |         |
| 23            |                 |                  |                     |                                                                                     |                     |            |         |               |         |         |         |        |             |                                      |               |          |                                       |                   |            |                    |                    |         |
| 24            |                 |                  |                     |                                                                                     |                     |            |         |               |         |         |         |        |             |                                      |               |          |                                       |                   |            |                    |                    |         |
| 25            |                 |                  |                     |                                                                                     |                     |            |         |               |         |         |         |        |             |                                      |               |          |                                       |                   |            |                    |                    | -L      |
| 26            |                 |                  |                     |                                                                                     |                     |            |         |               |         |         |         |        |             |                                      |               |          |                                       |                   |            |                    |                    |         |
| 21            | c1              | 0                |                     |                                                                                     |                     |            |         |               |         |         |         |        |             |                                      |               |          |                                       |                   |            |                    |                    |         |
|               | Sheet1          | +                |                     |                                                                                     |                     |            |         |               |         |         |         |        |             |                                      |               |          |                                       | -                 | m          |                    | _                  |         |
| Select destin | ation and press | s ENTER or choos | e Paste             |                                                                                     |                     |            |         |               |         |         |         |        |             |                                      |               |          | i i i i i i i i i i i i i i i i i i i |                   | E .        | -                  | +                  | 100%    |
| - 8           | ) Type he       | ere to search    |                     |                                                                                     | 0                   | Η          | е (     | 🦻 🥫           | ΠZ      | 2       | M 💱     |        | 0           | 3 ×                                  |               |          |                                       | ~ ~               | 🐿 ll.      | ゆ)ENG <sub>2</sub> | 16:21<br>7/11/2019 | 畅       |

# Copy formula down columns

- Select the DecimalLat cell you've just populated by clicking on it and notice at bottom RHS of the green highlighting a little dot...
- When you hover your mouse over the dot a crosshair appears; double click the crosshair; this will copy the formula down all the rows in the column...

| Au   | itoSave (  | • off        | B        | 5              | ୯           |                                                                      | Bool                        | c1 - Exco                             | Я    |               | : ٩           | Search     |         |                |          |   |                                     |                                    |           |                                           |    |         | Adrian Te   | ar 🕂 E  | 9 – O      | ×     |
|------|------------|--------------|----------|----------------|-------------|----------------------------------------------------------------------|-----------------------------|---------------------------------------|------|---------------|---------------|------------|---------|----------------|----------|---|-------------------------------------|------------------------------------|-----------|-------------------------------------------|----|---------|-------------|---------|------------|-------|
| Fi   | e F        | lome         | Inser    | t Pagel        | Layout      | Formulas                                                             | Data F                      | Review                                | View | Help          | Acrob         | at         |         |                |          |   |                                     |                                    |           |                                           |    |         |             | 년 Share | Comm       | ients |
|      | Paste<br>V | X<br>Ca<br>S | ¥        | Calibri        | ΙU          | <ul> <li>✓ 11</li> <li>✓</li> <li>✓</li> <li>✓</li> <li>✓</li> </ul> | A* A<br><u>A</u> - <u>A</u> | , , , , , , , , , , , , , , , , , , , |      | ≡ ■<br>=<br>± | ≡<br>≡<br>≫~~ | \$¢<br>⊒ ~ | Gener   | al<br>∽ %<br>0 | ,        | > | Condition<br>Format a<br>Cell Style | inal Formati<br>is Table ~<br>es ~ | ting Y    | Ensert ×<br>Delete ×<br>Format ×<br>Cells |    | ∑ ×<br> | 2₽×<br>,0 × | Ideas   |            |       |
| D2   | -          |              | 1 2      | . v 1          | x =B2+(     | (C2/60)                                                              |                             |                                       |      | reightin      |               |            |         |                |          |   |                                     | ().(s)                             |           |                                           |    |         | 9           |         |            | ~     |
| 02   | ۵          |              | B        | c              | D           | F                                                                    | F                           | 6                                     | н    |               | 1             |            | к       | 1.1            |          | м | N                                   | 0                                  | Р         | 0                                         | R  | S       | т           | l u     | v          |       |
| 1    | PoleNo     | De           | egreesLa | <br>1DecimalMi | i DecimalLa | 1DegreesLo                                                           | DecimalMi                   | Decima                                | lLon |               |               |            |         | _              | _        |   |                                     |                                    |           | _                                         |    |         |             |         |            |       |
| 2    | A1         | -            | 55       | 49.316         | 55.82193    | -5                                                                   | 1.743                       |                                       |      |               |               |            |         |                |          |   |                                     |                                    |           |                                           |    |         |             |         |            |       |
| 3    | A2         |              | 55       | 49.319         | 55.82198    | -5                                                                   | 1.826                       |                                       |      |               |               |            |         |                |          |   |                                     |                                    |           |                                           |    |         |             |         |            |       |
| 4    | A3         |              | 55       | 49.372         | 55.82287    | -5                                                                   | 1.845                       |                                       |      |               |               |            |         |                |          |   |                                     |                                    |           |                                           |    |         |             |         |            |       |
| 5    | A4         |              | 55       | 49.379         | 55.82298    | -5                                                                   | 1.962                       |                                       |      |               |               |            |         |                |          |   |                                     |                                    |           |                                           |    |         |             |         |            |       |
| 6    | A5         |              | 55       | 49.385         | 55.82308    | -5                                                                   | 2.058                       |                                       |      |               |               |            |         |                |          |   |                                     |                                    |           |                                           |    |         |             |         |            |       |
| 7    | A6         |              | 55       | 49.388         | 55.82313    | -5                                                                   | 2.133                       |                                       |      |               |               |            |         |                |          |   |                                     |                                    |           |                                           |    |         |             |         |            |       |
| 8    | A7         |              | 55       | 49.392         | 55.8232     | -5                                                                   | 2.199                       |                                       |      |               |               |            |         |                |          |   |                                     |                                    |           |                                           |    |         |             |         |            |       |
| 9    | A8         |              | 55       | 49.436         | 55.82393    | -5                                                                   | 2.209                       |                                       |      |               |               |            |         |                |          |   |                                     |                                    |           |                                           |    |         |             |         |            |       |
| 10   | A10        |              | 55       | 49.509         | 55.82515    | 5 -5                                                                 | 2.235                       |                                       |      |               |               |            |         |                |          |   |                                     |                                    |           |                                           |    |         |             |         |            |       |
| 11   | A11        |              | 55       | 49.554         | 55.8259     | -5                                                                   | 2.246                       |                                       |      |               |               |            |         |                |          |   |                                     |                                    |           |                                           |    |         |             |         |            |       |
| 12   | A12        |              | 55       | 49.619         | 55.82698    | -5                                                                   | 2.265                       |                                       |      |               |               |            |         |                |          |   |                                     |                                    |           |                                           |    |         |             |         |            |       |
| 13   | A13        |              | 55       | 49.661         | 55.82768    | -5                                                                   | 2.275                       |                                       |      |               |               |            |         |                |          |   |                                     |                                    |           |                                           |    |         |             |         |            |       |
| 14   |            |              |          |                |             | 52                                                                   |                             |                                       |      |               |               |            |         |                |          |   |                                     |                                    |           |                                           |    |         |             |         |            |       |
| 15   |            |              |          |                |             |                                                                      |                             |                                       |      |               |               |            |         |                |          |   |                                     |                                    |           |                                           |    |         |             |         |            |       |
| 16   |            |              |          |                |             |                                                                      |                             |                                       |      |               |               |            |         |                |          |   |                                     |                                    |           |                                           |    |         |             |         |            |       |
| 17   |            |              |          |                |             |                                                                      |                             |                                       |      |               |               |            |         |                |          |   |                                     |                                    |           |                                           |    |         |             |         |            |       |
| 18   |            |              |          |                |             |                                                                      |                             |                                       |      |               |               |            |         |                |          |   |                                     |                                    |           |                                           |    |         |             |         |            |       |
| 19   |            |              |          |                |             |                                                                      |                             |                                       |      |               |               |            |         |                |          |   |                                     |                                    |           |                                           |    |         |             |         |            |       |
| 20   |            |              |          |                |             |                                                                      |                             |                                       |      |               |               |            |         |                |          |   |                                     |                                    |           |                                           |    |         |             |         |            |       |
| 21   |            |              |          |                |             |                                                                      |                             |                                       |      |               |               |            |         |                |          |   |                                     |                                    |           |                                           |    |         |             |         |            |       |
| 22   |            |              |          |                |             |                                                                      |                             |                                       |      |               |               |            |         |                |          |   |                                     |                                    |           |                                           |    |         |             |         |            |       |
| 23   |            |              |          |                |             |                                                                      |                             |                                       |      |               |               |            |         |                |          |   |                                     |                                    |           |                                           |    |         |             |         |            |       |
| 24   |            |              |          |                |             |                                                                      |                             |                                       |      |               |               |            |         |                |          |   |                                     |                                    |           |                                           |    |         |             |         |            |       |
| 25   |            |              |          |                |             |                                                                      |                             |                                       |      |               |               |            |         |                |          |   |                                     |                                    |           |                                           |    |         |             |         |            |       |
| 26   |            |              |          |                |             |                                                                      |                             |                                       |      |               |               |            |         |                |          |   |                                     |                                    |           |                                           |    |         |             |         |            |       |
| 27   |            | Sheet'       | 1        |                |             |                                                                      |                             |                                       |      |               |               |            |         |                |          |   | : 4                                 |                                    |           |                                           |    |         |             |         |            |       |
| Red  | dv.        | met          |          |                |             |                                                                      |                             |                                       |      |               |               |            |         |                |          |   | Average: 55                         | 82406944                           | Count: 12 | Sum: 669.88883                            | 33 |         | n m         |         | +          | 100%  |
| PACE | ,          |              |          |                |             |                                                                      |                             |                                       | -    | -             | _             |            |         | _              |          |   | swenage: 555                        | 02-100 544                         | COURCE TE | Sum 009.000003.                           | ~  |         |             |         | 16:22      | 10070 |
| H    | ۲ :        | у тур        | pe here  | to search      |             |                                                                      | 0                           | Ħ                                     | e    | 0             |               | Eiz        | <u></u> | M              | <b>V</b> | 檊 |                                     | 3 ×                                |           |                                           |    | ^ (     | s 🐿 (i.     | Ф)) ENG | 27/11/2019 | 5     |

Repeat for the DecimalLon column

| AutoSave      | • off        |            | 5              | ୯ 💌        |                                                                                                    | Book               | c1 - Excel |            | P             | Search  |         |            |        |           |                                      |            |          |     |                       | Adrian Tea    | r 🔼 📧   | - 0   | ×    |
|---------------|--------------|------------|----------------|------------|----------------------------------------------------------------------------------------------------|--------------------|------------|------------|---------------|---------|---------|------------|--------|-----------|--------------------------------------|------------|----------|-----|-----------------------|---------------|---------|-------|------|
| File          | Home         | Insert     | Page L         | ayout F    | ormulas                                                                                                    | Data F             | Review N   | view I     | Help Ac       | robat   |         |            |        |           |                                      |            |          |     |                       |               | 남 Share | Comm  | ents |
| Paste         | X<br>Ca<br>S | ~          | Calibri<br>B   | IU         | <ul> <li>11 →</li> <li>11 →</li> <l< td=""><td>Aî A<br/>&amp; <u>A</u></td><td>· .</td><td></td><td>≡<br/>≡<br/>≫∕~</td><td>eb<br/>₽</td><td>General</td><td>- %<br/></td><td>,<br/>,</td><td>Format as</td><td>nal Formatting ~<br/>s Table ~<br/>s ~</td><td>- 33<br/>18</td><td>Delete v</td><td>Σ</td><td>E v<br/>E v<br/>Edition</td><td>27 ×<br/>∕ ∕ √</td><td>Ideas</td><td></td><td></td></l<></ul> | Aî A<br>& <u>A</u> | · .        |            | ≡<br>≡<br>≫∕~ | eb<br>₽ | General | - %<br>    | ,<br>, | Format as | nal Formatting ~<br>s Table ~<br>s ~ | - 33<br>18 | Delete v | Σ   | E v<br>E v<br>Edition | 27 ×<br>∕ ∕ √ | Ideas   |       |      |
| 61            |              |            | J 1            | Decim      | alton                                                                                                    |                    |            |            |               |         |         |            |        |           | ,                                    |            |          |     | corong                |               | 10107   |       | ~    |
| 4             |              |            | ¢ ).           | D          | F                                                                                                    | F                  | G          | н          | 1.1           | 1       | K       | 1          | м      | N         | 0                                    | P          | 0        | P   | s                     | т             | 1 0     | v     |      |
| 1 PoleNo      | Di Di        | egreesi at | ⊂<br>DecimalMi | Decimaliat | Degreesi oi F                                                                                                    | ecimalMi           | Decimallo  | h          |               |         | ĸ       |            |        |           | 0                                    |            | 4        | i c |                       |               |         | •     |      |
| 2 A1          |              | 55         | 49.316         | 55.82193   | -5                                                                                                    | 1.743              | -5.02905   |            |               |         |         |            |        |           |                                      |            |          |     |                       |               |         |       |      |
| 3 A2          |              | 55         | 49.319         | 55.82198   | -5                                                                                                    | 1.826              | -5.03043   |            |               |         |         |            |        |           |                                      |            |          |     |                       |               |         |       |      |
| 4 A3          |              | 55         | 49.372         | 55.82287   | -5                                                                                                    | 1.845              | -5.03075   |            |               |         |         |            |        |           |                                      |            |          |     |                       |               |         |       |      |
| 5 A4          |              | 55         | 49.379         | 55.82298   | -5                                                                                                    | 1.962              | -5.0327    |            |               |         |         |            |        |           |                                      |            |          |     |                       |               |         |       |      |
| 6 A5          |              | 55         | 49.385         | 55.82308   | -5                                                                                                    | 2.058              | -5.0343    |            |               |         |         |            |        |           |                                      |            |          |     |                       |               |         |       |      |
| 7 A6          |              | 55         | 49.388         | 55.82313   | -5                                                                                                    | 2.133              | -5.03555   |            |               |         |         |            |        |           |                                      |            |          |     |                       |               |         |       |      |
| 8 A7          |              | 55         | 49.392         | 55.8232    | -5                                                                                                    | 2.199              | -5.03665   |            |               |         |         |            |        |           |                                      |            |          |     |                       |               |         |       |      |
| 9 A8          |              | 55         | 49.436         | 55.82393   | -5                                                                                                    | 2.209              | -5.03682   |            |               |         |         |            |        |           |                                      |            |          |     |                       |               |         |       |      |
| 10 A10        |              | 55         | 49.509         | 55.82515   | -5                                                                                                    | 2.235              | -5.03725   |            |               |         |         |            |        |           |                                      |            |          |     |                       |               |         |       |      |
| 11 A11        |              | 55         | 49.554         | 55.8259    | -5                                                                                                    | 2.246              | -5.03743   |            |               |         |         |            |        |           |                                      |            |          |     |                       |               |         |       |      |
| 12 A12        |              | 55         | 49.619         | 55.82698   | -5                                                                                                    | 2.265              | -5.03775   |            |               |         |         |            |        |           |                                      |            |          |     |                       |               |         |       |      |
| 13 A13        |              | 55         | 49.661         | 55.82768   | -5                                                                                                    | 2.275              | -5.03792   |            |               |         |         |            |        |           |                                      |            |          |     |                       |               |         |       |      |
| 14            |              |            |                |            |                                                                                                    |                    |            | <b>5</b> . |               |         |         |            |        |           |                                      |            |          |     |                       |               |         |       |      |
| 15            |              |            |                |            |                                                                                                    |                    |            |            |               |         |         |            |        |           |                                      |            |          |     |                       |               |         |       |      |
| 16            |              |            |                |            |                                                                                                    |                    |            |            |               |         |         |            |        |           |                                      |            |          |     |                       |               |         |       |      |
| 17            |              |            |                |            |                                                                                                    |                    |            |            |               |         |         |            |        |           |                                      |            |          |     |                       |               |         |       |      |
| 18            |              |            |                |            |                                                                                                    |                    |            |            |               |         |         |            |        |           |                                      |            |          |     |                       |               |         |       |      |
| 19            |              |            |                |            |                                                                                                    |                    |            |            |               |         |         |            |        |           |                                      |            |          |     |                       |               |         |       |      |
| 20            |              |            |                |            |                                                                                                    |                    |            |            |               |         |         |            |        |           |                                      |            |          |     |                       |               |         |       |      |
| 21            |              |            |                |            |                                                                                                    |                    |            |            |               |         |         |            |        |           |                                      |            |          |     |                       |               |         |       |      |
| 22            |              |            |                |            |                                                                                                    |                    |            |            |               |         |         |            |        |           |                                      |            |          |     |                       |               |         |       |      |
| 23            |              |            |                |            |                                                                                                    |                    |            |            |               |         |         |            |        |           |                                      |            |          |     |                       |               |         |       |      |
| 24            |              |            |                |            |                                                                                                    |                    |            |            |               |         |         |            |        |           |                                      |            |          |     |                       |               |         |       |      |
| 25            |              |            |                |            |                                                                                                    |                    |            |            |               |         |         |            |        |           |                                      |            |          |     |                       |               |         |       |      |
| 26            |              |            |                |            |                                                                                                    |                    |            |            |               |         |         |            |        |           |                                      |            |          |     |                       |               |         |       |      |
| 27            |              |            |                |            |                                                                                                    |                    |            |            |               |         |         |            |        |           |                                      |            |          |     |                       |               |         |       | -    |
| $\rightarrow$ | Sheet        | 1 +        |                |            |                                                                                                    |                    |            |            |               |         |         |            |        |           |                                      |            |          |     |                       |               |         |       | •    |
| Ready         |              |            |                |            |                                                                                                    |                    |            |            |               |         |         |            |        |           |                                      |            |          | 8   |                       | E             | +       | +     | 100% |
|               | О ту         | pe here t  | to search      |            |                                                                                                    | 0                  | H:         |            | 0             | TZ      |         | <b>m</b> 🌍 | 森      | 0         | . 📰                                  |            |          |     | ~ ~                   | • 🖮 🕼         | (中) ENG | 16:24 | 5    |

- Use the correct formula for the DecimalLon column:
  - =E2+-(F2/60)
- You should now have a spreadsheet looking like this
- Hit File -> Save As...

Save the spreadsheet as a CSV file

| Save As                                                                          |                      | × ole Locations           | Sign in 🙂 🙁 ? 🗕 🗖 🔅 |
|----------------------------------------------------------------------------------|----------------------|---------------------------|---------------------|
| $\leftarrow$ $\rightarrow$ $\checkmark$ $\uparrow$ 👔 « Adrian Tear » Documents » | ✓ 🖸 Search Documents | Q                         |                     |
| Organize • New folder                                                            | -                    | 0                         |                     |
| S This PC Name                                                                   | Date modified        | Typ                       |                     |
| E Desktop                                                                        | 13/10/2019 16:46     | File                      |                     |
| Documents Custom Office Templates                                                | 09/01/2019 18:23     | File                      |                     |
| Downloads                                                                        | 22/10/2019 15:56     | Filena delimited) (*.csv) | ✓ Save              |
| Music Mendeley Desktop                                                           | 29/10/2019 21:50     | File                      |                     |
| My Shapes                                                                        | 27/09/2018 20:30     | File                      |                     |
| My Tableau Repository                                                            | 27/09/2018 20:15     | File                      |                     |
| Ascog 11kv Pole Locations                                                        | 01/11/2019 12:16     | Mic                       | Date modified       |
| Data (D:)                                                                        |                      | >                         | 13/10/2019 16:46    |
| File                                                                             |                      |                           |                     |
| Save as tyre: CSV LITE-8 (Comma delimited)                                       |                      | × offer Templeter         | 00/01/2010 10:22    |
| Authors: Advice Tear                                                             | Add a tag            | Diffice Templates         | 09/01/2019 10:23    |
| Autriors. Autran lear lags.                                                      | Auti a tag           |                           |                     |
|                                                                                  |                      |                           | 22/10/2019 15:56    |
| <ul> <li>Hide Folders</li> <li>Tool</li> </ul>                                   | is Save Cancel       |                           |                     |
|                                                                                  | IV                   | rrendeley Desktop         | 29/10/2019 21:50    |
| Export                                                                           |                      |                           |                     |
| Publish                                                                          | N                    | /ly Tableau Repository    | 27/09/2018 20:15    |
| Close                                                                            |                      |                           |                     |
|                                                                                  | Xa, A                | scog 11kv Pole Locations  | 01/11/2019 12:16    |
| Account                                                                          |                      |                           |                     |
|                                                                                  |                      |                           |                     |
| Feedback                                                                         |                      |                           |                     |
| = 🔎 🗆 🤶 🔵 🖃 🔤 🗟                                                                  | 🛤 💽 😭 🙀              | 🙆 🔅 🗷                     | ∧ 📼 📥 🧔 ↔ 12:20     |

- ArcGIS Pro should be able to read Excel and other files but the correct drivers might not be installed on the Lab machines...
- For ease of use just save the spreadsheet as a CSV file; choose a sensible file name and folder to save it in (e.g., your Documents folder)...

# Back in ArcGIS Pro...

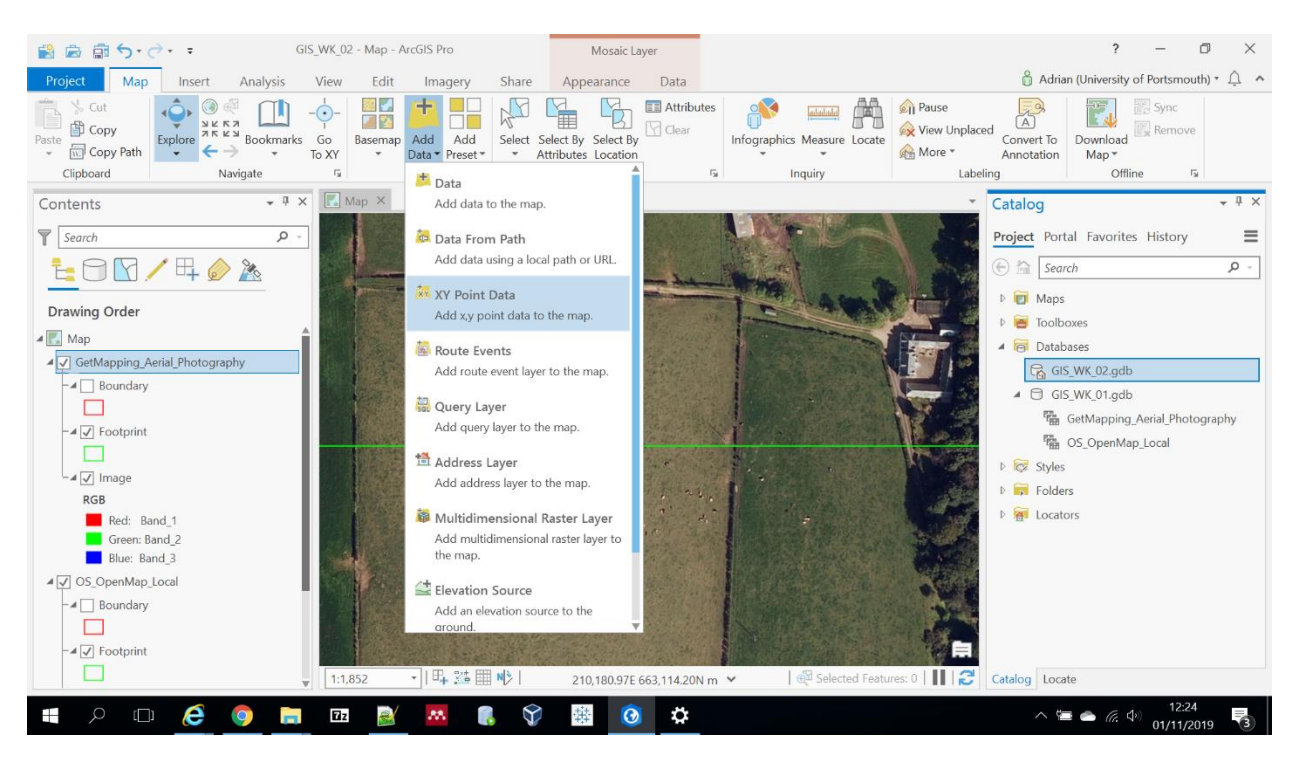

- In the Map ribbon click the little arrow on the Add Data button...
- Select the XY Point Data option to 'Add x,y point data to the map'...

# Configure import...

| 😫 📾 🗟 5· C· ·                                                                                                    | GIS_WK_02             | - Map - ArcGIS Pro                                                                                           |            | Mosaic Layer                  |             |                       |                                                    |                                | ?                               | - 0                | ) ×      |
|----------------------------------------------------------------------------------------------------|-----------------------|----------------------------------------------------------------------------------------------------|------------|-------------------------------|-------------|-----------------------|----------------------------------------------------|--------------------------------|---------------------------------|--------------------|----------|
| Project Map Insert Analysis                                                                                                    | View                  | Edit Imagery                                                                                                 | Share      | Appearance Data               |             |                       |                                                    | 👸 Adria                        | an <mark>(University o</mark> f | Portsmouth         | ,·       |
| S Cut<br>Paste  ☐ Copy<br>Clipboard  Cipboard  Cup Paste  Cup Paste | <br>rks Go P<br>To XY | Jasemap Add Add<br><u> <u> </u> <u> </u> <u> </u> <u> </u> <u> </u> <u> </u> <u> </u> <u> </u> <u> </u> </u> | Select Sel | elect By Select By            | Infographic | cs Measure Locate     | Pause     Average View Unplace     More *     Labe | ed<br>Convert To<br>Annotation | Download<br>Map *<br>Offline    | Sync<br>Remove     |          |
| Contents • 9                                                                                                    | ×                     | € . Comp                                                                                                    | outer 🕨 Da | ocuments 🕨                    |             |                       | -0-                                                | Geoproces                      | sing                            |                    | * # ×    |
| Search P                                                                                                    |                       | Organize   New Item                                                                                          | •          |                               |             |                       | 1                                                  | Ð                              | XY Table To                     | Point              | $\oplus$ |
|                                                                                                    | -                     | 🔺 🚔 Project                                                                                                  | 1          | Name                          |             | Туре                  | Date                                               |                                | AT MORE TO                      | Form               | U        |
|                                                                                                    |                       | Databases                                                                                                    |            | ArcGIS                        |             | Folder                | 13/10/2                                            | Parameters                     | Environment                     | s                  | ?        |
| Drawing Order                                                                                                    |                       | Folders                                                                                                    |            | Custom Office Templates       | ŝ           | Folder                | 09/01/2                                            | * Input Table                  |                                 |                    |          |
| Man                                                                                                    |                       | 🔺 🙆 Portal                                                                                                   |            | FME                           |             | Folder                | 22/10/2                                            |                                |                                 |                    | • 📾      |
| GetMapping Aerial Photography                                                                                                    |                       | A My Content                                                                                                 |            | 🚞 Mendeley Desktop            |             | Folder                | 29/10/2                                            | * Output Feat                  | ture Class                      |                    |          |
| -4 Boundary                                                                                                    |                       | Groups                                                                                                    |            | 🚞 My Tableau Repository       |             | Folder                | 27/09/2                                            | - unda                         |                                 |                    |          |
|                                                                                                    |                       | All Portal                                                                                                   |            | Ascog 11kv Pole Location      | ns.csv      | Text File             | 01/11/2                                            | * X Field                      |                                 |                    |          |
| -4 🗸 Footprint                                                                                                    |                       | Living Atlas                                                                                                 |            |                               |             |                       |                                                    | * Y Field                      |                                 |                    |          |
|                                                                                                    |                       | 🔺 [ Computer                                                                                                 |            |                               |             |                       |                                                    |                                |                                 |                    |          |
| _⊿ ✓ Image                                                                                                    |                       | C Dashtan                                                                                                    | ¥          | 4                             | _           |                       |                                                    | Z Field                        |                                 |                    |          |
| RGB                                                                                                    |                       |                                                                                                    | Name A     | Ascog 11kv Pole Locations.csv | Tables ar   | nd Attribute Tables ( | (All Typ •                                         |                                |                                 |                    |          |
| Red: Band_1                                                                                                    |                       |                                                                                                    | _          |                               |             |                       |                                                    | GCS WGS                        | System                          |                    | - @      |
| Green: Band_∠<br>Blue: Band_3                                                                                                    | 1                     |                                                                                                    |            |                               |             | OK Ci                 | ancel                                              |                                | 1304                            |                    |          |
| ▲ 🔽 OS_OpenMap_Local                                                                                                    |                       | 1                                                                                                    | 1223       | Section States and the        | IN STREET   |                       |                                                    |                                |                                 |                    |          |
| - Boundary                                                                                                    |                       |                                                                                                    |            |                               | -           |                       | Acal                                               |                                |                                 |                    |          |
|                                                                                                    |                       |                                                                                                    |            |                               | 1           |                       |                                                    |                                |                                 |                    |          |
| - 🖌 🗹 Footprint                                                                                                    |                       |                                                                                                    |            |                               |             |                       |                                                    |                                |                                 | F                  | Run 🕟    |
|                                                                                                    | ▼ 1:1,85              | s2 •   叶 ] * []                                                                                              | NEI        | 210,360.27E 663,107.34N m     | ~           | Selected Featu        | rres: 0   🚺   🔁                                    | Catalog Geo                    | processing Lo                   | cate               |          |
| 🔳 🔎 🗆 🤌 🏮                                                                                                    | - 17z                 | 😹 🔼 🌘                                                                                                    |            | 🏭 🧿 🛱                         |             |                       |                                                    | ~ 9                            | = 📥 🕼 🕬                         | 12:26<br>01/11/201 | 9 3      |

- Click the browse folder icon next to Input Table and navigate to your Documents folder or wherever you stored the CSV file with coordinates...
- You should see a display as right...
- Select your CSV file and hit OK...

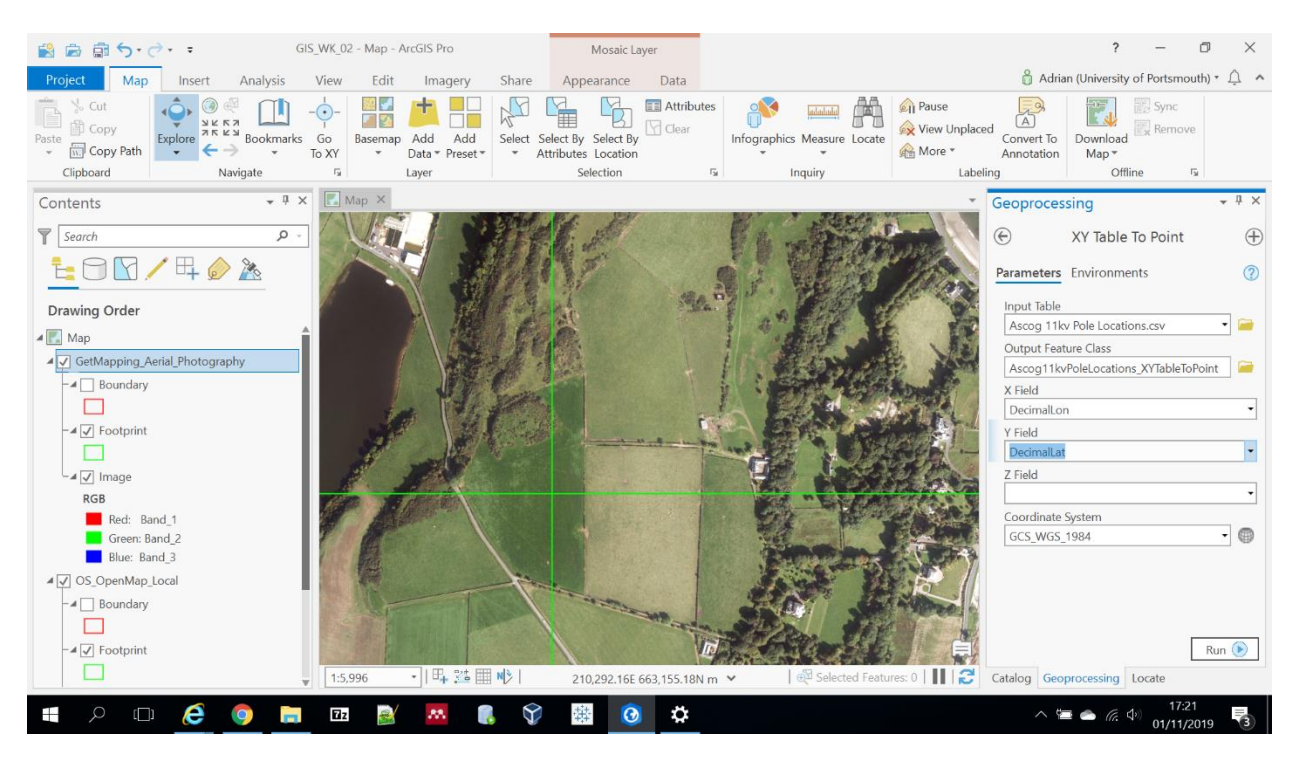

Continue configuring import...

- Having hit OK you will be presented with a screen as right...
- Some of this needs to be changed:
  - Change X Field to DecimalLon
  - Change Y Field to DecimalLat
  - Leave coordinate system as is (GCS\_WGS\_1984)
- Things should look as above...

## Import!

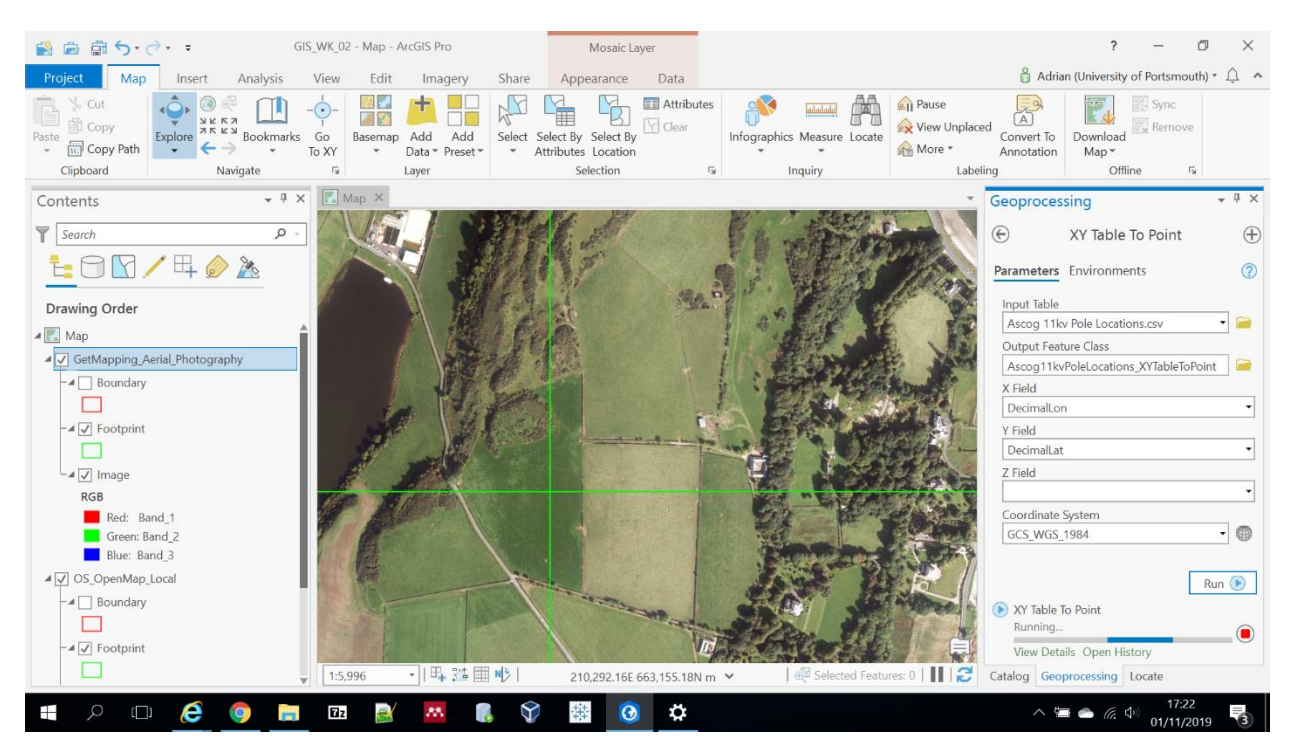

- Hit the Run button...
- A status bar will appear lower RHS in the Geoprocessing pane

# Import done!

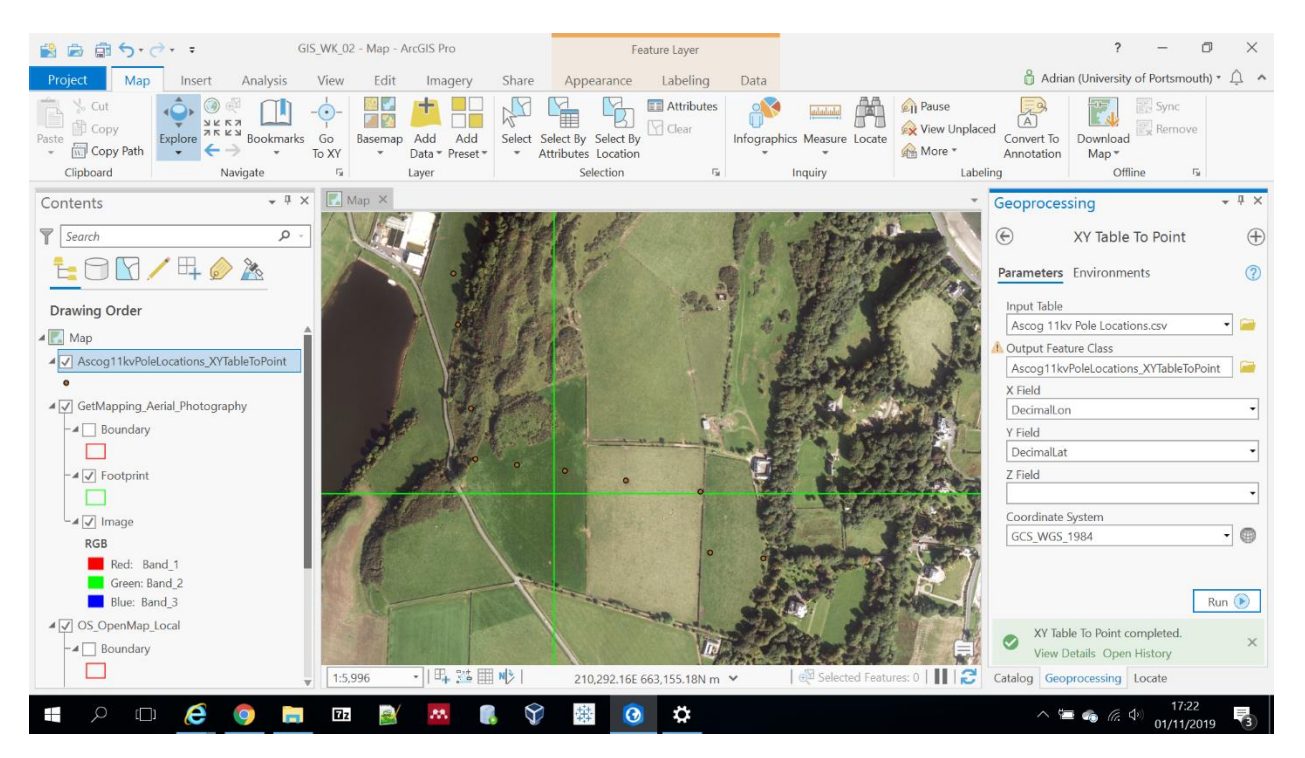

Once the import is finished you should see:

- A notification bottom RHS ('XY Table to Point completed')
- Your new map layer has appeared in the Contents pane to LHS
- Point locations (small red dots; yours may be a different colour) showing the location of the electricity poles!!!!

# Zoom to layer...

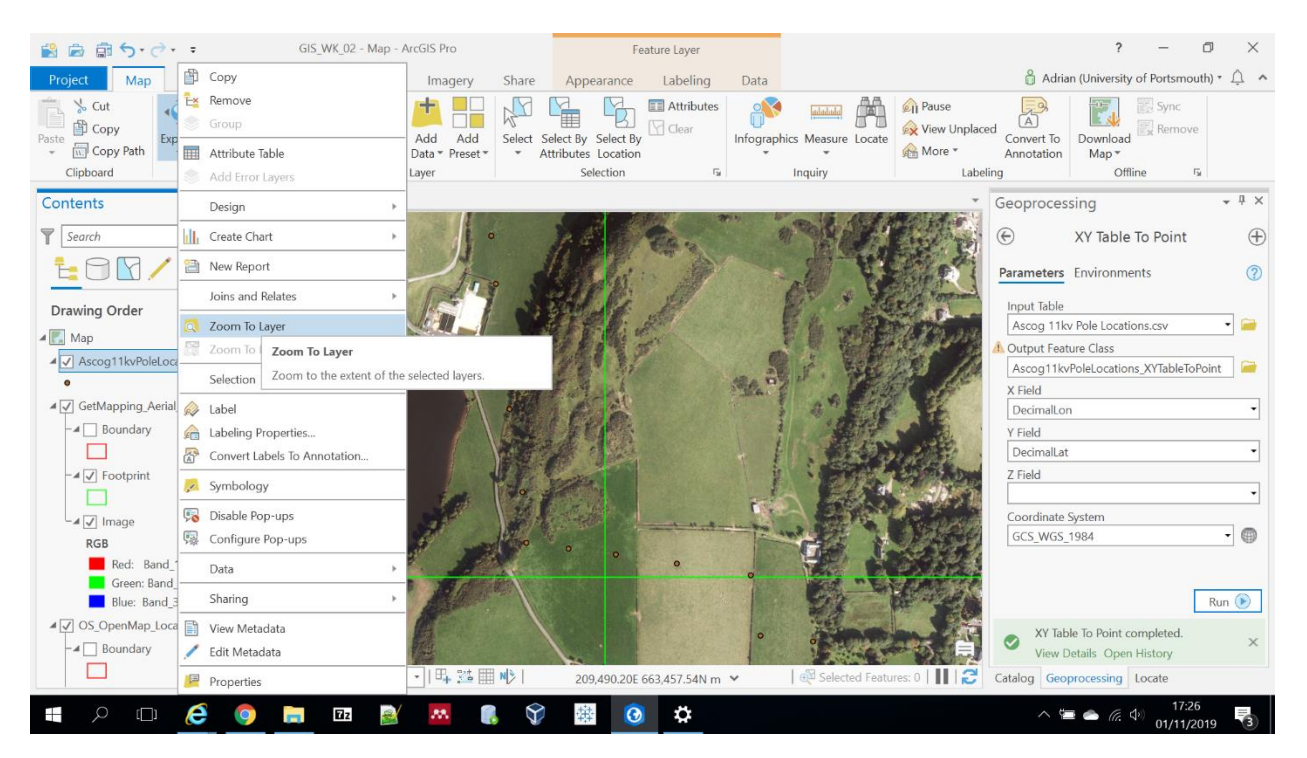

Right click your new Pole Locations layer and hit Zoom To Layer...

All being well, it should appear as above...

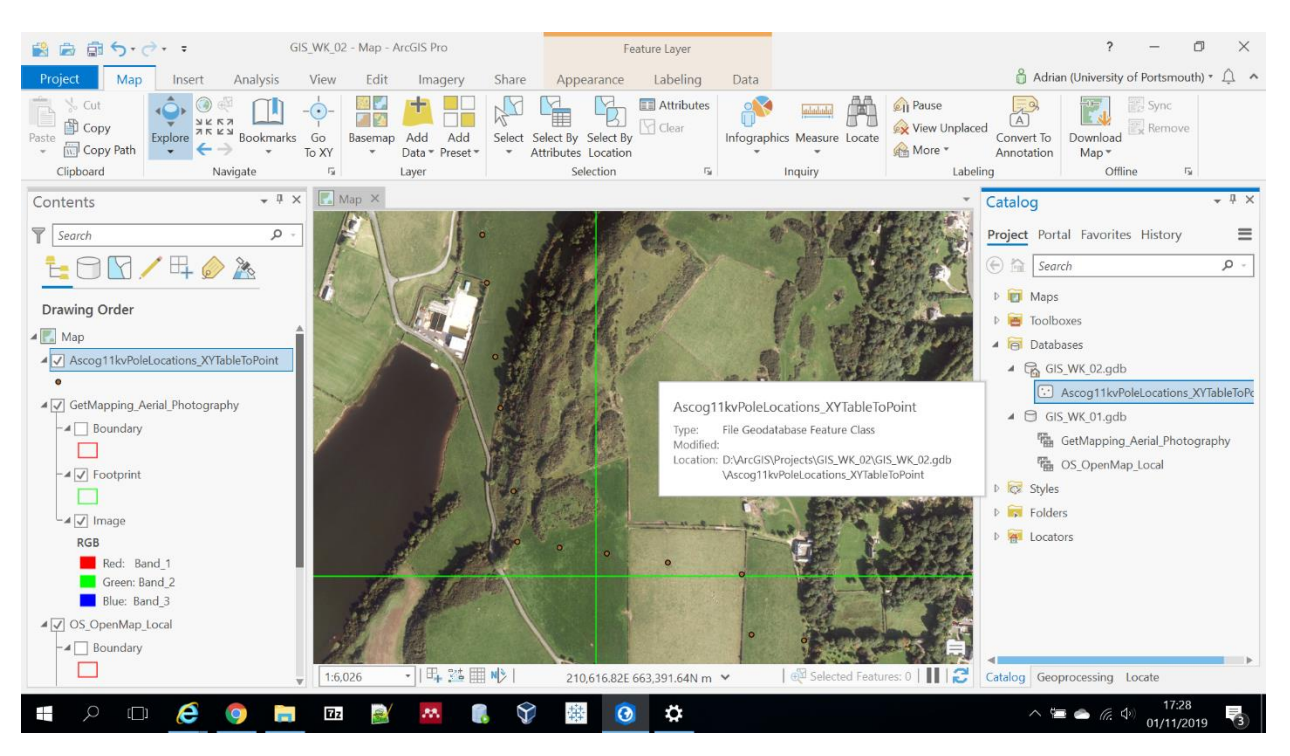

# Layer added to Geodatabase!

• If you look in the Catalog pane to RHS and expand the **GIS\_WK\_02** Geodatabase you will also see the new layer ('Feature Class' in ArcGIS Pro parlance) has been added to the Geodatabase...

# Now let's create lines...

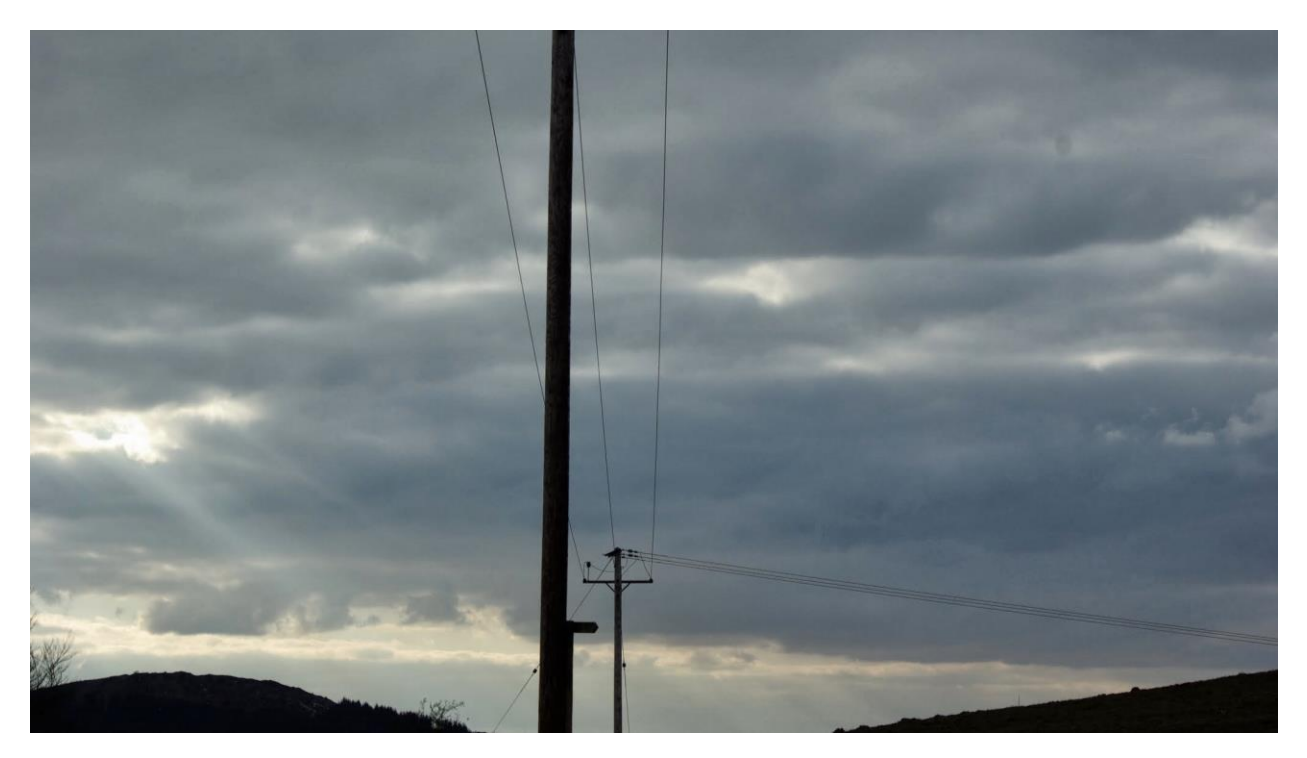

- The 11kV (kilovolt) electricity supply that crosses the Ascog fields on poles is best represented by lines...
- These lines can be created in ArcGIS Pro software by linking the X/Y Points that we have just created...

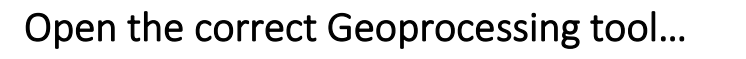

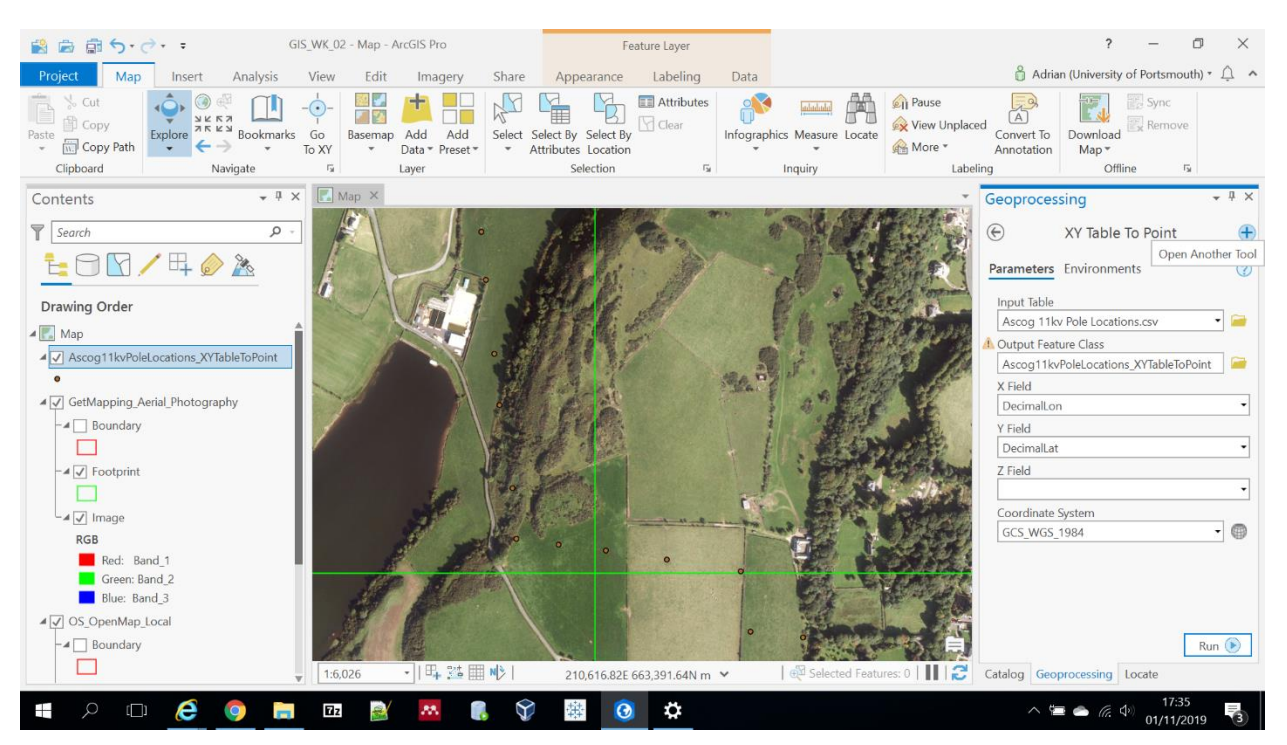

- In the Geoprocessing pane to RHS click on the Plus symbol at the top of the pane...
- Click Open Another Tool...

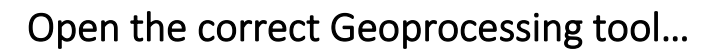

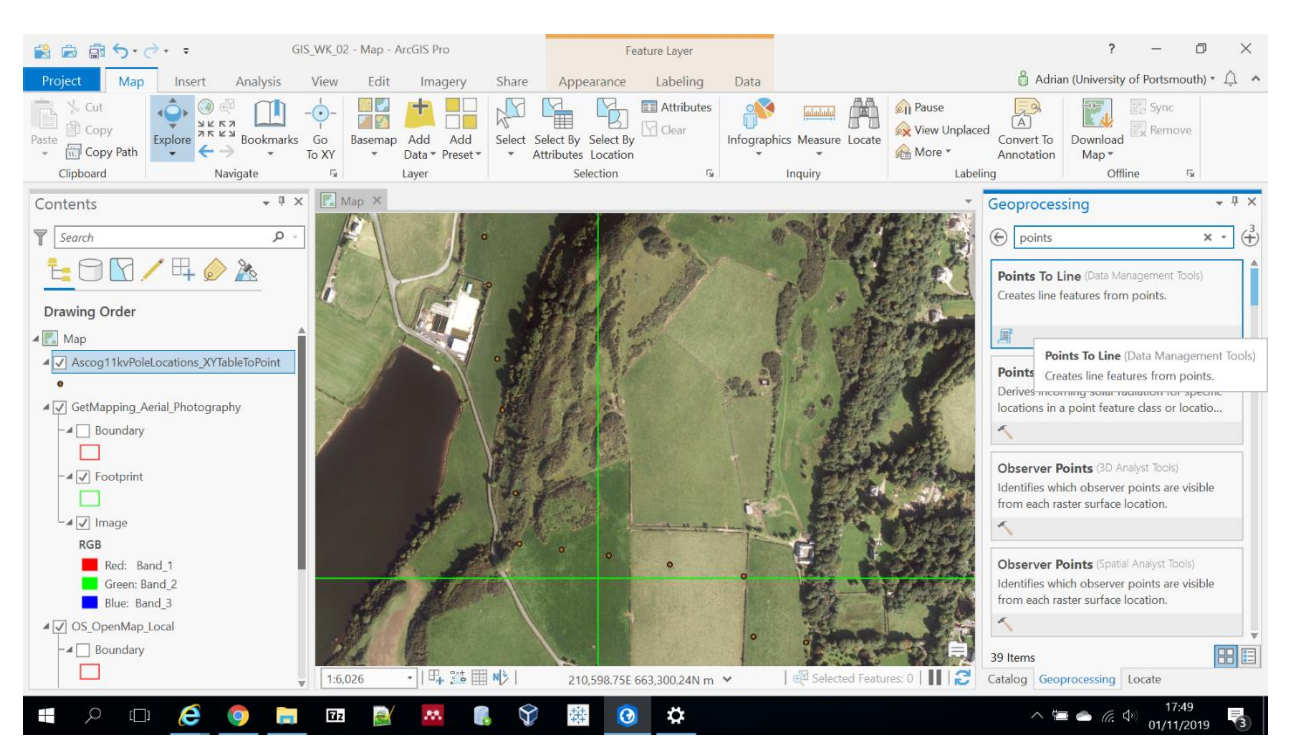

• Type 'points' (without the quotes) in the search box and the first tool (<u>Points To Line</u>) is the one to select...

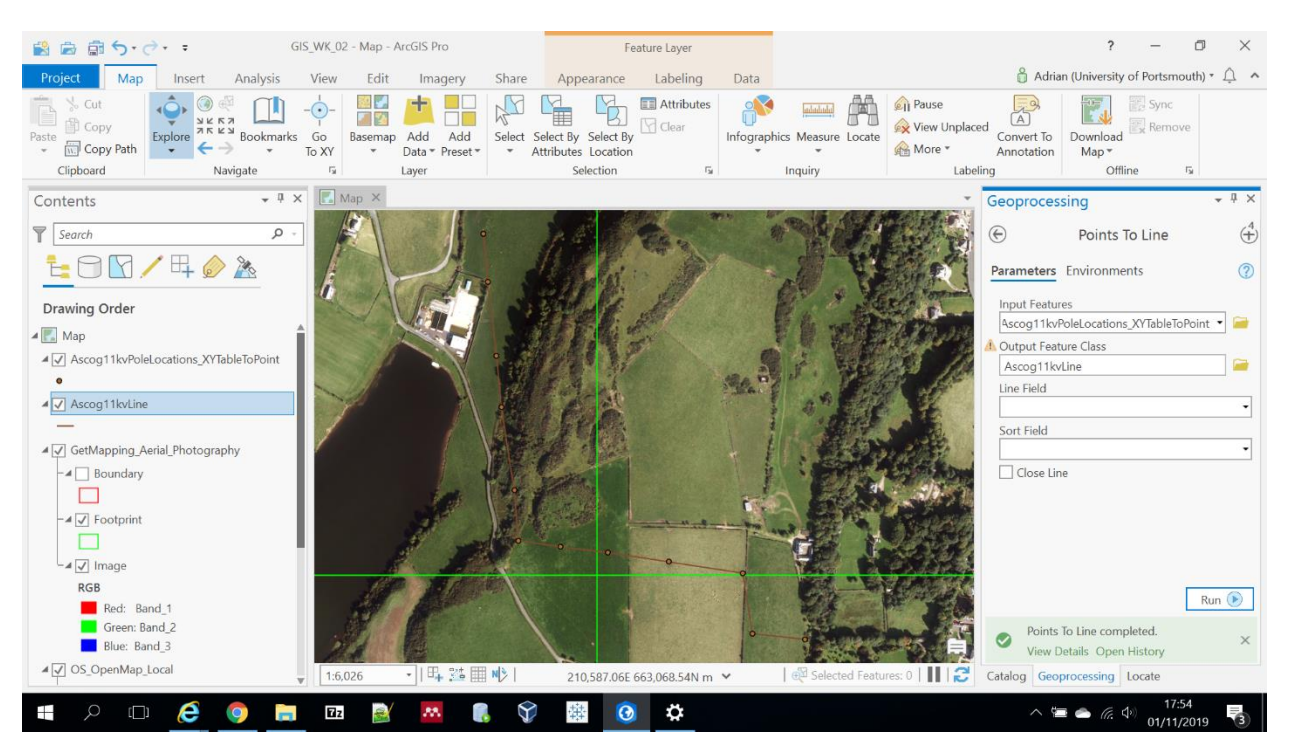

#### Set up Points To Line tool...

- Use the drop down next to Input Features to select the table of pole locations. Mine is called:
  - Ascog11kvPoleLocations\_XYTableToPoint
- In the Output Feature Class name it something sensible, e.g.:
  - Ascog11kvLine
- Leave the Line Field and Sort Field blank...
- Hit the Run button...
- The lines are shown in red (you may get a different colour)...

## Alter map display...

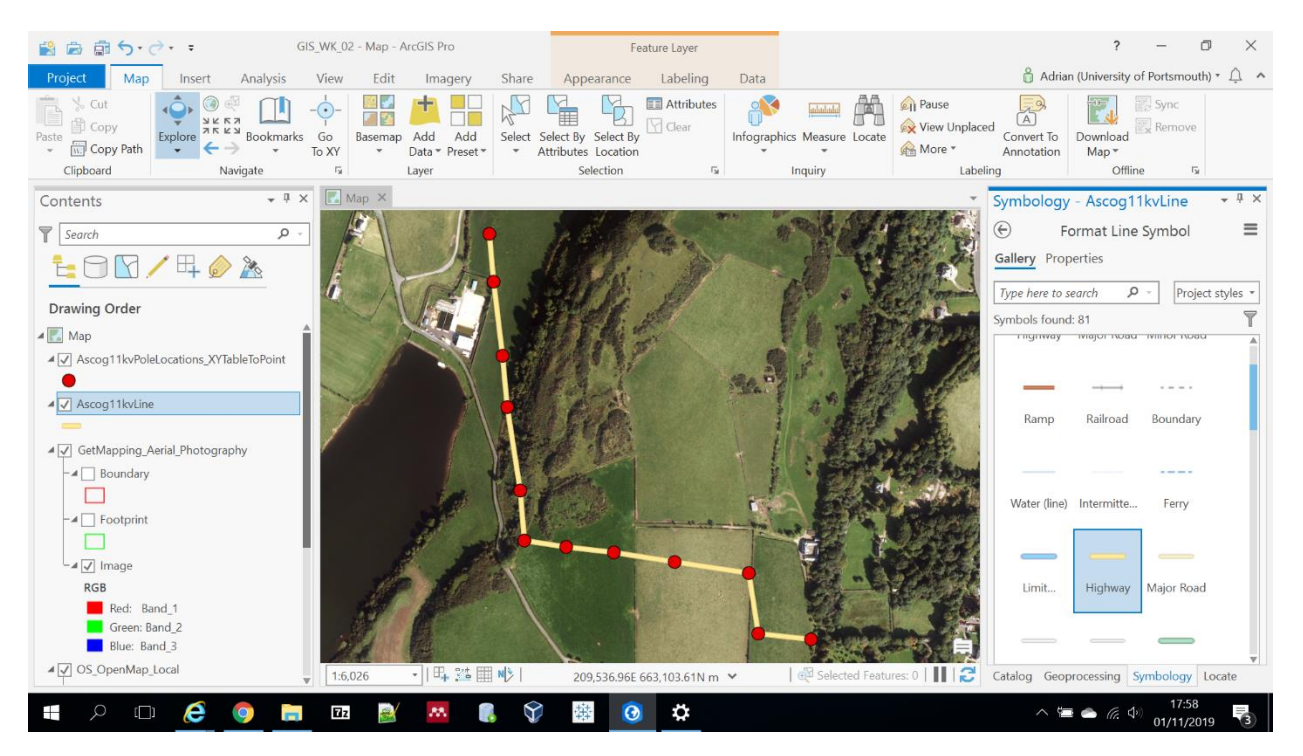

- To make things clearer on these slides I've altered symbology a bit:
  - Footprint of GetMapping layer turned off
  - Dots for Pole Locations layer made bigger and brighter (red)
  - Lines for Ascog11kvLine layer made thicker and brighter (yellow)
- If you do the same you should be able to see your electricity poles and lines more clearly!

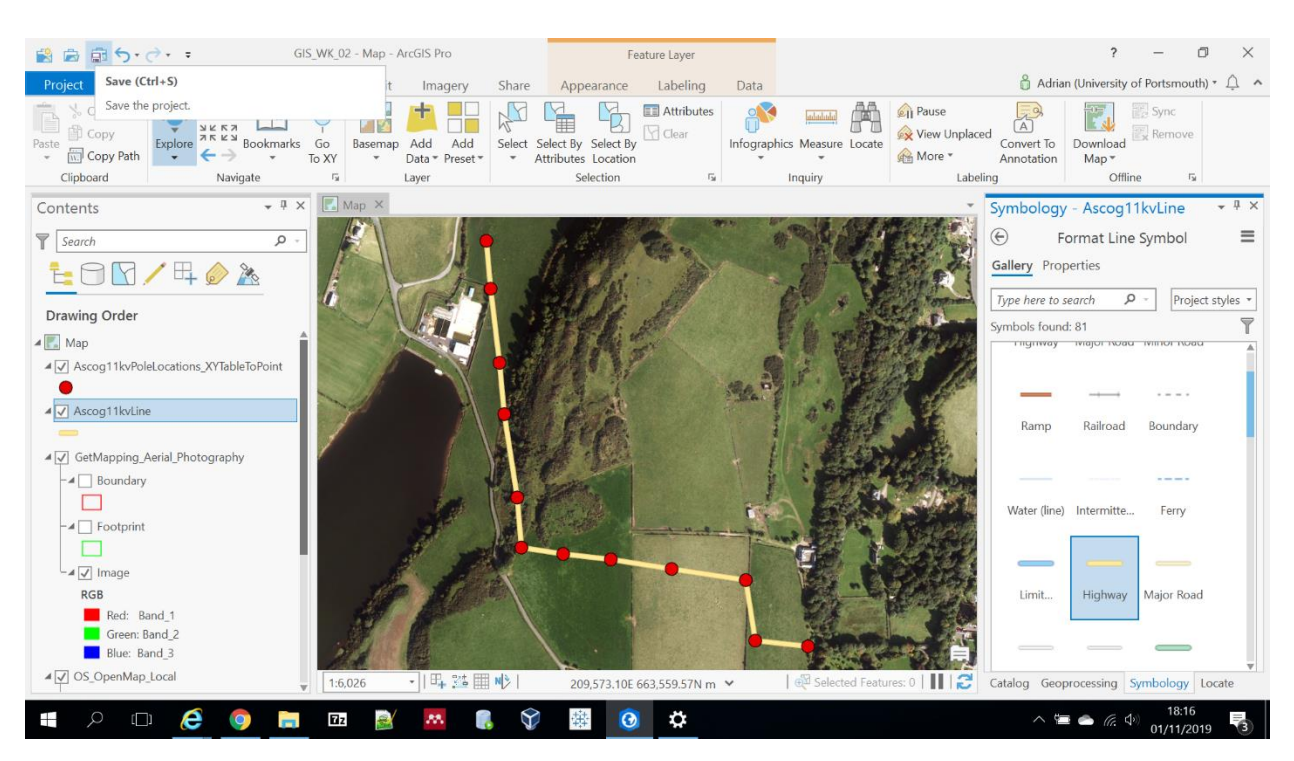

Now's a good time to save the project...

• Hit the Save button top LHS...

#### Now let's digitise some more...

Our map is now starting to look pretty decent with electricity pole and line locations against a backdrop of GetMapping Aerial Photography data

We now need to digitise:

- The external boundary of the farm
- The nearest houses around this boundary

The farm boundary is shown on the following page, downloaded from the <u>Registers of Scotland</u> site:

 You can also open a high resolution JPG from Moodle (GIS Practical #2 – Ascog Farm Title Outline)

Let's get started...

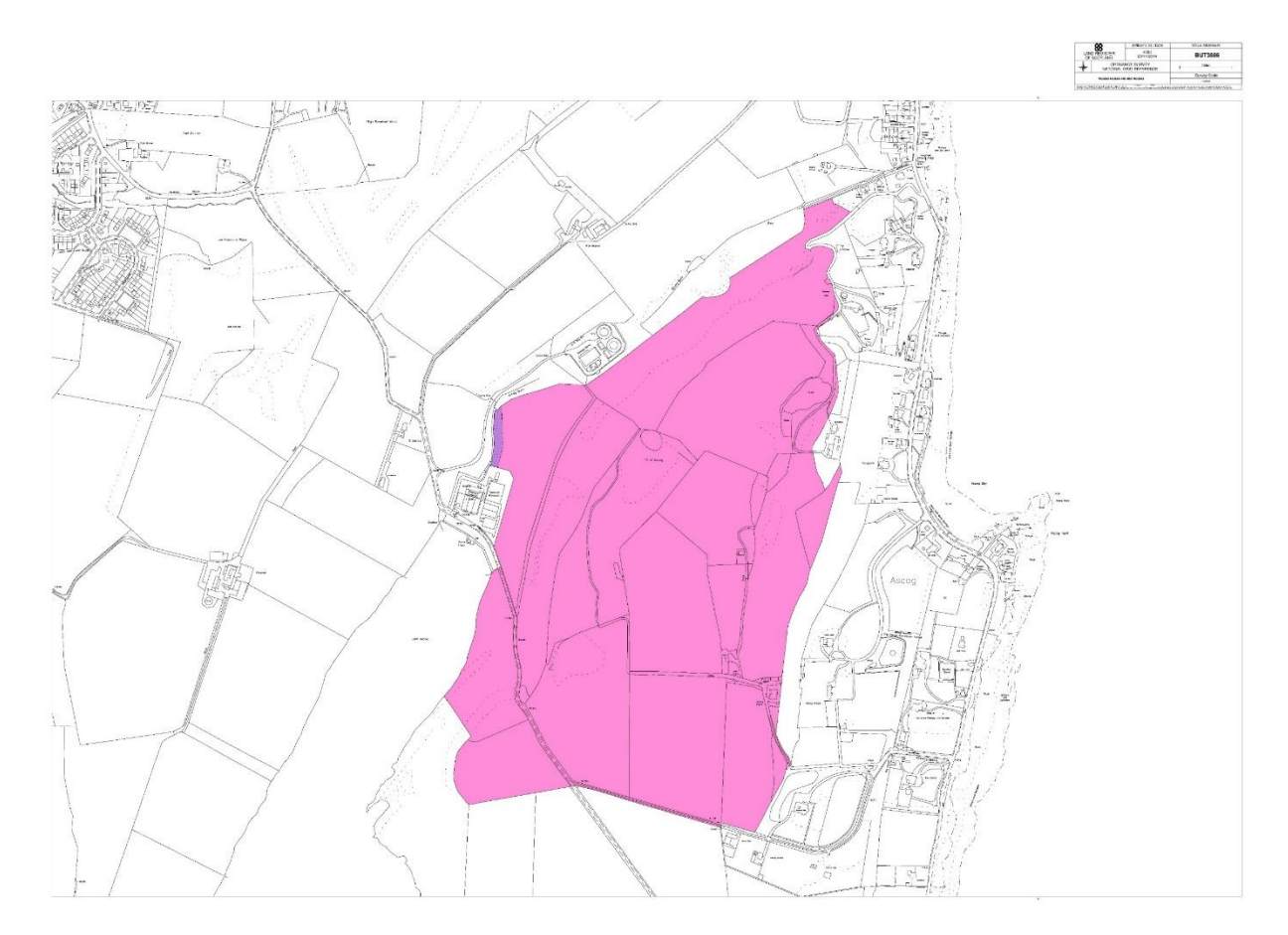

Digitising the farm boundary...

The high resolution PDF from the Registers of Scotland showing the registered title of the farm can be downloaded from Moodle...

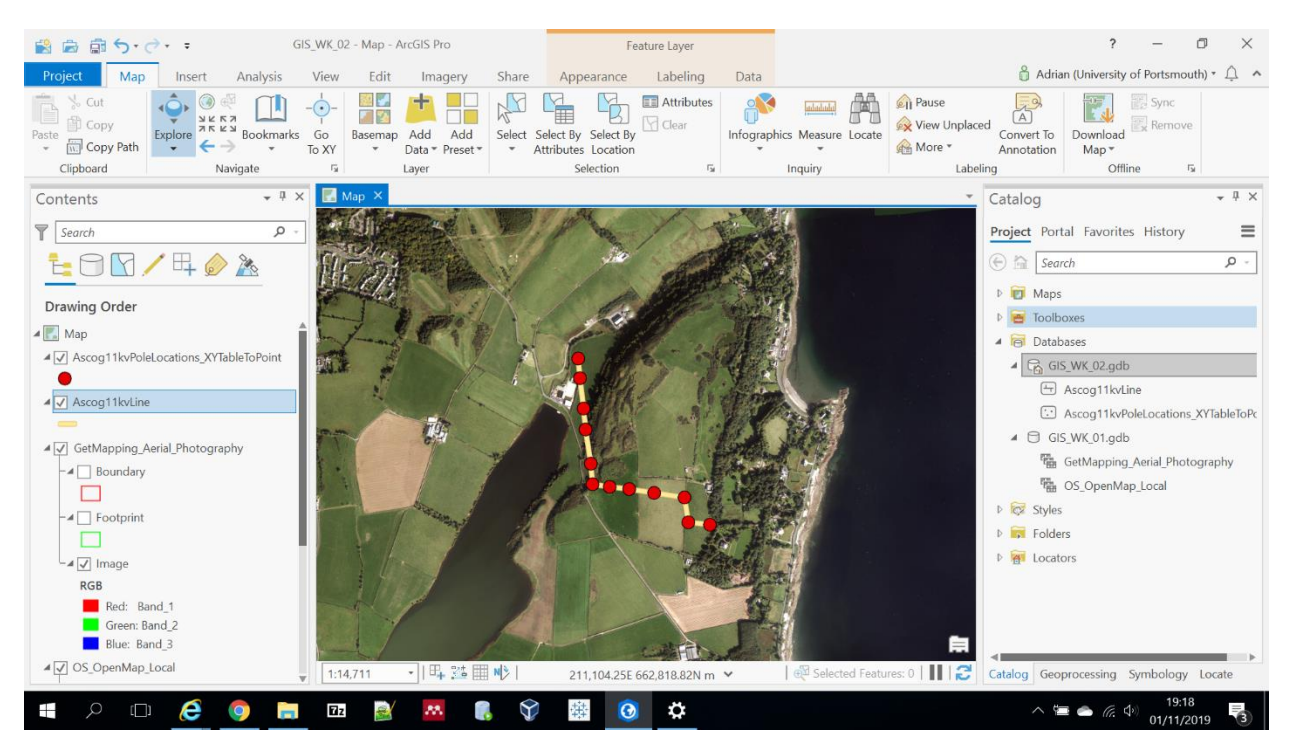

Digitising the farm boundary...

- Zooming out a bit (mouse wheel) you can see the land on the GetMapping Aerial Photography layer, as right...
- See how this compares to the Registers of Scotland map (previous page)...

Create a New Feature Class...

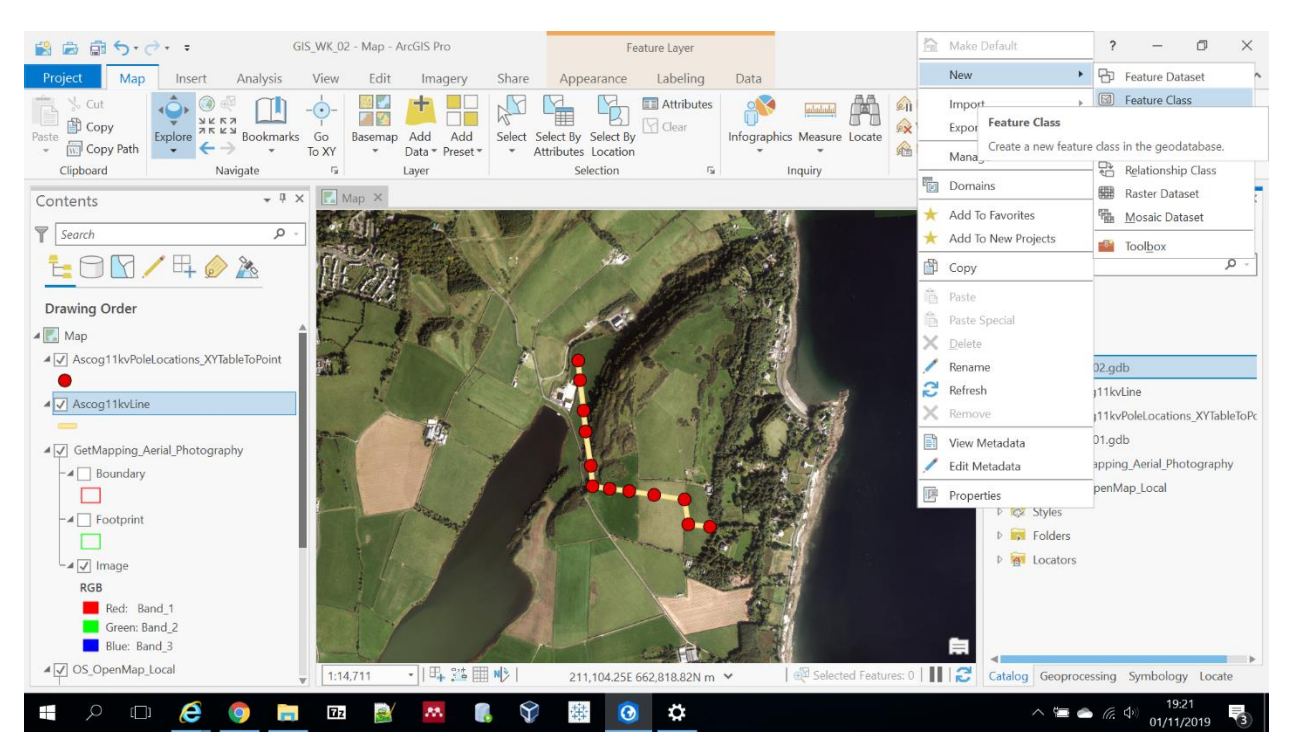

Right click on the GIS\_WK\_02 Geodatabase and click New -> Feature Class...

A Feature Class is ESRI/ArcGIS jargon for a map layer...

GIS\_WK\_02 - Map - ArcGIS Pro ? – Ø × 😫 📾 📾 S+ C+ = Feature Layer 🖁 Adrian (University of Portsmouth) \* 🗘 🔺 Project Map Insert Analysis View Edit Imagery Share Appearance Labeling Data A Pause Sync 1 жи Bookmarks Go To XY Go Basemap Add Add To XY \* Data\* Preset\* \* Attributes Location 🕆 Сору View Unplaced Convert To Annotation Map \* e Copy Path Explo Infographics Measure Loo A More \* Clipboard Navigate G. Layer Selection 5 Inquiry Offline Labeling - 4 × Contents Create Feature Class Define Y Search Q € 0 1 / 4 0 2 MyAscogFarmOutline Name Drawing Order Alias 🔺 🔣 Map Feature Class Type ▲ 🗸 Ascog11kvPoleLocations\_XYTableToPoint • Type of features stored in the feature Ascog11kvLine Polygon ▲ 🖌 GetMapping\_Aerial\_Photography - 4 🗌 Boundary Geometric Properties M Values - Coordinates include M - I Footprint values used to store route data. Z Values - Coordinates include Z 🖌 🗸 Image  $\checkmark$ values used to store 3D data. RGB Red: Band\_1 Page 1/6 Green: Band\_2
Blue: Band\_3 自 Next Finish Cancel ▲ ✓ OS\_OpenMap\_Local 112 III N> Catalog Geopro... Symbo... Locate Create 211.104.25E 662.818.82N m

- 4 ×

∧ 雪 合 億 4 01/11/2

Define the New Feature Class...

Name your new feature class, e.g., MyAscogFarmOutline...

Πz

-..... 

Leave the Feature Class Type set to 'Polygon'; we will be creating one polygon for the external boundary of the farm ...

🏨 🙆 🌣

Uncheck the Z Values tick box, we're not going to be storing any height data... •

 $\langle \rangle$ 

Click Next... •

오 🗆 🤶

0 -

📓 📾 🛱 S+ 🖻 + ? – Ø × GIS\_WK\_02 - Map - ArcGIS Pro Feature Layer 🖁 Adrian (University of Portsmouth) \* 🗘 🔺 Project Map Insert Analysis View Edit Imagery Share Appearance Labeling Data 

 Solution
 Solution
 Solution
 Solution
 Solution
 Solution
 Solution
 Solution
 Solution
 Solution
 Solution
 Solution
 Solution
 Solution
 Solution
 Solution
 Solution
 Solution
 Solution
 Solution
 Solution
 Solution
 Solution
 Solution
 Solution
 Solution
 Solution
 Solution
 Solution
 Solution
 Solution
 Solution
 Solution
 Solution
 Solution
 Solution
 Solution
 Solution
 Solution
 Solution
 Solution
 Solution
 Solution
 Solution
 Solution
 Solution
 Solution
 Solution
 Solution
 Solution
 Solution
 Solution
 Solution
 Solution
 Solution
 Solution
 Solution
 Solution
 Solution
 Solution
 Solution
 Solution
 Solution
 Solution
 Solution
 Solution
 Solution
 Solution
 Solution
 Solution
 Solution
 Solution
 Solution
 Solution
 Solution
 Solution
 Solution
 Solution
 Solution
 Solution
 Solution
 Solution
 Solution
 Solution
 <td A Pause Sync Convert To Annotation Convert To Annotation View Unplaced Infographics Measure Locate 🔗 More \* Clipboard Navigate G. Layer Selection 5 Inquiry Labeling Offline - 4 × Contents Create Feature Class - 4 × Sel. Fields Y Search Q. . . . . . . € 0 1 / 4 / 2 Import Delete Data Type Drawing Order Field Name 🖌 🌅 Map ▲ 🗸 Ascog11kvPoleLocations\_XYTableToPoint Name Text • Click here to add a new field Ascog11kvLine ▲ 🖌 GetMapping\_Aerial\_Photography - I Boundary Field Properties - I Footprint Alias Allow Null Value Default -⊿ 🗸 Image Length RGB Red: Band\_1 Green: Band\_2 Blue: Band\_3 Page 2/6 自 Previous Next Finish Cancel ▲ ✓ OS\_OpenMap\_Local 54 💥 🆩 🔥 112 Catalog Geopro... Symbo... Locate Create 211.104.25E 662.818.82N m ^ 🚍 🌰 🧖 🖓 01/11/2019 උ 🖸 🤅 Πz \$ Ŧ -2 ..... Ŷ 莽 0 0 -

- Click on 'Click here to add a new field'...
- Call the new field 'Name' (without the quotes) and leave it as Text Data Type...
- Click Next...

📓 📾 🎰 ち・ご・ ፣ GIS\_WK\_02 - Map - ArcGIS Pro ? – Ø × Feature Layer 🖁 Adrian (University of Portsmouth) \* 🗘 🔺 Project Map Insert Analysis View Edit Imagery Share Appearance Labeling Data 

 South
 Image: Copy Path
 Image: Copy Path
 Image: Copy Path
 Image: Copy Path
 Image: Copy Path
 Image: Copy Path
 Image: Copy Path
 Image: Copy Path
 Image: Copy Path
 Image: Copy Path
 Image: Copy Path
 Image: Copy Path
 Image: Copy Path
 Image: Copy Path
 Image: Copy Path
 Image: Copy Path
 Image: Copy Path
 Image: Copy Path
 Image: Copy Path
 Image: Copy Path
 Image: Copy Path
 Image: Copy Path
 Image: Copy Path
 Image: Copy Path
 Image: Copy Path
 Image: Copy Path
 Image: Copy Path
 Image: Copy Path
 Image: Copy Path
 Image: Copy Path
 Image: Copy Path
 Image: Copy Path
 Image: Copy Path
 Image: Copy Path
 Image: Copy Path
 Image: Copy Path
 Image: Copy Path
 Image: Copy Path
 Image: Copy Path
 Image: Copy Path
 Image: Copy Path
 Image: Copy Path
 Image: Copy Path
 Image: Copy Path
 Image: Copy Path
 Image: Copy Path
 Image: Copy Path
 Image: Copy Path
 Image: Copy Path
 Image: Copy Path
 Image: Copy Path
 Image: Copy Path
 Image: Copy Path
 Image: Copy Path
 Image: Copy Path
 Image: Copy Path
 Image: Copy Path
 Image: Copy Path
 Image: Copy Path
 Image: Copy Path
 Image: Copy Path
 Image: Copy Path
 Image: Cop A Pause Sync Convert To Annotation Convert To Annotation View Unplaced Infographics Measure Locate 🔗 More \* Clipboard Navigate G. Layer Selection 5 Inquiry Labeling Offline M • 4 × Contents Create Feature Class - 4 × 1 de Spatial Reference Y Search Q. . . . . . . € 0 1 / 4 / 2 Select the Coordinate System to view the Drawing Order available options. Current XY Deta 🖌 🌅 Map ▲ 🗸 Ascog11kvPoleLocations\_XYTableToPoint British • National Grid Ascog11kvLine XY Coordinate Systems Available ▲ 🖌 GetMapping\_Aerial\_Photography Search P . 1-- A Boundary Favorites - I Footprint Diritish National Grid Lavers -⊿ 🗸 Image RGB Red: Band\_1 Page 3/6 Green: Band\_2
Blue: Band\_3 Previous Next Finish Cancel 自 ▲ ✔ OS\_OpenMap\_Local 54 💥 🆩 🔥 112 211.104.25E 662.818.82N m Catalog Geopro... Symbo... Locate Create ∧ ≒ ♠ @ ♦ 01/11/2019 උ 🗆 🤶 Εżz  $\mathbf{\hat{v}}$ 莽 0 \$ Ŧ 0 --.\*\* =

- Leave the coordinate system as British National Grid...
- ArcGIS Pro has correctly 'guessed' this is the coordinate system we should use based on the other layers in the map...
- Click Next...

😫 📾 🗊 🕤 • 👌 • = GIS\_WK\_02 - Map - ArcGIS Pro ? – Ø × Feature Layer Project Map Insert Analysis View Edit Imagery Share Appearance Labeling Data 🖞 Adrian (University of Portsmouth) \* 🗘 🔺 

 Solution
 Image: Solution of the solution of the solution of the Clipboard Navigate 5 Laver Selection 5 Inquiry Labeling Offline • 4 × 💽 Ma Create Feature Class Contents - 4 × A CAL Y Search Tolerance ρ. . . . . . . ╘ 🖸 🖌 म 🤌 🦄 Tolerance is the minimum distance between coordinates before they are considered equal. The tolerance is used when evaluating relationships between features. Drawing Order 🖌 🌅 Map ▲ 🗸 Ascog11kvPoleLocations\_XYTableToPoint XY Tolerance • 0.001 Meter Ascog11kvLine ▲ 🖌 GetMapping\_Aerial\_Photography Reset To Default About Spatial Reference - 4 Boundary - I Footprint -⊿ 🗸 Image RGB Red: Band\_1 Green: Band\_2 Blue: Band\_3 Page 4/6 自 Previous Next Finish Cancel ▲ ✓ OS\_OpenMap\_Local 54 21 N> 112 Catalog Geopro... Symbo... Locate Create F 211.104.25E 662.818.82N m 1471 ^ ≒ ▲ 🧖 🖓 01/11/2019 🛯 🔎 🗆 🥰 📄 🖬 🗟 🎫  $\langle \rangle$ 🏨 🙆 🌣 0 6

- Leave the Tolerance settings in their default values...
- Click Next...

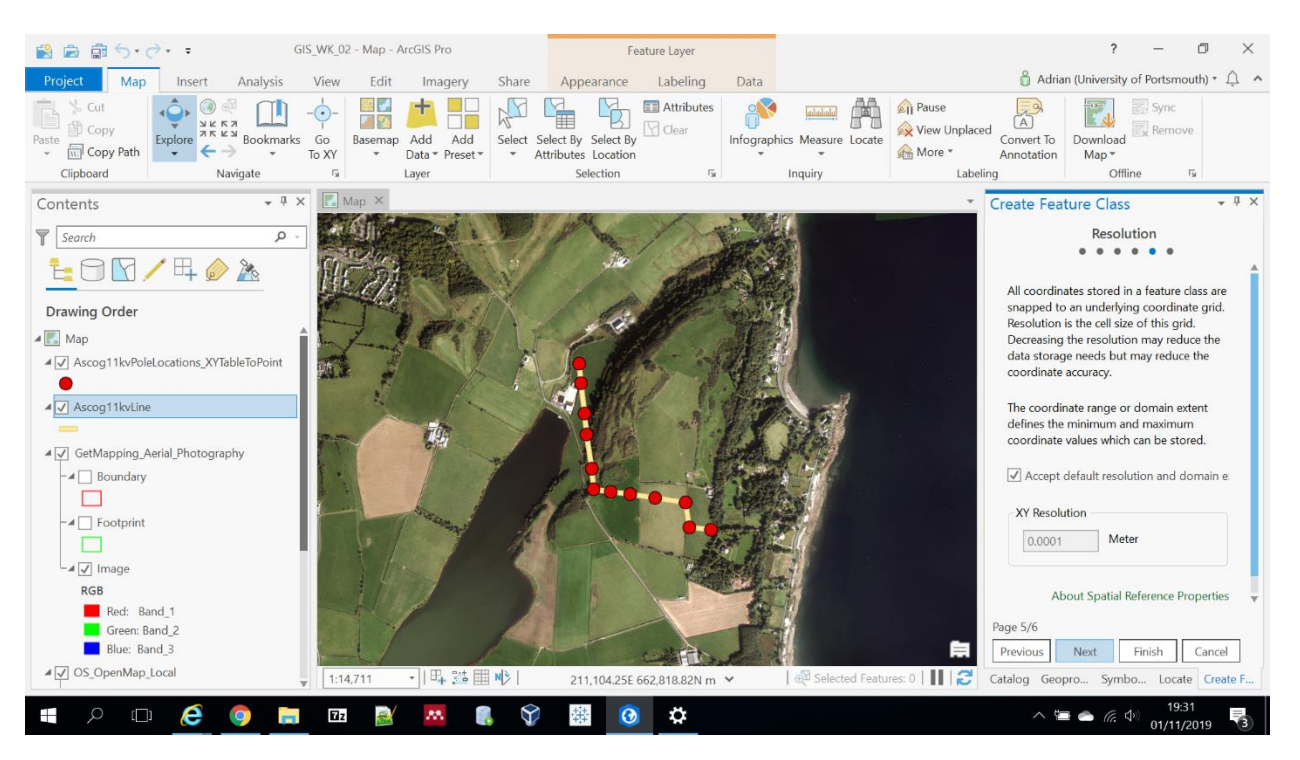

- Leave the Resolution settings in their default values...
- Click Next...

? – Ø × 😫 📾 📾 S+ C+ = GIS\_WK\_02 - Map - ArcGIS Pro Feature Layer 🖁 Adrian (University of Portsmouth) \* 🗘 🔺 Project Map Insert Analysis View Edit Imagery Share Appearance Labeling Data Cot Paste Copy Path Copy Path Copy P A A Pause Sync Infographics Measure Locate Convert To Annotation Convert To Annotation Clipboard Navigate 5 Layer Selection G. Inquiry Labeling Offline • 4 × Contents Create Feature Class Sel. Storage Configuration Y Search ρ. ..... € 0 1 / 4 / 2 Specify the database storage configuration Drawing Order Configuration Keyword 🖌 🌅 Map Default Accog11kvPoleLocations\_XYTableToPoint This option uses the default storage parameters for the new table/feature • Ascog11kvLine class. ○ Use Configuration Keyword ▲ 🖌 GetMapping\_Aerial\_Photography This option allows you to specify a - I Boundary configuration keyword which references the database storage parameters for the new table/feature - I Footprint class. -⊿ 🗸 Image BLOB\_OUTOFLINE • RGB Red: Band\_1 Green: Band\_2 Blue: Band\_3 Page 6/6 自 Finish Cancel Previous ▲ ✓ OS\_OpenMap\_Local 54 21 N> 112 211.104.25E 662.818.82N m Catalog Geopro... Symbo... Locate Create ^ 19:52 오 🗆 🧭 🌍 📄 🖬z 🗟 🏧  $\langle \rangle$ 🏨 🙆 🔅 Ŧ

- 1 ×

=

- Leave the Storage Configuration settings in their default values...
- Click Finish...

#### GIS\_WK\_02 - Map - ArcGIS Pro ? – Ø × 😫 📾 🏛 🕤 • 🗟 • Feature Layer 🖁 Adrian (University of Portsmouth) \* 🗘 🔺 Project Map Insert Analysis View Edit Imagery Share Appearance Labeling Data ±\_z No Topology & Cut N $\leftrightarrow \uparrow \rightarrow$ A, 4 + 1 Save Discard K Error Inspector Status Snapping Create Modify Delete Select Move Annotation Vertices Mode Ground To Grid • Manage Quality Paste Clipboard Manage Edits Snapping Features G. Selection Tools Elevatio Corrections Data Re.. 5 \* 4 × - 4 × Contents Catalog Project Portal Favorites History Y Search Q. = € 0 1 / 4 / 2 🕞 🟫 Search ρ. 🖻 🗑 Maps Drawing Order Toolboxes 🔺 🔣 Map 🔺 🞯 Databases ▲ 🗸 Ascog11kvPoleLocations\_XYTableToPoint ▲ 🕞 GIS\_WK\_02.gdb • Ascog11kvLine ▲ 🖌 Ascog11kvLine Ascog11kvPoleLocations\_XYTableToPc MyAscogFarmOutline MyAscogFarmOutline GetMapping\_Aerial\_Photography ▲ 🖉 GetMapping\_Aerial\_Photography OS\_OpenMap\_Local - A Boundary ▷ 🐼 Styles ₽ Folders - I Footprint ▶ 🐖 Locators ▲ 🗸 Image RGB Red: Band\_1 Green: Band\_2 自 ₽4 22 Ⅲ № 112 Catalog Geoprocessing Symbology Locate 208.880.46E 663.625.82N m e $\mathbf{\hat{v}}$ ∧ 🚍 📥 🧖 🗘 01/11/2019 📻 🖬 z 🏨 🙆 🌣 Ŧ 9 -.\*\* -

#### New Feature Class created!

- In the Catalog you will see your new layer in the **GIS\_WK\_02** Geodatabase...
- Right click on your new layer (e.g., MyAscogFarmOutline) and add it to the current map...
- Change symbology...

# Change symbology...

| B B 5.0                  | 🗊 Сору                                                                                                    | ilS Pro                | Feature Layer               |                                                                                                    | ? – 🗇 🗡                                   |
|--------------------------|----------------------------------------------------------------------------------------------------|------------------------|-----------------------------|----------------------------------------------------------------------------------------------------|-------------------------------------------|
| Project Map In:          | Ex Remove                                                                                                    | Imagery Share          | Appearance Labeling Data    |                                                                                                    | 🖁 Adrian (University of Portsmouth) * 🔔 🔺 |
| Paste Copy Path          | Group  Attribute Table  Add Error Layers                                                                                                    | ng Create Modify Delev | te Select                   | Annotation Vertices                                                                                                    | Z No surfaces tz Ground<br>To Grid*       |
| Clipboard                | Design 🕨                                                                                                    | ng Features            | ন্দ্র Selection ন্দ্র       | Tools 🖏                                                                                                    | Elevation Corrections Data Re             |
| Contents                 | Create Chart                                                                                                    |                        | 1.01                        | ·                                                                                                    | Symbology - MyAscogFarmO 🝷 🎚 🗙            |
| Y Search                 | 🗎 New Report                                                                                                    |                        |                             |                                                                                                    | <u>&gt;</u> ₩#16 =                        |
|                          | Joins and Relates                                                                                                    | The second             |                             |                                                                                                    | Primary symbology                         |
| Drawing Order            | 🔯 Zoom To Layer                                                                                                    |                        |                             |                                                                                                    | Single Symbol *                           |
| Man                      | Zoom To Make Visible                                                                                                    | APRO E                 |                             |                                                                                                    | Symbol *                                  |
| ▲ ✓ Ascog11kvPoleLocatio | Selection >                                                                                                    |                        | 6 1/2 · · · ·               |                                                                                                    |                                           |
| •                        | A Label                                                                                                    |                        | 1 May 1 8 100               |                                                                                                    | Label                                     |
| ▲ ✓ Ascog11kvLine        | Convert Labels To Annotation                                                                                                    |                        |                             | and a                                                                                                    | Description                               |
| ▲ ✓ MyAscogFarmOutline   | Symbology                                                                                                    | 641                    | AND BA                      | Jacob Contraction of the second second secon |                                           |
| GetMapping_Aerial_Ph     | Symbology           Image: Color of the selected symbology for the selected symbology for the selected symb | d layer.               | Asses 1                     |                                                                                                    |                                           |
|                          | Data >                                                                                                    |                        |                             |                                                                                                    |                                           |
| - I Footprint            | Sharing >                                                                                                    |                        |                             |                                                                                                    |                                           |
|                          | View Metadata                                                                                                    |                        |                             |                                                                                                    |                                           |
| RGB                      | 🖊 Edit Metadata                                                                                                    |                        |                             |                                                                                                    |                                           |
| Red: Band_1              | Properties                                                                                                    |                        | - upper                     |                                                                                                    |                                           |
| Green: Band_2            | ▼ 1:14,711                                                                                                    | · ]   #+ ;@       N/>  | 208,880.46E 663,625.82N m 💙 | ⊕ <sup>2</sup> Selected Features: 0   <b>          2</b>                                                                                                    | Catalog Geoprocessing Symbology Locate    |
| - L C 🗜                  | 🗿 📄 🖬 🗟                                                                                                    | M 🚺 😯                  | 🕸 🙆 🌣                       |                                                                                                    | へ 📹 🌰 🧖 Ф 19:38<br>01/11/2019 🔞           |

- The default setting (black edges, pink fill) will obscure the background map you are trying to digitise over...
- Right click your layer and hit Symbology...
- In the Symbol menu change it to No fill with a strong outline colour of your choice...

# Change symbology...

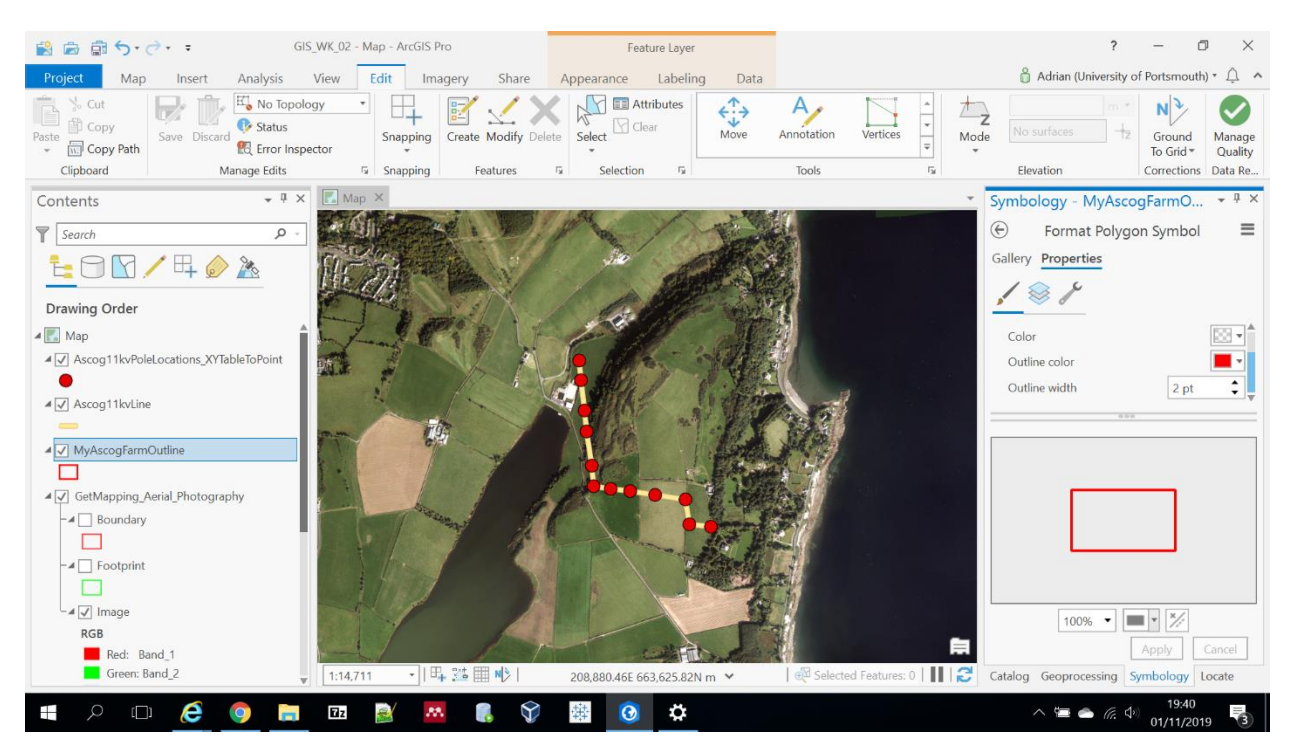

- I've gone No Fill, Red Outline Colour 2pt width...
- Hit Apply in the RHS Symbology pane...

# Edit and Create Features...

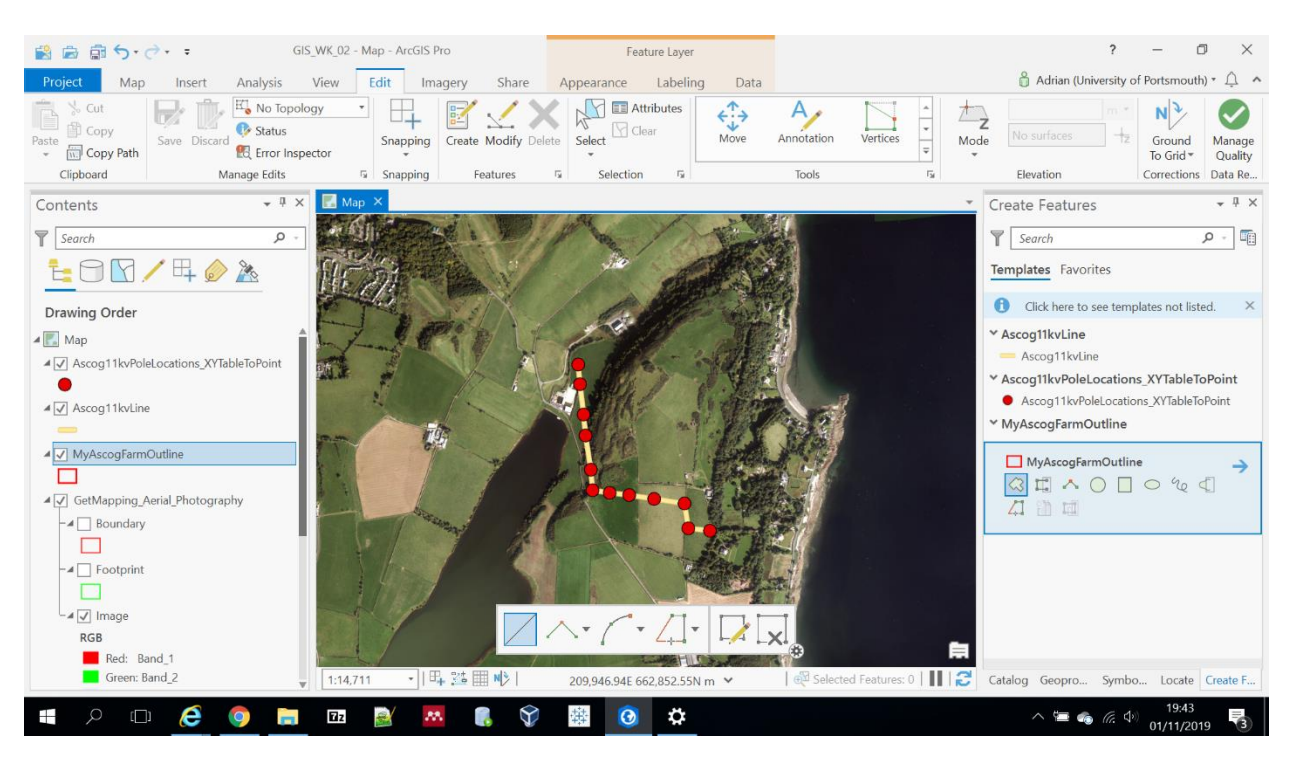

- Click the Edit ribbon at the top of ArcGIS Pro...
- Click the Create button...
- Expand your layer (e.g., MyAscogFarmOutline) and click on the Polygon feature...
- A toolbar appears at the bottom of the map...
- When you hover over the map your cursor has changed to a crosshair...

# Get digitising...

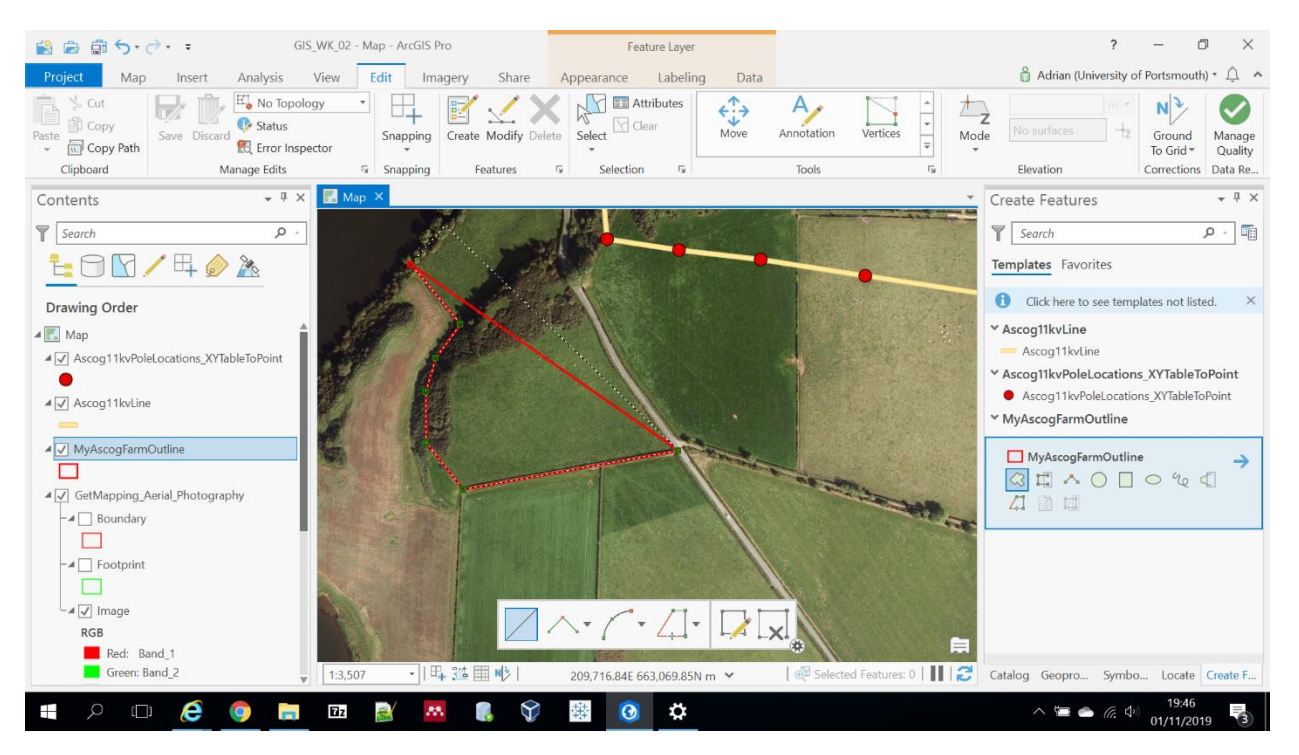

- Consult the Registers of Scotland title map (it may help to print it out)...
- Zoom into a good starting point (e.g., the corner of a field) using the mouse wheel...
- Click, click, click to add vertices to the polygon...
- Press and hold the mouse wheel down to pan the map once you run out of map to digitize on...
- If you start going clockwise keep going in that direction! If you cross over your own polygon you will get unwanted effects...

# Continue digitising...

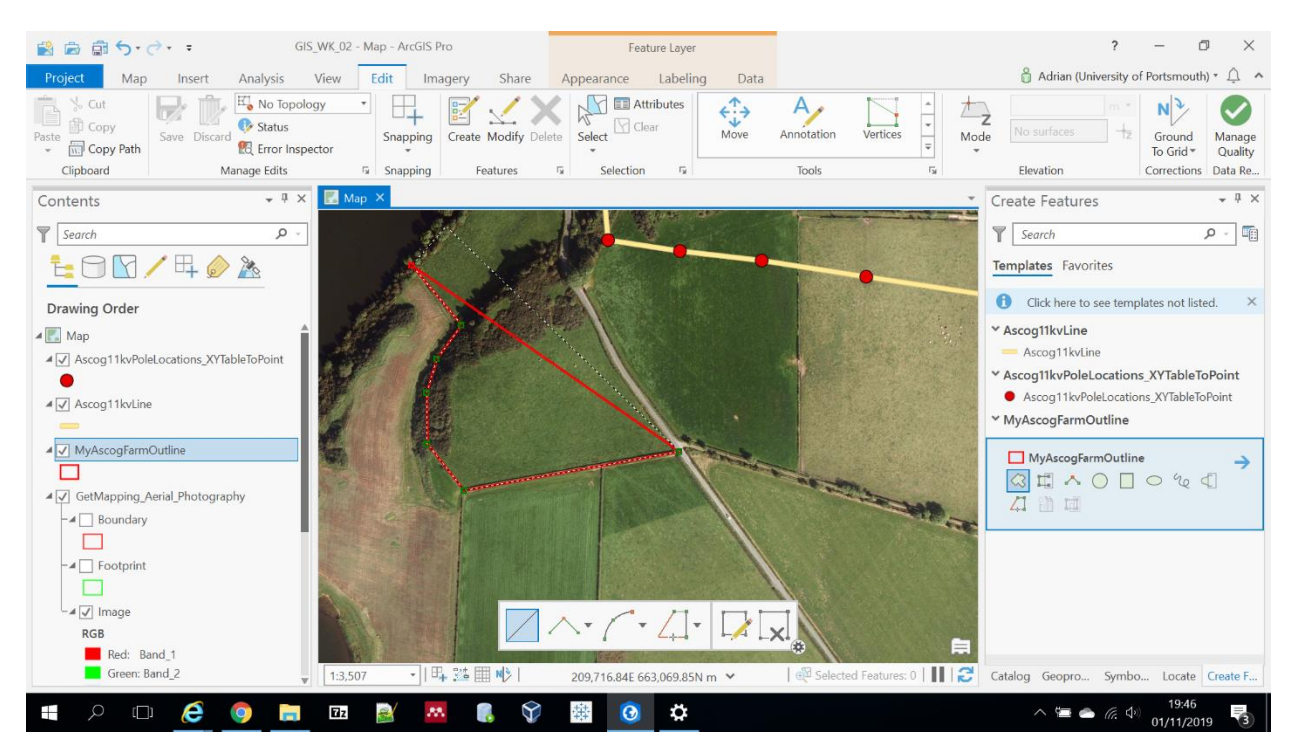

- I started in the SW corner of the farm...
- I followed a field line then around the corner and up to the Loch...
- As you digitise you can zoom out and in again with the mouse wheel (or press and hold the mouse wheel and pan the map) to reposition the map so you can continue to digitise on top of it...
- When you get close to where you started double-click with the left mouse button to finish the polygon...

# Digitising done!

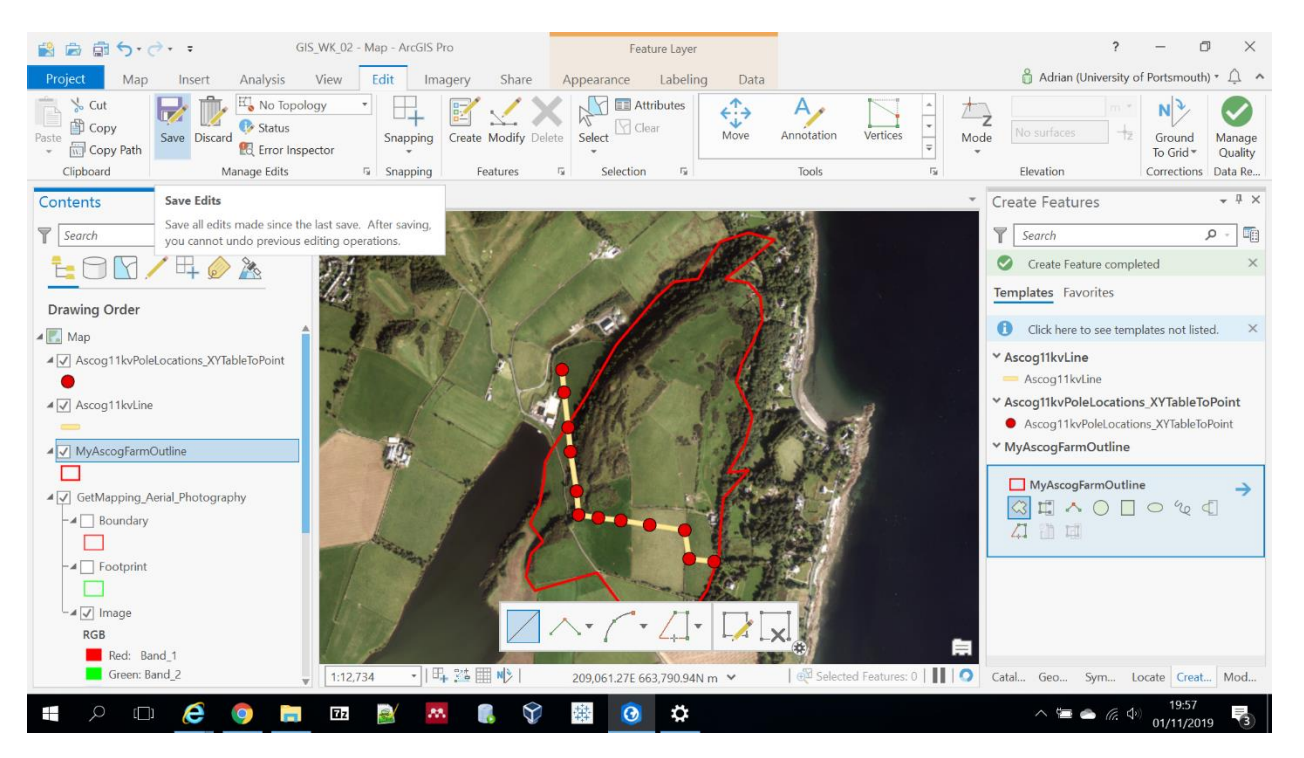

- I didn't zoom in much and created a really crude outline of the farm, as right!
- I expect your efforts to be somewhat better!!!
- There are lots of options in the Edit/Create menu, see the <u>ArcGIS Pro Help</u> to understand what they all do...
- Click Save in the Edit ribbon to save your outline...

| 😫 📾 🗟 5· C· ·               | GIS_WK_02 - I             | Map - ArcGIS Pro          | Feature Layer                 |                      |      | ? – Ø ×                                                                                                    |
|-----------------------------|---------------------------|---------------------------|-------------------------------|----------------------|------|----------------------------------------------------------------------------------------------------|
| Project Map Inser           | 🔞 📝 🔋 🗢 🛛 Documents       |                           |                               | - 0                  | ×    | 🛱 Adrian (University of Portsmouth) * 🔔 🔺                                                                       |
| 💼 % Cut 🏠 🤇                 | File Home Share           | View                      |                               |                      | ~ 3  | 💭 📰 Sync                                                                                                    |
| Paste Copy Explore          | ← → × ↑ 🗟 > This          | PC > Documents            | ڻ ×<br>1                      | Search Documents     | Q    | aced (A) Remove                                                                                                 |
| Copy Path     Clipboard     | 🥉 Videos 🔷 ^              | Name                      | Date modified                 | Туре                 | Size | Annotation Map *<br>beling Offline 5                                                                            |
| Contents                    | 🤙 This PC                 | ArcGIS                    | 13/10/2019 16:46              | File folder          |      | Create Features     + 4 ×                                                                                       |
|                             | hesktop                   | Custom Office Templates   | 09/01/2019 18:23              | File folder          |      |                                                                                                    |
| Y Search                    | Documents                 | FME                       | 22/10/2019 15:56              | File folder          |      | Search P -                                                                                                    |
| LON/H                       | Downloads                 | Mendeley Desktop          | 29/10/2019 21:50              | File folder          |      | Create Feature completed ×                                                                                      |
|                             | Music                     | 🤌 My Shapes               | 27/09/2018 20:30              | File folder          |      | The second second second second second second second second second second second second second second second se |
| Drawing Order               | Pictures                  | My Tableau Repository     | 27/09/2018 20:15              | File folder          |      | Templates                                                                                                    |
|                             | Videos                    | Ascog 11kv Pole Locations | 01/11/2019 15:21              | Microsoft Excel Com  |      | Click here to see templates not listed. ×                                                                       |
| 🔺 🔝 Map                     | Videos                    | TitleOutline              | 04/10/2012 14:17              | MIDI Sequence        |      |                                                                                                    |
| ▲ ✓ Ascog11kvPoleLocations  | Local Disk (C:)           | TitleOutline.MIF          | 04/10/2012 14:17              | MIF File             |      | * Ascog11kvLine                                                                                                 |
| •                           | 🥪 Data (D:)               | TitleOutline.dxf          | 04/10/2012 14:17              | DXF File             |      | Ascog11kvLine                                                                                                   |
| ▲ 🖌 Ascog11kvLine           | 🥪 Google Drive File       |                           |                               |                      |      | * Ascog11kvPoleLocations_XYTableToPoint                                                                         |
|                             | 🔒 Libraries               |                           |                               |                      |      | Ascog11kvPoleLocations_XYTableToPoint                                                                           |
| MyAscogFarmOutline          | A Documents               |                           |                               |                      |      | ✓ MyAscogFarmOutline                                                                                            |
|                             | Dropbox                   |                           |                               |                      |      | Mulacos FarmOutline                                                                                             |
| ▲ 🛃 GetMapping_Aerial_Phote | b Music                   |                           |                               |                      |      |                                                                                                    |
| - 4 🔲 Boundary              | E Dictures                |                           |                               |                      |      |                                                                                                    |
|                             | S Pictures                |                           |                               |                      |      | 4.4 11 44                                                                                                    |
| -4 Footprint                | J videos                  |                           |                               |                      |      |                                                                                                    |
|                             | 🕩 Network                 |                           |                               |                      |      |                                                                                                    |
| -4 / Image                  | ~                         | <                         |                               |                      | >    |                                                                                                    |
| PCP                         | 10 items 3 items selected | 42.8 KB                   |                               |                      |      |                                                                                                    |
| Red: Band 1                 | 1 100                     |                           |                               | *                    |      |                                                                                                    |
| Green: Band_2               | 1:12.73                   | 4 · [5, 23 = M>]          | 209.085.98F 664 103 15N m ¥   | Selected Features: 0 |      | Catal_ Geo. Sym. Locate Creat_ Mod.                                                                             |
|                             | ¥ (114)13                 |                           | 203,003.302.004,103.1314111 - |                      |      |                                                                                                    |
| - A 🗆 🤅                     | 🧿 📄 🖬                     | 🗟 🔼 🌔                     | 🏟 🙆 🌣                         |                      |      | ^ <sup>1</sup> / <sub>20</sub> <sup>2009</sup><br><sup>1</sup> /11/2019 <sup>3</sup> / <sub>3</sub>             |

Assess the quality of your Ascog Farm outline...

- In Windows File Explorer browse to:
  - EDINA Digimap\Ascog Farm\Miscellaneous
- This directory is off the standard geodata file location shown in Slide 3
- In this folder there is a ZIP archive named AscogTitleOutline.zip
- Copy this file to your computer and unzip it to your Documents folder...

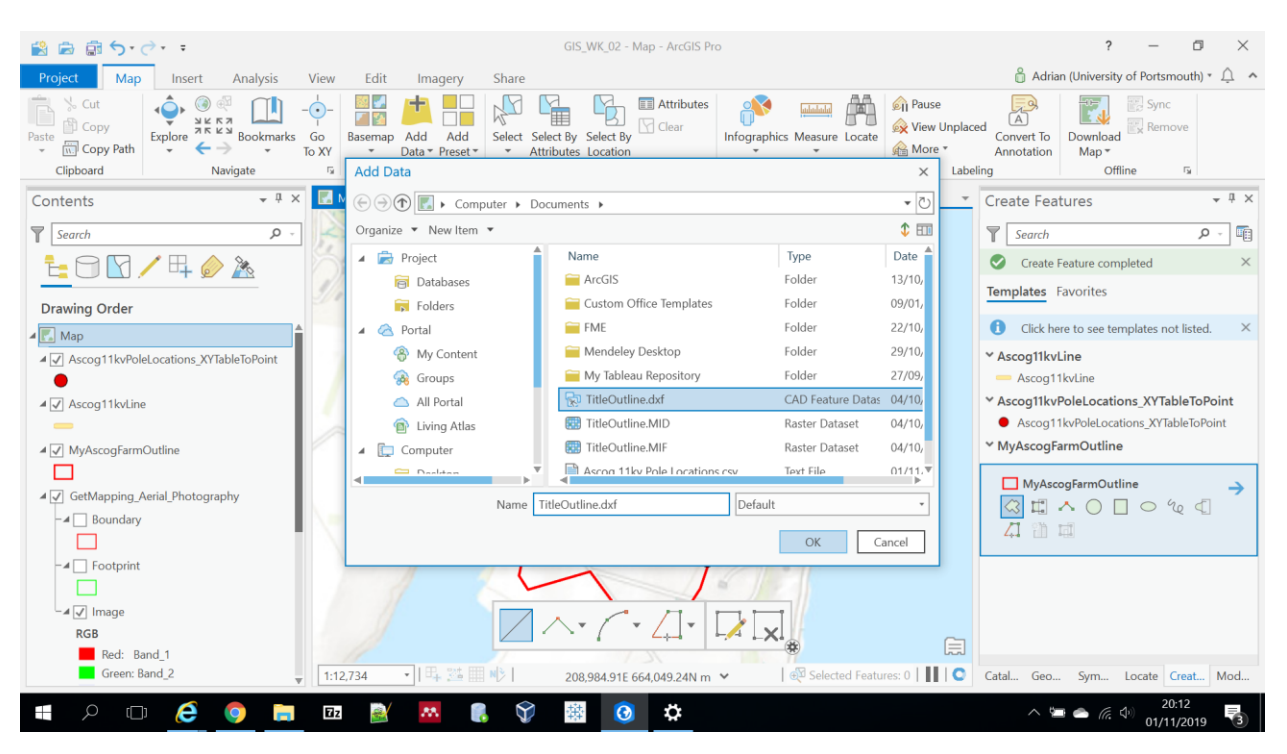

## Add TitleOutline boundary...

- In the Map ribbon click Add Data...
- Navigate to your Documents folder and the file named TitleOutline.dxf...
- Double click on this file...

Add TitleOutline Polygon boundary...

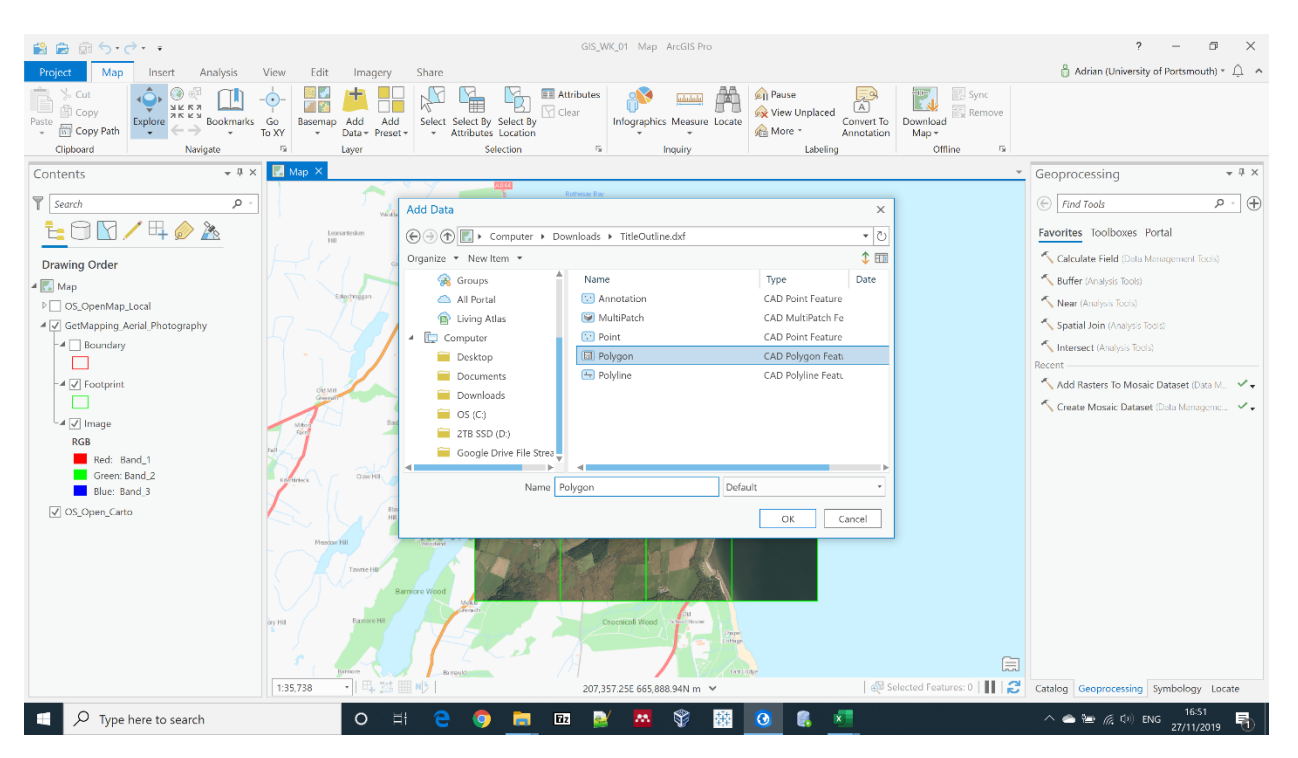

- Select the Polygon layer from within the .dxf file...
- DXF stands for Drawing eXchange Format and is an AutoCAD standard file format...
- Hit OK...

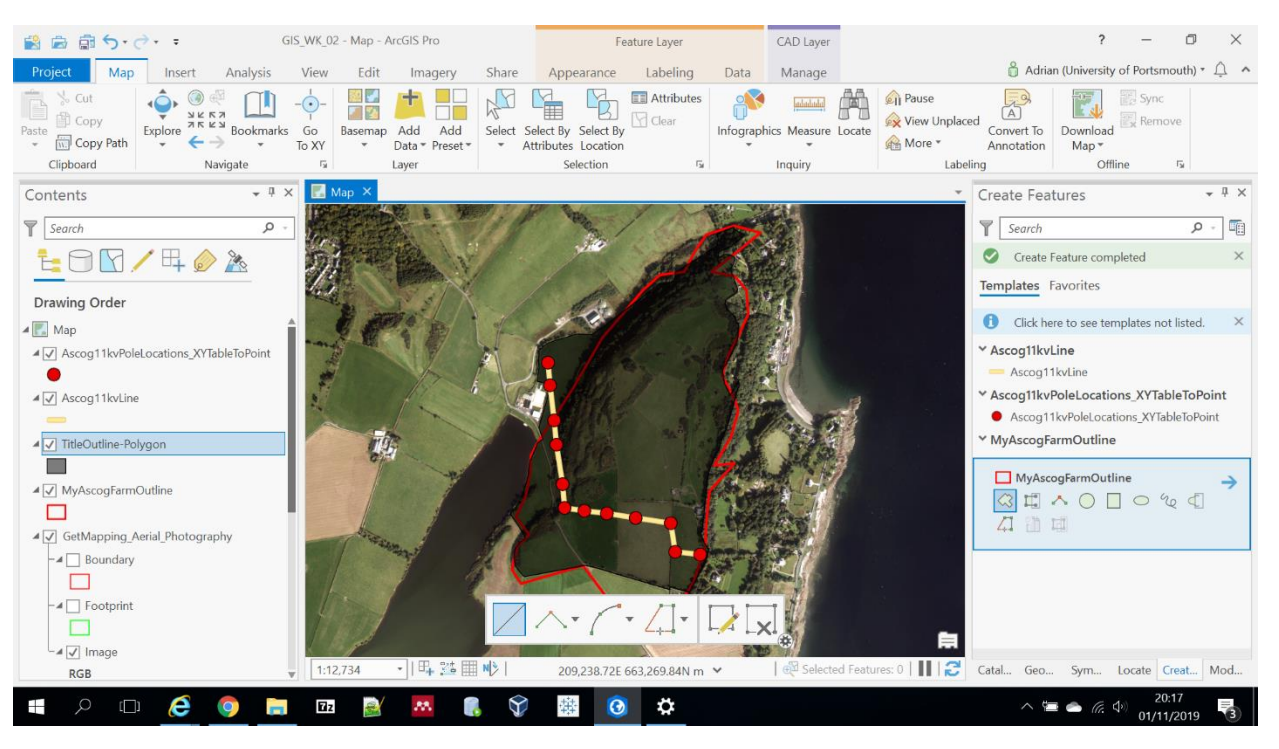

## TitleOutline-Polygon added!

- The TitleOutline.dxf Polygon layer has been added to the map...
- It displays with dark see-through shading you can change using your Symbology skills...
- QUESTION: How does it compare to your digitised boundary?
- Change the symbology to alter colours if that helps...

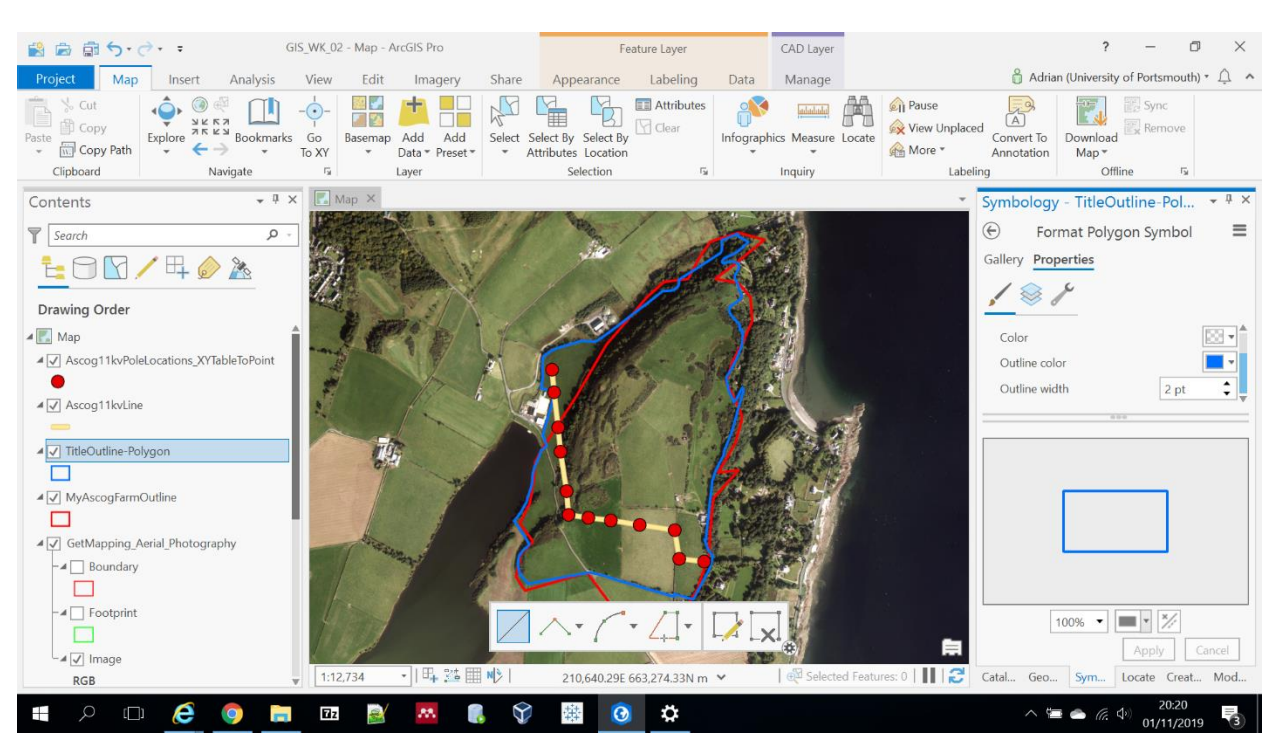

## TitleOutline-Polygon symbology changed!

- I have coloured the TitleOutline.dxf Polygon layer with No Fill and a Blue 2pt outline...
- Oh dear! My crudely digitised boundary (red) is nothing like the real thing (blue)!!!!!!
- QUESTION: Is yours any better?

#### Why it the TitleOutline-Polygon boundary so good?

- Instead of digitising the outline over aerial photography or OS base maps I downloaded OS MasterMap from <u>EDINA Digimap</u>...
- I then selected the various sections of vector data road segment, field boundary, Loch edge etc. that make up the true boundary of the farm; comparing my selections to the Registers of Scotland title map...
- I then converted all of these selected polylines to one closed polygon...
- This is outside the scope of this practical but you can try it yourself if you want!

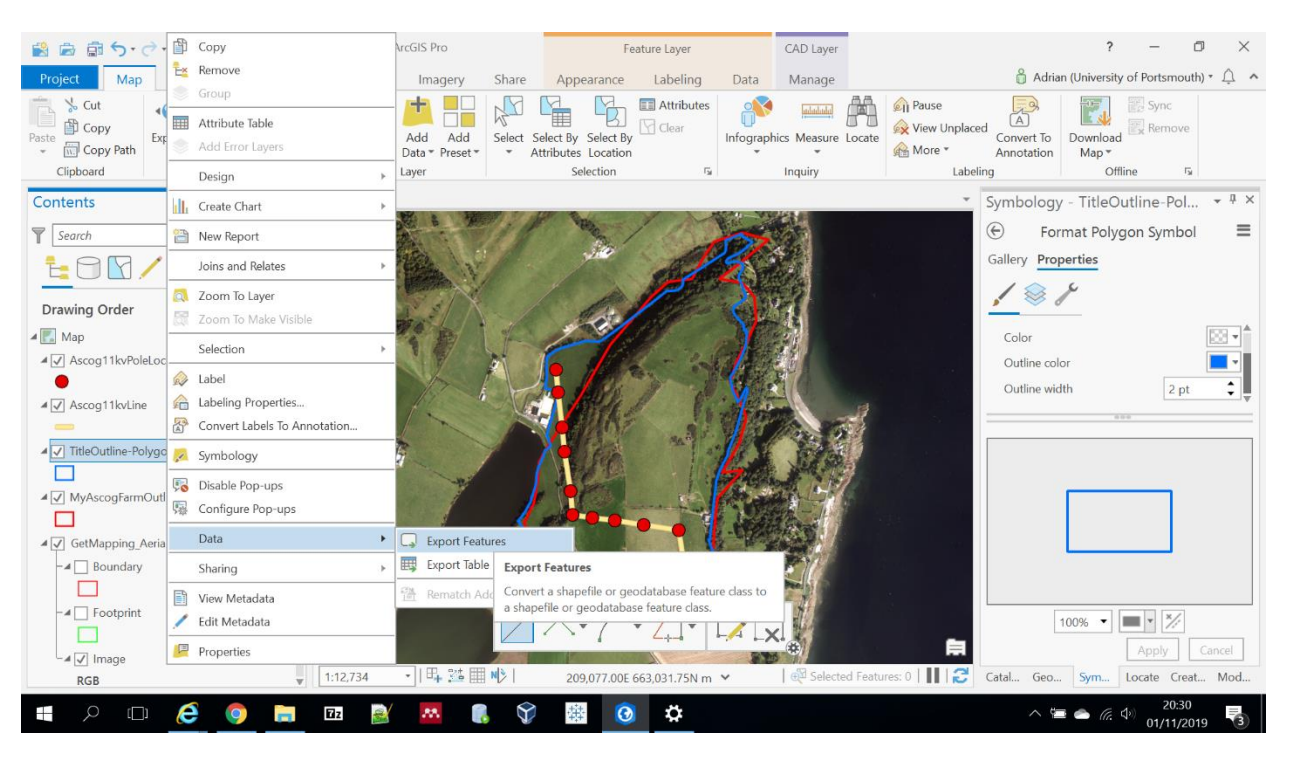

#### Save TitleOutline-Polygon to your Geodatabase...

- Having displayed the TitleOutline.dxf Polygon layer you can now save it to your GIS\_WK\_02 Geodatabase...
- Right click on the layer and hit Data -> Export Features...

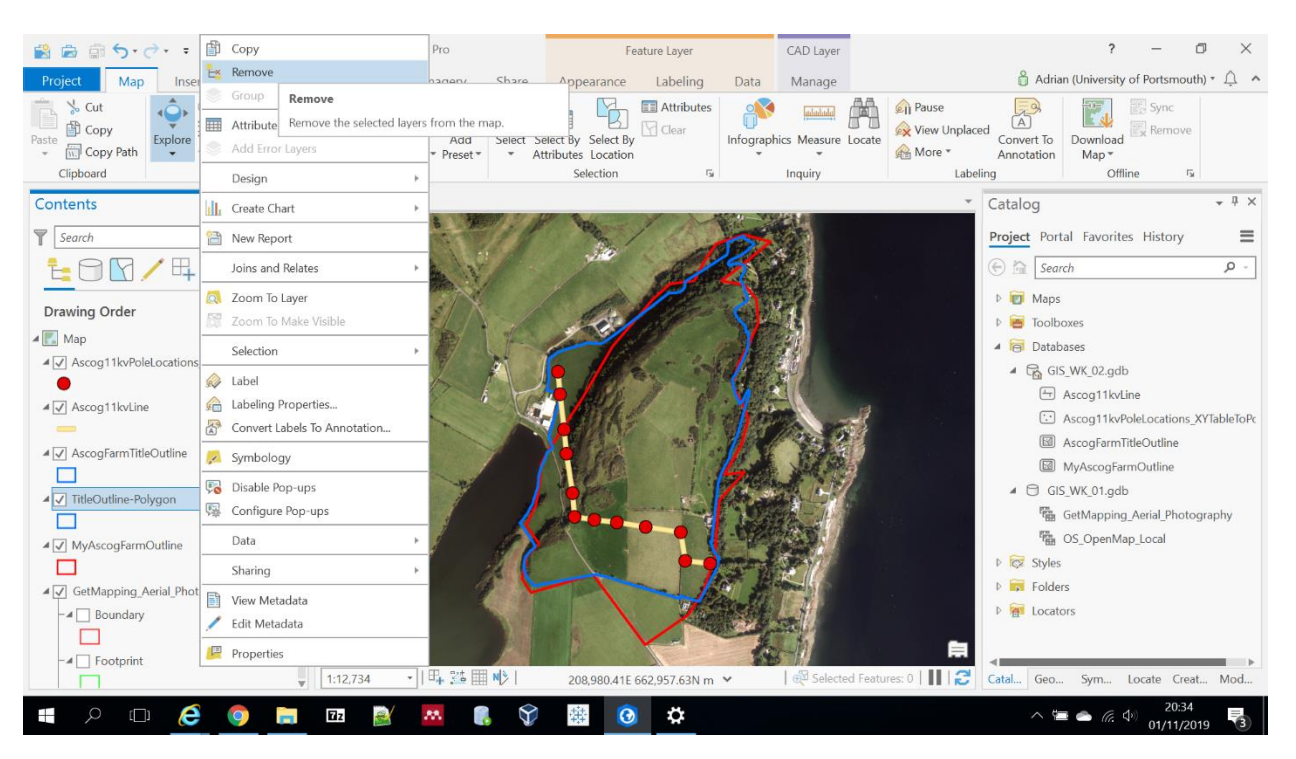

#### TitleOutline-Polygon saved to your Geodatabase!

- The Catalog will now show layer **AscogFarmTitleOutline** (if that's what you called it) which has also been added to the map...
- You can now remove **TitleOutline-Polygon** (imported from the .dxf file) by right clicking on it and hitting Remove...

#### Save your project!

- That's a good bit of editing done...
- Save your project...

#### Now let's digitise some more...

- Our map is now starting to look pretty decent with electricity pole and line locations against a backdrop of GetMapping Aerial Photography data and the farm boundary shown!
- We now need to digitise:
  - The nearest houses around this boundary
- You should now have the capability to do this...

#### Quick cheat sheet...

- To digitise neighbouring houses:
  - Create a new feature class in your **GIS\_WK\_02** Geodatabase as Points (Page 42 onwards, change Polygons to Points as you define the new feature class)...
  - Digitise the locations of houses visible on a base map of your choice...
- Remember to Save your edits when you are done!

#### Digitise neighbouring houses...

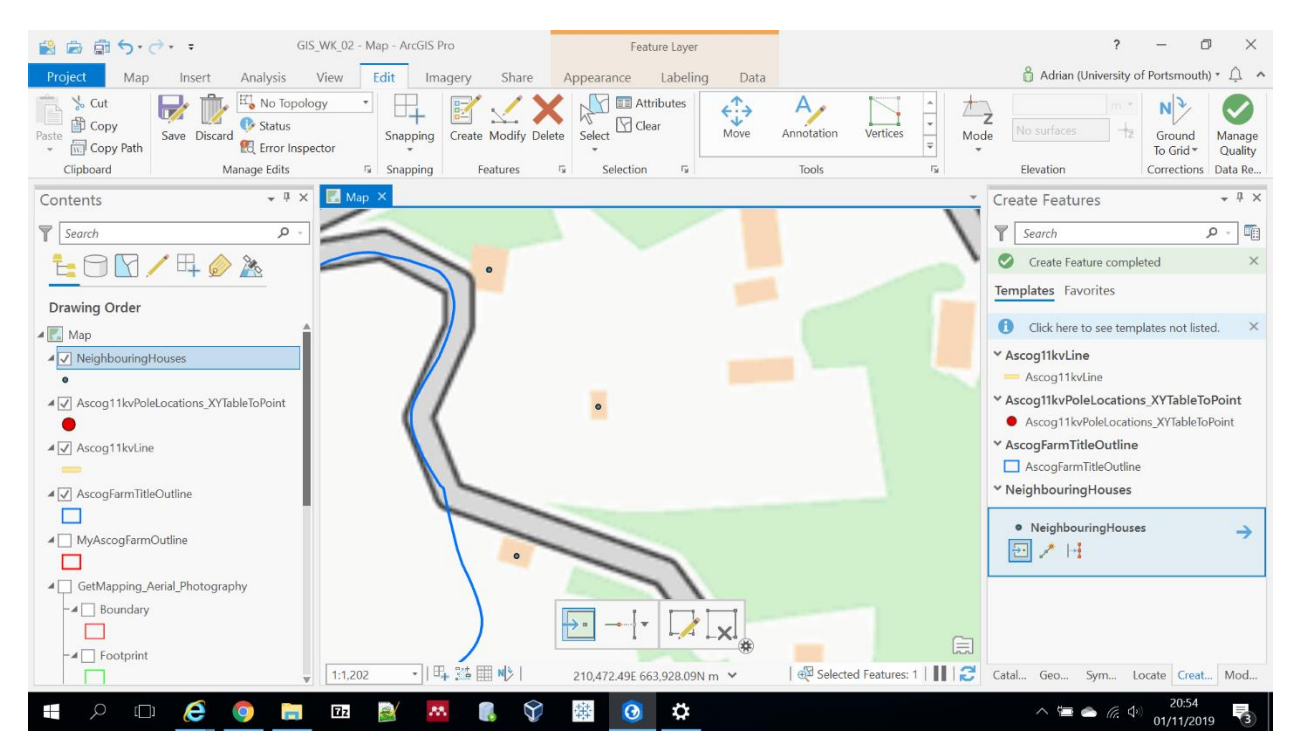

- Once you're editing your new NeighbouringHouses layer you should see something like this...
- I switched GetMapping aerial photography layer off to digitise over the OS OpenMap Local base map as it's easier to spot the houses...

# Save neighbouring houses!

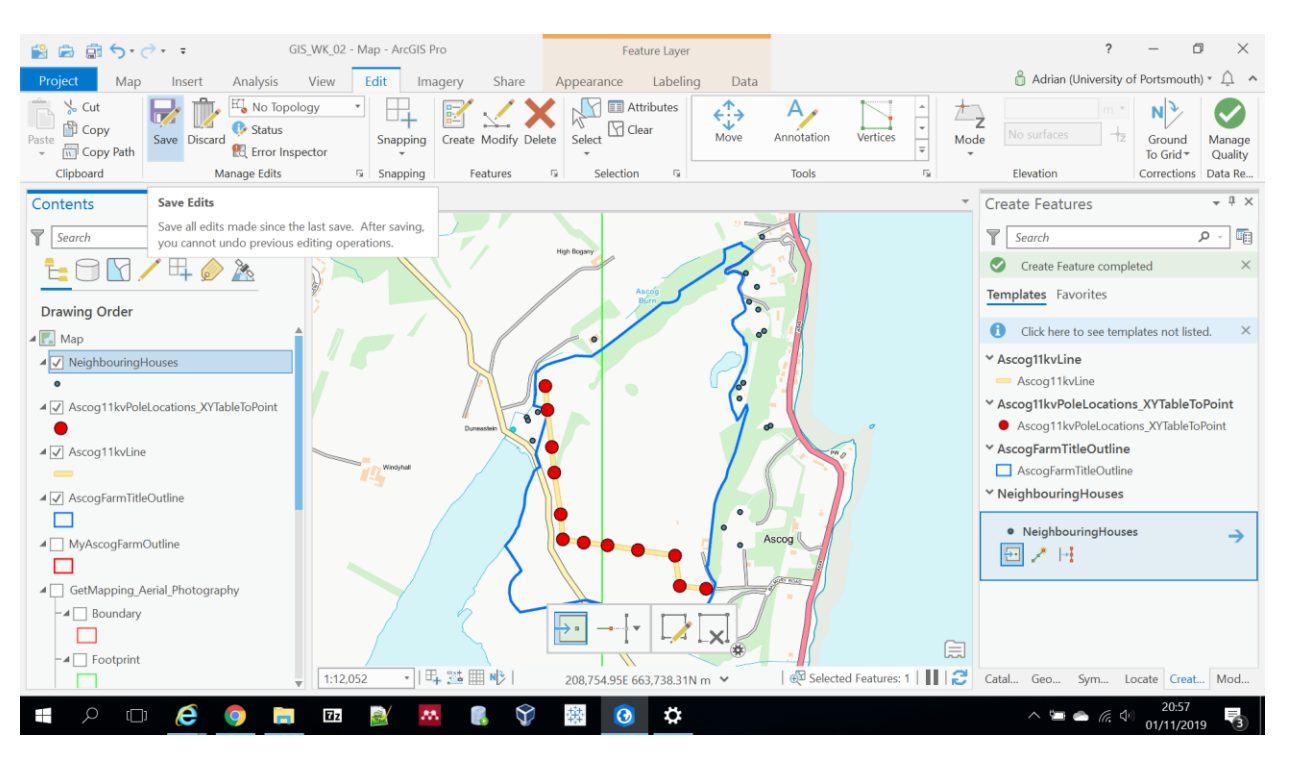

- Zoomed out I arrived at something like this...
- Hit Save in the Edit ribbon to save your changes...
- Hit Save top LHS to save your project...
- We will use the data we have created today next week!!!!